# vSphere Networking

ESXi 5.1 vCenter Server 5.1

This document supports the version of each product listed and supports all subsequent versions until the document is replaced by a new edition. To check for more recent editions of this document, see http://www.vmware.com/support/pubs.

EN-000913-01

# **vm**ware<sup>®</sup>

You can find the most up-to-date technical documentation on the VMware Web site at:

http://www.vmware.com/support/

The VMware Web site also provides the latest product updates.

If you have comments about this documentation, submit your feedback to:

docfeedback@vmware.com

Copyright <sup>©</sup> 2009–2012 VMware, Inc. All rights reserved. This product is protected by U.S. and international copyright and intellectual property laws. VMware products are covered by one or more patents listed at http://www.vmware.com/go/patents.

VMware is a registered trademark or trademark of VMware, Inc. in the United States and/or other jurisdictions. All other marks and names mentioned herein may be trademarks of their respective companies.

VMware, Inc. 3401 Hillview Ave. Palo Alto, CA 94304 www.vmware.com

# Contents

### About vSphere Networking 5

- 1 Updated Information 7
- Introduction to Networking 9

   Networking Concepts Overview 9
   Network Services in ESXi 10
   VMware ESXi Dump Collector Support 10
   View Networking Information in the vSphere Client 11
   View Networking Information in the vSphere Web Client 11
   View Network Adapter Information in the vSphere Client 11

 Setting Up Networking with vSphere Standard Switches 13 vSphere Standard Switches 13 Standard Port Groups 14 Port Group Configuration for Virtual Machines 14 VMkernel Networking Configuration 17 vSphere Standard Switch Properties 22

4 Setting Up Networking with vSphere Distributed Switches 27 vSphere Distributed Switch Architecture 28 Configuring a vSphere Distributed Switch 28 Configuring a vSphere Distributed Switch in the vSphere Web Client 33 vSphere Distributed Switch Health Check 39 Export, Import, and Restore Distributed Switch Configurations 40 Distributed Port Groups 42 Working with Distributed Ports 49 Private VLANs 51 Configuring vSphere Distributed Switch Network Adapters 54 Configuring Virtual Machine Networking on a vSphere Distributed Switch 63

5 Managing Network Resources 67
 vSphere Network I/O Control 67
 TCP Segmentation Offload and Jumbo Frames 73
 NetQueue and Networking Performance 77
 DirectPath I/O 78
 Single Root I/O Virtualization (SR-IOV) 82

# 6 Networking Policies 91 Load Balancing and Failover Policy 91 VLAN Policy 105

Security Policy 108 Traffic Shaping Policy 114 Resource Allocation Policy 121 Monitoring Policy 123 Port Blocking Policies 125 Manage Policies for Multiple Port Groups on a vSphere Distributed Switch 126 Manage Policies for Multiple Port Groups on a vSphere Distributed Switch in the vSphere Web Client 129

7 Advanced Networking 133
Internet Protocol Version 6 (IPv6) Support 133
VLAN Configuration 134
Working With Port Mirroring 135
Configure NetFlow Settings 145
Configure NetFlow Settings with the vSphere Web Client 146
Switch Discovery Protocol 146
Change the DNS and Routing Configuration 149
Change the DNS and Routing Configuration in the vSphere Web Client 150
MAC Addresses 150
Mounting NFS Volumes 156
Network Rollback and Recovery 157
Stateless Network Deployment 160

## 8 Networking Best Practices 163

Index 165

# About vSphere Networking

*vSphere Networking* provides information about configuring networking for VMware vSphere<sup>®</sup>, including how to create vSphere distributed switches and vSphere standard switches.

*vSphere Networking* also provides information on monitoring networks, managing network resources, and networking best practices.

# **Intended Audience**

The information presented is written for experienced Windows or Linux system administrators who are familiar with network configuration and virtual machine technology.

vSphere Networking

# 1

# **Updated Information**

This vSphere Networking documentation is updated with each release of the product or when necessary.

This table provides the update history of *vSphere Networking*.

| Revision     | Description                                                                                                    |  |  |
|--------------|----------------------------------------------------------------------------------------------------|--|--|
| EN-000913-01 | <ul> <li>The section "Single Root I/O Virtualization (SR-IOV)," on page 82 now contains more clear<br/>configuration requirements and information about configuring a virtual machine to use a virtual<br/>function.</li> </ul> |  |  |
|              | The section "NetQueue and Networking Performance," on page 77 contains instructions based on commands for ESXi 5.x.                                                                                                    |  |  |
|              | • "Set or Change Allocation Type," on page 154 improves the example of a MAC address range.                                                                                                    |  |  |
| EN-000913-00 | Initial release.                                                                                                    |  |  |

vSphere Networking

# Introduction to Networking

The basic concepts of ESXi networking and how to set up and configure a network in a vSphere environment are discussed.

This chapter includes the following topics:

- "Networking Concepts Overview," on page 9
- "Network Services in ESXi," on page 10
- "VMware ESXi Dump Collector Support," on page 10
- "View Networking Information in the vSphere Client," on page 11
- "View Networking Information in the vSphere Web Client," on page 11
- "View Network Adapter Information in the vSphere Client," on page 11

# Networking Concepts Overview

A few concepts are essential for a thorough understanding of virtual networking. If you are new to ESXi, it is helpful to review these concepts.

A physical network is a network of physical machines that are connected so that they can send data to and receive data from each other. VMware ESXi runs on a physical machine.

A virtual network is a network of virtual machines running on a single physical machine that are connected logically to each other so that they can send data to and receive data from each other. Virtual machines can be connected to the virtual networks that you create when you add a network.

A physical Ethernet switch manages network traffic between machines on the physical network. A switch has multiple ports, each of which can be connected to a single machine or another switch on the network. Each port can be configured to behave in certain ways depending on the needs of the machine connected to it. The switch learns which hosts are connected to which of its ports and uses that information to forward traffic to the correct physical machines. Switches are the core of a physical network. Multiple switches can be connected together to form larger networks.

A vSphere standard switch works much like a physical Ethernet switch. It detects which virtual machines are logically connected to each of its virtual ports and uses that information to forward traffic to the correct virtual machines. A vSphere standard switch can be connected to physical switches by using physical Ethernet adapters, also referred to as uplink adapters, to join virtual networks with physical networks. This type of connection is similar to connecting physical switches together to create a larger network. Even though a vSphere standard switch works much like a physical switch, it does not have some of the advanced functionality of a physical switch.

A vSphere distributed switch acts as a single switch across all associated hosts on a datacenter. This allows virtual machines to maintain consistent network configuration as they migrate across multiple hosts.

A distributed port is a port on a vSphere distributed switch that connects to a host's VMkernel or to a virtual machine's network adapter.

A port group specifies port configuration options such as bandwidth limitations and VLAN tagging policies for each member port. Network services connect to standard switches through port groups. Port groups define how a connection is made through the switch to the network. Typically, a single standard switch is associated with one or more port groups.

A distributed port group is a port group associated with a vSphere distributed switch and specifies port configuration options for each member port. Distributed port groups define how a connection is made through the vSphere distributed switch to the network.

NIC teaming occurs when multiple uplink adapters are associated with a single switch to form a team. A team can either share the load of traffic between physical and virtual networks among some or all of its members, or provide passive failover in the event of a hardware failure or a network outage.

VLANs enable a single physical LAN segment to be further segmented so that groups of ports are isolated from one another as if they were on physically different segments. The standard is 802.1Q.

The VMkernel TCP/IP networking stack supports iSCSI, NFS, vMotion, and Fault Tolerance Logging. Virtual machines run their own systems' TCP/IP stacks and connect to the VMkernel at the Ethernet level through standard and distributed switches.

IP storage refers to any form of storage that uses TCP/IP network communication as its foundation. iSCSI can be used as a virtual machine datastore, and NFS can be used as a virtual machine datastore and for direct mounting of .ISO files, which are presented as CD-ROMs to virtual machines.

TCP Segmentation Offload, TSO, allows a TCP/IP stack to emit large frames (up to 64KB) even though the maximum transmission unit (MTU) of the interface is smaller. The network adapter then separates the large frame into MTU-sized frames and prepends an adjusted copy of the initial TCP/IP headers.

Migration with vMotion enables a virtual machine that is powered on to be transferred from one ESXi host to another without shutting down the virtual machine. The optional vMotion feature requires its own license key.

# **Network Services in ESXi**

A virtual network provides several services to the host and virtual machines.

You can enable two types of network services in ESXi:

- Connecting virtual machines to the physical network and to each other.
- Connecting VMkernel services (such as NFS, iSCSI, or vMotion) to the physical network.

# VMware ESXi Dump Collector Support

The ESXi dump collector sends VMkernel core contents to a network server when the system encounters a critical failure.

ESXi 5.1 dump collector supports both vSphere standard and distributed switches, as well as Cisco Nexus 1000 series switches. 802.1q tagging is allowed and set to zero (0) by default. The dump collector can also use any available uplink, if that uplink's port group is connected to a team.

Any changes to the IP address for the dump collector interface is automatically updated if the IP addresses for a configured physical network adapter changes. Dump collector also adjusts its default gateway if the gateway configuration changes.

If you try to delete the VMkernel network adapter used by the dump collector, the operation fails and a warning message appears. To delete the VMkernel network adapter used by the dump collector, disable dump collections and delete the adapter.

There is no authentication or encryption in the file transfer session from a crashed host to the dump collector. VMware recommends that you configure dump collector on a separate VLAN when possible to isolate the ESXi core from regular network traffic.

For information about installing and configuring dump collector, see the *vSphere Installation and Setup* documentation.

# View Networking Information in the vSphere Client

The vSphere Client shows general networking information and information specific to network adapters.

### Procedure

- 1 Log in to the vSphere Client and select the host from the inventory panel.
- 2 Click the Configuration tab and click Networking.
- 3 (Optional) Choose the type of networking to view.

| Option                     | Description                                                 |
|----------------------------|-------------------------------------------------------------|
| vSphere Standard Switch    | Displays vSphere standard switch networking on the host.    |
| vSphere Distributed Switch | Displays vSphere distributed switch networking on the host. |

The **vSphere Distributed Switch** option appears only on hosts that are connected to one or more vSphere distributed switches.

Networking information is displayed for each virtual switch on the host.

# View Networking Information in the vSphere Web Client

The vSphere Web Client shows general networking information and information specific to network adapters.

### Procedure

- 1 Browse to a host in the vSphere Web Client.
- 2 Click the Manage tab and select Networking > Virtual switches.
- 3 Select a switch from the list to view configuration information.

A schematic of the selected switch appears at the bottom of the screen.

# View Network Adapter Information in the vSphere Client

For each physical network adapter on the host, you can view information such as the speed, duplex, and observed IP ranges.

### Procedure

- 1 Log in to the vSphere Client and select the Hosts and Clusters inventory view.
- 2 Select the host in the inventory pane.
- 3 Click the Configuration tab, and click Network Adapters.

The network adapters panel shows the following information.

#### Table 2-1. Network Adapter Parameters

| Option | Description                                     |
|--------|-------------------------------------------------|
| Device | Name of the network adapter.                    |
| Speed  | Actual speed and duplex of the network adapter. |

| •                     | ,                                                                                                  |
|-----------------------|----------------------------------------------------------------------------------------------------|
| Option                | Description                                                                                        |
| Configured            | Configured speed and duplex of the network adapter.                                                |
| Switch                | vSphere standard switch or vSphere distributed switch that the network adapter is associated with. |
| Observed IP ranges    | IP addresses that the network adapter is likely to have access to.                                 |
| Wake on LAN supported | Network adapter ability to support Wake on the LAN.                                                |

Table 2-1. Network Adapter Parameters (Continued)

# Setting Up Networking with vSphere Standard Switches

3

vSphere standard switches handle network traffic at the host level in a vSphere environment.

Use the vSphere Client to add networking based on the categories that reflect the types of network services.

- Virtual machines
- VMkernel

This chapter includes the following topics:

- "vSphere Standard Switches," on page 13
- "Standard Port Groups," on page 14
- "Port Group Configuration for Virtual Machines," on page 14
- "VMkernel Networking Configuration," on page 17
- "vSphere Standard Switch Properties," on page 22

# vSphere Standard Switches

You can create abstracted network devices called vSphere standard switches. A standard switch can bridge traffic internally between virtual machines in the same port group and link to external networks.

You can use standard switches to combine the bandwidth of multiple network adapters and balance communications traffic among them. You can also configure a standard switch to handle physical NIC failover.

A vSphere standard switch models a physical Ethernet switch. The default number of logical ports for a standard switch is 120. You can connect one network adapter of a virtual machine to each port. Each uplink adapter associated with a standard switch uses one port. Each logical port on the standard switch is a member of a single port group. Each standard switch can also have one or more port groups assigned to it. For information about maximum allowed ports and port groups, see the *Configuration Maximums* documentation.

When two or more virtual machines are connected to the same standard switch, network traffic between them is routed locally. If an uplink adapter is attached to the standard switch, each virtual machine can access the external network that the adapter is connected to.

# **Standard Port Groups**

Port groups aggregate multiple ports under a common configuration and provide a stable anchor point for virtual machines connecting to labeled networks.

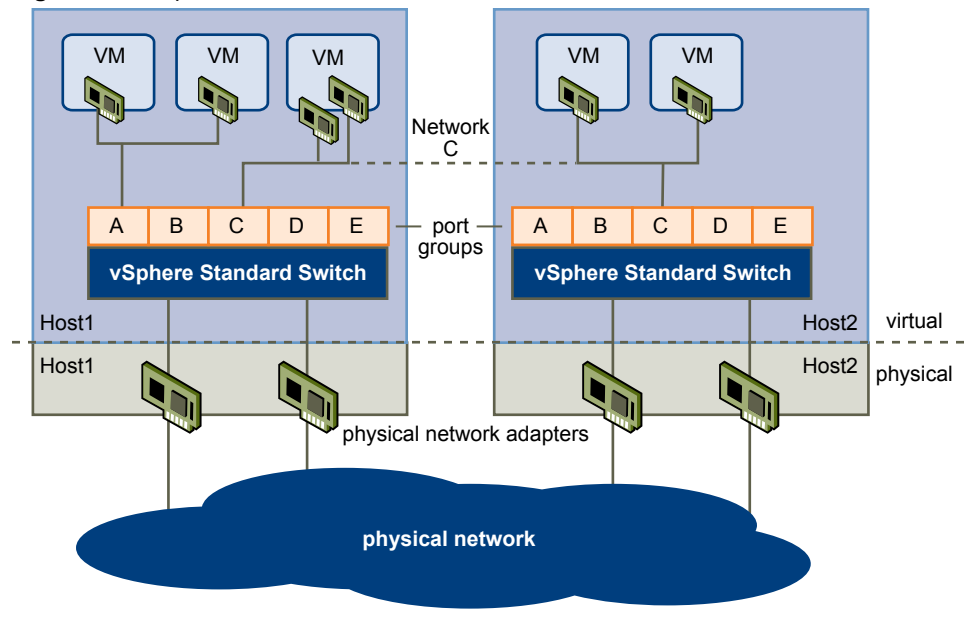

Figure 3-1. vSphere Standard Switch Network

Each port group is identified by a network label, which is unique to the current host. Network labels are used to make virtual machine configuration portable across hosts. All port groups in a datacenter that are physically connected to the same network (in the sense that each can receive broadcasts from the others) are given the same label. Conversely, if two port groups cannot receive broadcasts from each other, they have distinct labels.

A VLAN ID, which restricts port group traffic to a logical Ethernet segment within the physical network, is optional. For a port group to reach port groups located on other VLANs, the VLAN ID must be set to 4095. If you use VLAN IDs, you must change the port group labels and VLAN IDs together so that the labels properly represent connectivity.

# Port Group Configuration for Virtual Machines

You can add or modify a virtual machine port group from the vSphere Client.

The vSphere Client Add Network wizard guides you through the tasks to create a virtual network to which virtual machines can connect, including creating a vSphere standard switch and configuring settings for a network label.

When you set up virtual machine networks, consider whether you want to migrate the virtual machines in the network between hosts. If so, be sure that both hosts are in the same broadcast domain—that is, the same Layer 2 subnet.

ESXidoes not support virtual machine migration between hosts in different broadcast domains because the migrated virtual machine might require systems and resources that it would no longer have access to in the new network. Even if your network configuration is set up as a high-availability environment or includes intelligent switches that can resolve the virtual machine's needs across different networks, you might experience lag times as the Address Resolution Protocol (ARP) table updates and resumes network traffic for the virtual machines.

Virtual machines reach physical networks through uplink adapters. A vSphere standard switch can transfer data to external networks only when one or more network adapters are attached to it. When two or more adapters are attached to a single standard switch, they are transparently teamed.

# Add a Virtual Machine Port Group

Virtual machine port groups provide networking for virtual machines.

#### Procedure

- 1 Log in to the vSphere Client and select the Hosts and Clusters inventory view.
- 2 Select the host in the inventory pane.
- 3 On the host **Configuration** tab, click **Networking**.
- 4 Select the vSphere Standard Switch view.

Standard switches appear in an overview that includes a detailed layout.

- 5 On the right side of the page, click Add Networking.
- 6 Accept the default connection type, Virtual Machines, and click Next.
- 7 Select **Create a vSphere standard switch** or one of the listed existing standard switches and the associated physical adapters to use for this port group.

You can create a standard switch with or without Ethernet adapters.

If you create a standard switch without physical network adapters, all traffic on that switch is confined to that switch. No other hosts on the physical network or virtual machines on other standard switches can send or receive traffic over this standard switch. You might create a standard switch without physical network adapters if you want a group of virtual machines to be able to communicate with each other, but not with other hosts or with virtual machines outside the group.

- 8 Click Next.
- 9 In the Port Group Properties group, enter a network label that identifies the port group that you are creating.

Use network labels to identify migration-compatible connections common to two or more hosts.

10 (Optional) If you are using a VLAN, for VLAN ID, enter a number between 1 and 4094.

If you enter 0 or leave the option blank, the port group detects only untagged (non-VLAN) traffic. If you enter 4095, the port group can detect traffic on any VLAN while leaving the VLAN tags intact.

- 11 Click Next.
- 12 After you determine that the switch is configured correctly, click **Finish**.

# Add a Virtual Machine Port Group with the vSphere Web Client

Virtual machine port groups provide networking for virtual machines.

- 1 Browse to a host in the vSphere Web Client.
- 2 Right-click the host in the navigator and select All vCenter Actions > Add Networking.
- 3 In Select connection type, select Virtual Machine Port Group for a Standard Switch and click Next.
- 4 In **Select target device**, select an existing standard switch or create a new standard switch.

- 5 (Optional) If you select an existing standard switch:
  - a Click Browse.
  - b Select a standard switch from the list and click **OK**.
  - c Click Next and go to Step 8.
- 6 (Optional) If you create a new standard switch:
  - a Set the Number of ports using the drop-down menu.
  - b Click Next and go to the next step.
- 7 (Optional) In Create a Standard Switch, assign physical network adapters to the standard switch.

You can create a standard switch with or without adapters.

If you create a standard switch without physical network adapters, all traffic on that switch is confined to that switch. No other hosts on the physical network or virtual machines on other standard switches can send or receive traffic over this standard switch. You might create a standard switch without physical network adapters if you want a group of virtual machines to be able to communicate with each other, but not with other hosts or with virtual machines outside the group.

- a Select an adapter from the Unclaimed Adapters list and click Assign.
- b Assign the adapter to Active Adapters, Standy Adapters, or Unused Adapters and click OK.
- c Use the up and down arrows in the **Assigned adapters** list to change the position of the adapter if needed.
- d Click Next.
- 8 In **Connection settings**, type a **Network Label** for the port group, or accept the generated label.
- 9 (Optional) Set the VLAN ID for the port group.
- 10 Click Next.
- 11 Review the port group settings in Ready to complete and click Finish.

Click **Back** to change any settings.

# Edit a Standard Switch Port Group in the vSphere Web Client

You can edit the information for a standard switch port group using the vSphere Web Client as well as override networking policies at the port group level.

#### Procedure

- 1 Browse to a host in the vSphere Web Client object navigator.
- 2 Click the **Manage** tab, and select **Networking > Virtual switches**.
- 3 Select a standard switch from the list.
- 4 In the infrastructure diagram of the standard switch, click the name of a port group.

The configuration settings for the port group appear at the bottom of the screen.

- 5 Click Edit.
- 6 In the **Properties** section, edit the **Network Label** for the port group.
- 7 Use the VLAN ID drop-down menu to edit the existing VLAN ID.

- 8 (Optional) In the **Security** section:
  - a Select the check box next to the policy to override the current security policies.
  - b From the drop-down menu, select Accept or Reject.
- 9 (Optional) In the **Traffic Shaping** section:
  - a Select the check box next to **Override** to override the current traffic shaping policy.
  - b In the drop-down menu, Enabled or Disabled traffic shaping policy. If you enable traffic shaping, enter values for each bandwidth type and bust size.
- 10 (Optional) In the Teaming and Failover section:
  - a Select the check box next to the teaming and failover policies to override.
  - b In the drop-down menus, select the policy setting.

You can also override the adapters used by the port group.

11 Click OK.

# VMkernel Networking Configuration

A VMkernel networking interface provides network connectivity for the host as well as handling VMware vMotion, IP storage, and Fault Tolerance.

Moving a virtual machine from one host to another is called migration. Using vMotion, you can migrate powered on virtual machines with no downtime. Your VMkernel networking stack must be set up properly to accommodate vMotion.

IP storage refers to any form of storage that uses TCP/IP network ESXi. Because these storage types are network based, they can use the same VMkernel interface and port group.

## **TCP/IP Stack at the VMkernel Level**

The VMware VMkernel TCP/IP networking stack provides networking support in multiple ways for each of the services it handles.

The VMkernel TCP/IP stack handles iSCSI, NFS, and vMotion in the following ways.

- iSCSI as a virtual machine datastore.
- iSCSI for the direct mounting of . ISO files, which are presented as CD-ROMs to virtual machines.
- NFS as a virtual machine datastore.
- NFS for the direct mounting of .ISO files, which are presented as CD-ROMs to virtual machines.
- Migration with vMotion.
- Fault Tolerance logging.
- Port-binding for vMotion interfaces.
- Provides networking information to dependent hardware iSCSI adapters.

If you have two or more physical NICs for iSCSI, you can create multiple paths for the software iSCSI by configuring iSCSI Multipathing. For more information about iSCSI Multipathing, see the *vSphere Storage* documentation.

NOTE ESXi supports only NFS version 3 over TCP/IP.

# Set Up VMkernel Networking on a vSphere Standard Switch

Create a VMkernel network adapter for use as a vMotion interface or an IP storage port group.

#### Procedure

- 1 Log in to the vSphere Client and select the Hosts and Clusters inventory view.
- 2 Select the host in the inventory pane.
- 3 On the host **Configuration** tab, click **Networking**.
- 4 In the vSphere Standard Switch view, click Add Networking.
- 5 Select VMkernel and click Next.
- 6 Select the vSphere standard switch to use, or select **Create a vSphere standard switch** to create a new vSphere standard switch.
- 7 Select the check boxes for the network adapters for your vSphere standard switch to use.

Select adapters for each vSphere standard switch so that virtual machines or other services that connect through the adapter can reach the correct Ethernet segment. If no adapters appear under Create a new vSphere standard switch, all the network adapters in the system are being used by existing vSphere standard switches or vSphere distributed switches. You can either create a vSphere standard switch without a network adapter, or select a network adapter that an existing vSphere standard switch uses.

- 8 Click Next.
- 9 Select or enter a network label and a VLAN ID.

| Option        | Description                                                                                                    |
|---------------|----------------------------------------------------------------------------------------------------|
| Network Label | A name that identifies the port group that you are creating. This is the label<br>that you specify when you configure VMkernel services such as vMotion and<br>IP storage and you configure a virtual adapter to be attached to this port<br>group. |
| VLAN ID       | Identifies the VLAN that the port group's network traffic will use.                                                                                                    |

- 10 (Optional) Select **Use this port group for vMotion** to enable this port group to advertise itself to another host as the network connection through which vMotion traffic should be sent.
- 11 (Optional) Select Use this port group for fault tolerance logging.
- 12 (Optional) Select Use this port group for management traffic.
- 13 If IPv6 is enabled on the host, select IP (Default), IPv6, or IP and IPv6 networking.

This option does not appear on hosts that do not have IPv6 enabled. IPv6 configuration cannot be used with dependent hardware iSCSI adapters.

14 Click Next.

#### 15 Select how to obtain IP settings.

| Option                           | Description                                                                                                    |  |
|----------------------------------|----------------------------------------------------------------------------------------------------|--|
| Obtain IP settings automatically | Use DHCP to obtain IP settings.                                                                                                    |  |
| Use the following IP settings    | Specify IP settings manually.                                                                                                    |  |
|                                  | a Enter the IP address and subnet mask for the VMkernel interface.                                                                                                    |  |
|                                  | b Click Edit to set the VMkernel Default Gateway for VMkernel services,<br>such as vMotion, NAS, and iSCSI.                                                                               |  |
|                                  | On the <b>DNS Configuration</b> tab, the name of the host is entered by default. The DNS server addresses that were specified during installation are also preselected, as is the domain. |  |
|                                  | c Click <b>OK</b> and click <b>Next</b> .                                                                                                    |  |

16 If you are using IPv6 for the VMkernel interface, select an option for obtaining IPv6 addresses.

| Option                                                           | Description                                                                                                    |
|------------------------------------------------------------------|----------------------------------------------------------------------------------------------------|
| Obtain IPv6 addresses automatically through DHCP                 | Use DHCP to obtain IPv6 addresses.                                                                                                    |
| Obtain IPv6 addresses automatically through router advertisement | Use router advertisement to obtain IPv6 addresses.                                                                                                    |
| Static IPv6 addresses                                            | <ul> <li>a Click Add to add a new IPv6 address.</li> <li>b Enter the IPv6 address and subnet prefix length, and click OK.</li> <li>c To change the VMkernel default gateway, click Edit.</li> </ul> |

- 17 Click Next.
- 18 Review the information, click **Back** to change any entries, and click **Finish**.

# Set Up VMkernel Networking on a vSphere Standard Switch with the vSphere Web Client

Create a VMkernel network adapter to use as a vMotion interface or an IP storage port group.

To add VMKernel networking to a vSphere distributed switch, see "Create a VMkernel Network Adapter on a vSphere Distributed Switch in the vSphere Web Client," on page 59.

- 1 Browse to a host in the vSphere Web Client navigator.
- 2 Right-click the host in the navigator and select All vCenter Actions > Add Networking.
- 3 On the Select connection type page, select VMKernel Network Adapter and click Next.
- 4 On the **Select target device** page, select either an existing standard switch or a **New vSphere standard switch**.
- 5 (Optional) To select an existing standard switch:
  - a Click the Select an existing standard switchbutton, and click Browse.
  - b Select a standard switch from the list and click **OK**.
  - c Click Next.
- 6 (Optional) To create a new standard switch, set the number of ports using the drop-down menu and click Next.
  - a On the Create a Standard Switch page, assign an adapter to the standard switch.
  - b Click Add and select an adapter from the list.

c Use the Failover order group drop-down menu to assign the adapter to a group and click OK.

You can create a standard switch with or without Ethernet adapters.

If you create a standard switch without physical network adapters, all traffic on that switch is confined to that switch. No other hosts on the physical network or virtual machines on other standard switches can send or receive traffic over this standard switch. You might create a standard switch without physical network adapters if you want a group of virtual machines to be able to communicate with each other, but not with other hosts or with virtual machines outside the group.

- d Click Next.
- 7 On the **Port properties** page, type a network label, or accept the generated label, and enter a VLAN ID.

| Option        | Description                                                                                                    |
|---------------|----------------------------------------------------------------------------------------------------|
| Network Label | A name that identifies the port group that you are creating. Specify this label<br>when you configure VMkernel services such as vMotion and IP storage and<br>you configure a virtual adapter to be attached to this port group. |
| VLAN ID       | Identifies the VLAN that the port group's network traffic will use. Select the ID from the drop down menu.                                                                                                    |

- 8 (Optional) Select the **vMotion traffic** check box to enable this port group to advertise itself to another host as the network connection through which vMotion traffic should be sent.
- 9 (Optional) Select the Fault Tolerance logging check box to enable fault tolerance logging.
- 10 (Optional) Select the Management traffic check box to enable management traffic, and click Next.
- 11 (Optional) On the IPv4 settings page, select the method by which IP addresses are obtained.

| Option                           | Description                                                                                                    |
|----------------------------------|----------------------------------------------------------------------------------------------------|
| Obtain IP settings automatically | Use DHCP to obtain IP settings.                                                                                                    |
| Use static IP settings           | Enter the IPv4 IP address and subnet mask for the VMkernel interface.<br>The VMkernel Default Gateway for IPv4 is set automatically. |
|                                  | The DNS server addresses that you specified during installation are preselected, as is the domain.                                   |

#### 12 (Optional) On the **IPv6 settings** page, select an option for obtaining IPv6 addresses.

NOTE The IPv6 option does not appear on hosts that do not have IPv6 enabled.

| Option                                                           | Description                                                                                                    |  |
|------------------------------------------------------------------|----------------------------------------------------------------------------------------------------|--|
| Obtain IPv6 addresses automatically through DHCP                 | Use DHCP to obtain IPv6 addresses.                                                                                                    |  |
| Obtain IPv6 addresses automatically through Router Advertisement | Use router advertisement to obtain IPv6 addresses.                                                                                                    |  |
| Static IPv6 addresses                                            | <ul> <li>a Click Add to add a new IPv6 address.</li> <li>b Enter the IPv6 address and subnet prefix length, and click OK.</li> <li>c To change the VMkernel default gateway, click Edit.</li> </ul> |  |

#### 13 Review your settings on the Ready to complete page and click Finish.

Click **Back** to change any setting.

# Edit VMkernel NIC Network Adapter on a vSphere Standard Switch with the vSphere Web Client

Edit a standard switch VMkernel network adapter configuration with the vSphere Web Client.

### Procedure

- 1 Browse to a host in the vSphere Web Client.
- 2 Click the Manage tab, and select Networking > Virtual Switches.
- 3 Select a standard switch from the list.
- 4 When the infrastructure of the standard switch appears, click the name of a VMkernel NIC network adapter.

The configuration settings for the VMkernel NIC network adapter appear at the bottom of the screen.

- 5 Click Edit.
- 6 On the **Port properties** page select the check boxes to enable services.

| Check box               | Description                                                                                                    |
|-------------------------|----------------------------------------------------------------------------------------------------|
| vMotion                 | Enable this port group to advertise itself to another host as the network connection through which vMotion traffic should be sent. |
| Fault Tolerance logging | Enable fault tolerance logging.                                                                                                    |
| Management traffic      | Enable the port group for management traffic.                                                                                      |

- 7 On the NIC Settings page, set the MTU for the network adapter.
- 8 With IPv4 enabled, in the IPv4 settings section select the method by which IP addresses are obtained.

| Description                                                                                         |
|----------------------------------------------------------------------------------------------------|
| Use DHCP to obtain IP settings.                                                                     |
| Specify IP settings manually.                                                                       |
| • Enter the IPv4 IP address and subnet mask for the VMkernel interface.                             |
| The VMkernel Default Gateway for IPv4 is automatically set.                                         |
| The DNS server addresses that were specified during installation are preselected, as is the domain. |
|                                                                                                    |

9 (Optional) With IPv6 enabled, in the **IPv6 settings** select an option for obtaining IPv6 addresses.

NOTE The IPv6 option does not appear on hosts that do not have IPv6 enabled.

| Option                                                           | Description                                                                                                    |
|------------------------------------------------------------------|----------------------------------------------------------------------------------------------------|
| Obtain IPv6 addresses automatically through DHCP                 | Use DHCP to obtain IPv6 addresses.                                                                                                    |
| Obtain IPv6 addresses automatically through Router Advertisement | Use router advertisement to obtain IPv6 addresses.                                                                                                    |
| Static IPv6 addresses                                            | <ul> <li>a Click Add to add a new IPv6 address.</li> <li>b Type the IPv6 address and subnet prefix length, and click OK.</li> <li>c To change the VMkernel default gateway, click Edit.</li> </ul> |

In the **Advanced Settings** section of IP Settings, remove IPv6 addresses. If the Router Advertisement option is turned on, the removed addresses from this origin might reappear. Removing DHCP addresses on the VMKernel port is not supported. These addresses are removed when the DHCP option is turned off.

- 10 On the **Validate changes** page, verify that the changes made to the VMKernel will not disrupt other operations.
- 11 Click OK.

# View VMkernel Routing Information on a vSphere Standard Switch

You can view IP and IPv6 routing information, such as network, prefix, and gateway, for a VMkernel network interface on a vSphere standard switch.

#### Procedure

- 1 Log in to the vSphere Client and select the Hosts and Clusters inventory view.
- 2 On the host **Configuration** tab, click **Networking**.
- 3 Click **Properties** for the standard switch associated with the VMkernel interface to view.
- 4 On the Ports tab, select the VMkernel network adapter to view, and click View Routing Table under IP Settings or IPv6 Settings.

A routing table that includes network, prefix, and gateway information for the selected VMkernel network adapter appears.

# View VMkernel Routing Information on a vSphere Standard Switch with the vSphere Web Client

You can view IP, IPv4, and IPv6 routing information, such as network, prefix, and gateway, for a VMkernel network interface on a vSphere standard switch.

#### Procedure

- 1 Browse to a host in the vSphere Web Client navigator.
- 2 Click the Manage tab, and select Networking > DNS and routing.
- 3 In the Routing section, click the **Routing table** link for the VMkernel gateway or IPv6 VMkernel gateway .

The routing table displays the routing information for devices attached to the host.

NOTE The IPv6 option does not appear on hosts that do not have IPv6 enabled.

- 4 (Optional) Export the list information by clicking the **Export** icon at the bottom of the dialog box. There are several options for export.
- 5 Click Close.

# vSphere Standard Switch Properties

vSphere standard switch settings control switch-wide defaults for ports, which can be overridden by port group settings for each standard switch. You can edit standard switch properties, such as the uplink configuration and the number of available ports.

# Change the Number of Ports for a vSphere Standard Switch

A vSphere standard switch serves as a container for port configurations that use a common set of network adapters, including sets that contain no network adapters at all. Each virtual switch provides a finite number of ports through which virtual machines and network services can reach one or more networks.

### Procedure

1 Log in to the vSphere Client and select the host from the inventory panel.

- 2 Click the Configuration tab and click Networking.
- 3 On the right side of the page, click **Properties** for the standard switch that you want to edit.
- 4 Click the **Ports** tab.
- 5 Select the standard switch item in the Configuration list, and click Edit.
- 6 Click the **General** tab.
- 7 Choose the number of ports that you want to use from the drop-down menu.
- 8 Click OK.

#### What to do next

Changes will not take effect until the system is restarted.

# Change the Number of Ports for a vSphere Standard Switch in the vSphere Web Client

A vSphere standard switch serves as a container for port configurations that use a common set of network adapters, including sets that contain no network adapters. Each virtual switch provides a finite number of ports through which virtual machines and network services can reach one or more networks.

#### Procedure

- 1 Browse to a host in the vSphere Web Client.
- 2 Click the Manage tab, and select Networking > Virtual Switches.
- 3 Select a standard switch from the list and click Edit settings.
- 4 Click Edit.
- 5 In the **Properties** section, set the **Number of ports** for the standard switch with the drop-down menu.
- 6 (Optional) Change the MTU (bytes) for the standard switch.
- 7 Click OK.

# Change the Speed of an Uplink Adapter

You can change the connection speed and duplex of an uplink adapter.

#### Procedure

- 1 Log in to the vSphere Client and select the host from the inventory panel.
- 2 Click the Configuration tab and click Networking.
- 3 Select a standard switch and click **Properties**.
- 4 Click the Network Adapters tab.
- 5 To change the configured speed and duplex value of a network adapter, select the network adapter and click **Edit**.
- 6 To select the connection speed manually, select the speed and duplex from the drop-down menu.

Choose the connection speed manually if the NIC and a physical switch might fail to negotiate the proper connection speed. Symptoms of mismatched speed and duplex include low bandwidth or no link connectivity.

The adapter and the physical switch port it is connected to must be set to the same value, such as auto and auto or ND and ND, where ND is some speed and duplex, but not auto and ND.

7 Click OK.

# Change the Speed of an Uplink Adapter in the vSphere Web Client

An uplink adapter can become a bottleneck for network traffic if the speed of the uplink adapter is not compatible with the network traffic speed. You can change the connection speed and duplex of an uplink adapter to transfer data faster.

### Procedure

- 1 Browse to a host in the vSphere Web Client navigator.
- 2 Click the Manage tab, and select Networking > Physical adapters.

The physical network adapters associated with the host appear in a table that contains details for each physical network adapter.

- 3 To change the configured speed and duplex value of a physical network adapter, select the network adapter from the list and click **Edit**.
- 4 Select the configured speed and duplex of the physical network adapter from the drop-down menu.
- 5 Click OK.

# Add Uplink Adapters

You can associate multiple adapters to a single vSphere standard switch to provide NIC teaming. The team can share traffic and provide failover.

### Procedure

- 1 Log in to the vSphere Client and select the host from the inventory panel.
- 2 Click the **Configuration** tab and click **Networking**.
- 3 Select a standard switch and click **Properties**.
- 4 Click the Network Adapters tab.
- 5 Click **Add** to launch the Add Adapter wizard.
- 6 Select one or more adapters from the list and click Next.
- 7 (Optional) To reorder the NICs into a different category, select a NIC and click **Move Up** and **Move Down**.

| Option           | Description                                                              |
|------------------|--------------------------------------------------------------------------|
| Active Adapters  | Adapters that the standard switch uses.                                  |
| Standby Adapters | Adapters that become active if one or more of the active adapters fails. |

- 8 Click Next.
- 9 Review the information on the Adapter Summary page, click **Back** to change any entries, and click **Finish**.

The list of network adapters reappears, showing the adapters that the standard switch now claims.

10 Click **Close** to exit the dialog box.

The Networking section in the **Configuration** tab shows the network adapters in their designated order and categories.

# Add Uplink Adapters in the vSphere Web Client

NIC teaming combines multiple nework connections to increase throughput and provide redundancy should a link fail. You can associate multiple adapters to a single vSphere standard switch to provide NIC teaming. The NIC team shares network traffic and provides failover.

- 1 Browse to a host in the vSphere Web Client navigator.
- 2 Click the **Manage** tab, and select **Networking > Virtual Switches**.
- 3 Select the standard switch you want to add an uplink to from the list.
- 4 Click Manage the physical network adapters.
- 5 Click Add adapters.
- 6 Select a network adapter from the list and select the **Fail order group** to assign it to from the drop-down menu.
- 7 Click OK.
- 8 (Optional) The selected adapter appears in the failover group list under the Assigned Adapters.Use the up and down arrows to change the position of an adapter in the failover groups.
- 9 Click OK.

vSphere Networking

# Setting Up Networking with vSphere Distributed Switches

4

With vSphere distributed switches you can set up and configure networking in a vSphere environment. This chapter includes the following topics:

- "vSphere Distributed Switch Architecture," on page 28
- "Configuring a vSphere Distributed Switch," on page 28
- Configuring a vSphere Distributed Switch in the vSphere Web Client," on page 33
- "vSphere Distributed Switch Health Check," on page 39
- "Export, Import, and Restore Distributed Switch Configurations," on page 40
- "Distributed Port Groups," on page 42
- "Working with Distributed Ports," on page 49
- "Private VLANs," on page 51
- "Configuring vSphere Distributed Switch Network Adapters," on page 54
- "Configuring Virtual Machine Networking on a vSphere Distributed Switch," on page 63

# vSphere Distributed Switch Architecture

A vSphere distributed switch functions as a single switch across all associated hosts. This enables you to set network configurations that span across all member hosts, and allows virtual machines to maintain consistent network configuration as they migrate across multiple hosts.

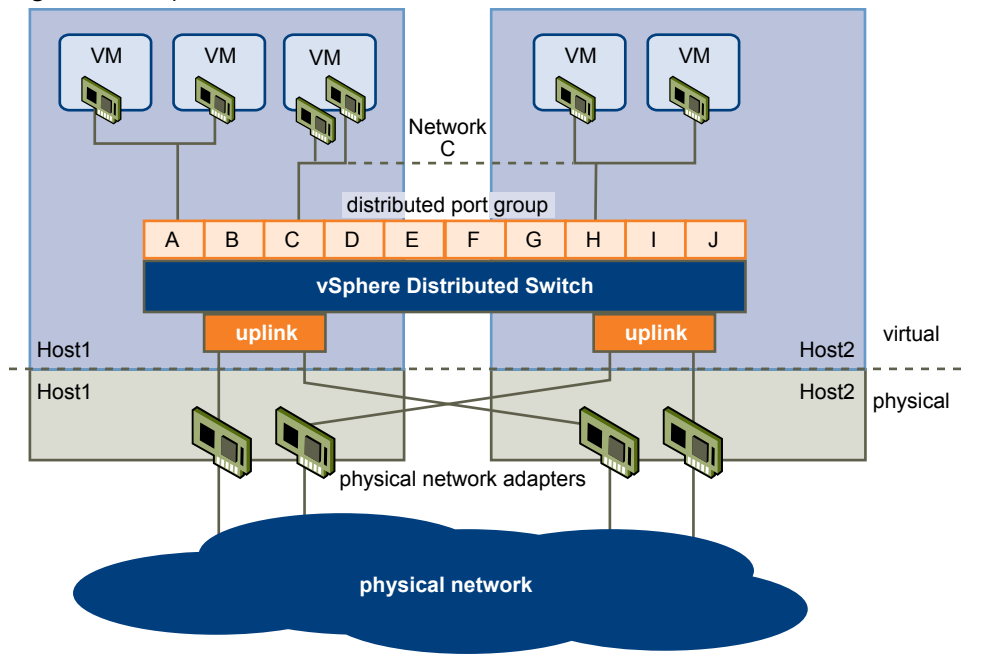

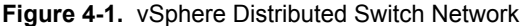

Like a vSphere standard switch, each vSphere distributed switch is a network hub that virtual machines can use. A distributed switch can forward traffic internally between virtual machines or link to an external network by connecting to physical Ethernet adapters, also known as uplink adapters.

Each distributed switch can also have one or more distributed port groups assigned to it. Distributed port groups group multiple ports under a common configuration and provide a stable anchor point for virtual machines connecting to labeled networks. Each distributed port group is identified by a network label, which is unique to the current datacenter. A VLAN ID, which restricts port group traffic to a logical Ethernet segment within the physical network, is optional.

Network resource pools allow you to manage network traffic by type of network traffic.

In addition to vSphere distributed switches, vSphere 5 also provides support for third-party virtual switches. For information about configuring the Cisco Nexus 1000v switch, go to http://www.cisco.com/go/1000vdocs.

# Configuring a vSphere Distributed Switch

You can create a vSphere distributed switch on a vCenter Server datacenter. After you have created a vSphere distributed switch, you can add hosts, create distributed port groups, and edit distributed switch properties and policies.

# Add a vSphere Distributed Switch

Create a vSphere distributed switch on a vCenter Server datacenter to handle networking traffic for all associated hosts on the datacenter.

If your system has complex port group requirements, create a distributed port group rather than a default port group.

#### Procedure

- 1 In the vSphere Client, select the Networking inventory view and select the datacenter.
- 2 Select Inventory > Datacenter > New vSphere Distributed Switch.
- 3 Select a vSphere distributed switch version.

| Option                                       | Description                                                                                                    |
|----------------------------------------------|----------------------------------------------------------------------------------------------------|
| vSphere Distributed Switch Version:<br>4.0   | Compatible with ESX/ESXi version 4.0 and later. Features released with later vSphere distributed switch versions are not supported. |
| vSphere Distributed Switch Version:<br>4.1.0 | Compatible with ESX/ESXi version 4.1 and later. Features released with later vSphere distributed switch versions are not supported. |
| vSphere Distributed Switch Version:<br>5.0.0 | Compatible with ESXi version 5.0 and later.                                                                                         |

- 4 Click Next.
- 5 In the **Name** text box, type a name for the new vSphere distributed switch.
- 6 Use the arrow buttons to select the **Number of uplink ports**, and click **Next**.

Uplink ports connect the distributed switch to physical NICs on associated hosts. The number of uplink ports is the maximum number of allowed physical connections to the distributed switch per host.

7 Select whether to add hosts and their physical adapters to the vSphere distributed switch now or later.

If you select **Add now**, select the hosts and physical adapters to use by clicking the check box next to each host or adapter. You can only free physical adapters to a vSphere distributed switch during distributed switch creation.

- 8 (Optional) Set the maximum number of ports on a host.
  - a Click View Details for the host.
  - b Select the maximum number of ports for the host from the drop-down menu.
  - c Click OK.
- 9 Click Next.
- 10 (Optional) Select whether to Automatically create a default port group.

This option creates a distributed port group with default settings.

11 Click Finish.

#### What to do next

If you chose to add hosts later, you must add hosts to the distributed switch before adding network adapters.

Network adapters can be added from the host configuration page of the vSphere Client, using Manage Hosts, or by using Host Profiles.

## Add Hosts to a vSphere Distributed Switch

You can add hosts and physical adapters to a vSphere distributed switch at the distributed switch level after it is created.

- 1 Log in to the vSphere Client and select the **Networking** inventory view.
- 2 Right-click the vSphere distributed switch in the inventory pane, and select Add Host.
- 3 Select the hosts to add.

4 Under the selected hosts, select the physical adapters to add and click Next.

You can select physical adapters that are not being used and physical adapters that are being used.

**NOTE** Moving a physical adapter to a distributed switch without moving any associated virtual adapters can cause those virtual adapters to lose network connectivity.

- 5 For each virtual adapter, select **Destination port group** and select a port group from the drop-down menu to migrate the virtual adapter to the distributed switch or select **Do not migrate**.
- 6 (Optional) Set the maximum number of ports on a host.
  - a Click View Details for the host.
  - b Select the maximum number of ports for the host from the drop-down menu.
  - c Click OK.
- 7 Click Next.
- 8 (Optional) Migrate virtual machine networking to the distributed switch.
  - a Select Migrate virtual machine networking.
  - b For each virtual machine, select **Destination port group** and select a port group from the drop-down menu or select **Do not migrate**.
- 9 Click Next.
- 10 (Optional) If you need to make any changes, click **Back** to the appropriate screen.
- 11 Review the settings for the distributed switch and click Finish.

### Manage Hosts on a vSphere Distributed Switch

You can change the configuration for hosts and physical adapters on a vSphere distributed switch after they are added to the distributed switch.

- 1 Log in to the vSphere Client and select the **Networking** inventory view.
- 2 Right-click the distributed switch and select Manage Hosts.
- 3 Select the hosts to manage and click Next.
- 4 Select the physical adapters to add, deselect the physical adapters to remove, and click Next.
- 5 For each virtual adapter, select the **Destination port group** from the drop-down menu to migrate the virtual adapter to the distributed switch or select **Do not migrate**.
- 6 Click Next.
- 7 Migrate virtual machine networking to the vSphere distributed switch.
  - a Select Migrate virtual machine networking.
  - b For each virtual machine, select the **Destination port group** from the drop-down menu or select **Do not migrate**.
- 8 Click Next.
- 9 (Optional) If you need to make any changes, click **Back** to the appropriate screen.
- 10 Review the settings for the distributed switch, and click Finish.

# Set the Number of Ports Per Host on a vSphere Distributed Switch

Set the maximum number of ports on a host to limit the number of distributed ports that can exist on one or more hosts associated with a vSphere distributed switch.

#### Procedure

- 1 Log in to the vSphere Client and select the Hosts and Clusters inventory view.
- 2 Select the host to modify in the inventory pane.
- 3 On the host **Configuration** tab, click **Networking**.
- 4 Select the vSphere Distributed Switch view.
- 5 Click **Properties** next to the vSphere distributed switch to modify.
- 6 Select the maximum number of ports from the drop-down menu, and click **OK**.

#### What to do next

If you are changing the maximum number of ports for a host after the host is added to the distributed switch, you must restart the host before the new maximum takes effect.

# Edit General vSphere Distributed Switch Settings

You can edit the general settings for a vSphere distributed switch, such as the distributed switch name and the number of uplink ports on the distributed switch.

#### Procedure

- 1 Log in to the vSphere Client and select the **Networking** inventory view.
- 2 Right-click the vSphere distributed switch in the inventory pane, and select Edit Settings.
- 3 Select General to edit the vSphere distributed switch settings.

| Option                 | Description                                                   |
|------------------------|---------------------------------------------------------------|
| Name                   | Type the name for the distributed switch.                     |
| Number of Uplink Ports | Select the number of uplink ports for the distributed switch. |
| Notes                  | Type any notes for the distributed switch.                    |

- 4 (Optional) Edit uplink port names.
  - a Click Edit uplink names.
  - b Type new names for one or more uplink ports.
  - c Click OK.
- 5 Click OK.

# Edit Advanced vSphere Distributed Switch Settings

You can change advanced vSphere distributed switch settings such as Cisco Discovery Protocol and the maximum MTU for the vSphere distributed switch.

- 1 Log in to the vSphere Client and select the **Networking** inventory view.
- 2 Right-click the vSphere distributed switch in the inventory pane, and select Edit Settings.

3 Select **Advanced** to edit the following vSphere distributed switch settings.

| Option                    | Description                                                                                                    |
|---------------------------|----------------------------------------------------------------------------------------------------|
| Maximum MTU               | Maximum MTU size for the vSphere distributed switch.                                                                                                    |
| Discovery Protocol Status | <ul> <li>Choose the status for discovery protocol on the vSphere distributed switch.</li> <li>Enabled. Enabled discovery protocol for the vSphere distributed switch.</li> <li>1 Select Cisco Discovery Protocol or Link Layer Discovery Protocol from the Type drop-down menu.</li> <li>2 Set Operation to Listen, Advertise, or Both.</li> <li>Disabled.</li> </ul> |
| Admin Contact Info        | Enter the <b>Name</b> and <b>Other Details</b> for the vSphere distributed switch administrator.                                                                                                    |

4 ClickOK.

# View Network Adapter Information for a vSphere Distributed Switch

View physical network adapters and uplink assignments for a vSphere distributed switch from the networking inventory view of the vSphere Client.

### Procedure

- 1 Log in to the vSphere Client and select the **Networking** inventory view.
- 2 Right-click the vSphere distributed switch in the inventory pane, and select Edit Settings.
- 3 On the **Network Adapters** tab, you can view network adapter and uplink assignments for associated hosts.

This tab is read-only. Distributed switch network adapters must be configured at the host level.

4 Click OK.

# Upgrade a vSphere Distributed Switch to a Newer Version

A vSphere distributed switch version 4.0 or 4.1 can be upgraded to a later version, enabling the distributed switch to take advantage of features that are only available in the later version.

### Procedure

- 1 Log in to the vSphere Client and select the **Networking** inventory view.
- 2 Select the vSphere distributed switch in the inventory pane.
- 3 On the Summary tab, next to Version, select Upgrade.

The upgrade wizard details the features available to the upgraded distributed switch that are not available to the earlier version.

4 Select the vSphere Distribued Switch version to upgrade to.

| Option                                       | Description                                                                                                    |
|----------------------------------------------|----------------------------------------------------------------------------------------------------|
| vSphere Distributed Switch Version:<br>4.1.0 | Compatible with ESX/ESXi version 4.1 and later. Features released with later vSphere distributed switch versions are not supported. |
| vSphere Distributed Switch Version:<br>5.0.0 | Compatible with ESXi version 5.0 and later.                                                                                         |

5 Click Next.

The upgrade wizard lists the hosts associated with this vSphere distributed switch and whether or not they are compatible with the upgraded vSphere distributed switch version. You can proceed with the upgrade only if all hosts are compatible with the new vSphere distributed switch version.

Next to each incompatible host is the reason for the incompatibility.

- 6 Click Next.
- 7 Verify that the upgrade information listed is correct and click Finish.

# Configuring a vSphere Distributed Switch in the vSphere Web Client

You can create a vSphere distributed switch on a vCenter Server datacenter. After you create a vSphere distributed switch, you can add hosts, create distributed port groups, and edit distributed switch properties and policies.

# Add a vSphere Distributed Switch with the vSphere Web Client

Create a vSphere distributed switch on a vCenter Server datacenter to handle networking traffic for all associated hosts on the datacenter.

If your system has complex port group requirements, create a distributed port group rather than a default port group.

#### Procedure

- 1 Browse to a datacenter in the vSphere Web Client.
- 2 Right-click the datacenter in the navigator and select New Distributed Switch.
- 3 In **Name and Location**, type a name for the new distributed switch, or accept the generated name, and click **Next**.
- 4 In Select version, select a distributed switch version and click Next.

| Option                            | Description                                                                         |
|-----------------------------------|-------------------------------------------------------------------------------------|
| vSphere Distributed Switch: 5.1.0 | Compatible with VMWare ESXi 5.1 or later.                                           |
| vSphere Distributed Switch: 5.0.0 | Compatible with VMWare ESXi 5.0 or later.                                           |
|                                   | Features released with later vSphere distributed switch versions are not supported. |
| vSphere Distributed Switch: 4.1.0 | Compatible with ESX/ESXi version 4.1 and later.                                     |
|                                   | Features released with later vSphere distributed switch versions are not supported. |
| vSphere Distributed Switch: 4.0.0 | Compatible with ESX/ESXi version 4.0 and later.                                     |
|                                   | Features released with later vSphere distributed switch versions are not supported. |
|                                   |                                                                                     |

#### 5 In Edit Settings:

a Use the arrow buttons to select the Number of uplinks.

Uplink ports connect the distributed switch to physical NICs on associated hosts. The number of uplink ports is the maximum number of allowed physical connections to the distributed switch per host.

- b Use the drop-down menu to enable or disable Network I/O control.
- c Select the **Create a default port group** check box to create a new distributed port group with default settings for this switch.

- d (Optional) If you opted to create a default port group, use the **Port group name** field to name the port group, or accept the generated name.
- e Click Next.
- 6 In **Ready to complete**, review the settings you selected and click **Finish**.

Use the Back button to edit any settings.

A distributed switch is created. You can view the features supported on the distributed switch as well as other details by navigating to the new distributed switch and clicking the **Summary** tab.

#### What to do next

Add hosts to the distributed switch before adding network adapters. You can add network adapters from the Host configuration page of the vSphere Web Client, using Manage Hosts, or by using Host Profiles.

# Add Hosts to a vSphere Distributed Switch in the vSphere Web Client

After a vSphere distributed switch is created, add hosts and physical adapters to create a virtual network.

#### Procedure

- 1 Right-click a distributed switch in the vSphere Web Client navigator and select Add and Manage Hosts.
- 2 On the Select hosts page, select Add hosts and click Next.
- 3 Click Add new hosts.

The select new hosts dialog box opens. Select a host from the list and click OK.

- 4 Click Next.
- 5 On the **Select physical network adapters** page:
  - a Select the check box next to each physical network adapter that you want to add to each host and click **Assign an uplink**.
  - b Select an uplink port from the list in the dialog box and click **OK**.

Your selection appears in the Uplink column. If you do not select an uplink, the uplink is assigned automatically.

- c Click Next.
- 6 On the **Select virtual network adapters** page:
  - a Select an adapter from the list and click **Assign port group**.
  - b In the dialog box, select a port group and click **OK**.

You can filter the port group list.

- c Click Next.
- 7 On the **Validate changes** page, review the dependencies for the physical and virtual network adapters and click **Next**.
- 8 (Optional) On the **Select VM network adapters** page, select virtual machines or network adapters to migrate to the distributed switch.
  - a Select the Migrate Virtual Machine Network check box.
  - b Select the virtual machine or network adapters to migrate and click the Assign port group button.
  - c Select the destination port group and click **OK**.
  - d Click Next.

9 On the Ready to complete page, review the settings you selected and click Finish.

Use the **Back** button to change settings before finishing.

# Manage Hosts on a vSphere Distributed Switch in the vSphere Web Client

You can change the configuration for hosts and physical adapters on a vSphere distributed switch after they are added to the distributed switch.

### Procedure

- 1 Browse to a distributed switch in the vSphere Web Client navigator.
- 2 Right-click the distributed switch in the navigator and select Add and Manage Hosts.
- 3 On the Select tasks page, select a task to perform on the distributed switch and click Next.

| Task                                           | Description                                                                                                    |
|------------------------------------------------|----------------------------------------------------------------------------------------------------|
| Add hosts                                      | Add new hosts to the selected distributed switch.                                                                                                    |
| Migrate host networking                        | Move networking from a member host to the selected distributed switch.                                                                                                 |
| Remove hosts                                   | Select hosts to remove from the selected distrubuted switch.<br>Note If you choose this task, proceed to step 3 and step 9.                                            |
| Add host and migrate hot networking (advanced) | Add new hosts and migrate networking of member hosts to the selected distributed switch. Use this option to unify the network configuration of new and existing hosts. |

- 4 On the Select host page, select hosts or member hosts for the task and click Next.
- 5 On the **Select physical network adapters** page, deselect or select each physical network adapter that you want to add or remove from each host.
- 6 (Optional) Select each physical network adapter individually and click Assign Uplink.
  - a Select an uplink port from the list and click OK.

If you do not select an uplink, the uplink is automatically assigned.

- b Click Next.
- 7 On the **Network connectivity** page, select a port group from the list to provide network connectivity and click **Assign port group**.
  - a Select a port group to assign to the distributed switch, or select **Do Not Migrate**, and click **OK**.

You can filter the list using the Filter field.

- b Click Next.
- 8 On the **Validate changes** page, review the dependencies for the physical and virtual network adapters and click **Next**.

Click Back to change settings.

- 9 (Optional) On the **Virtual machine networking** page, if you are migrating virtual machines or network adapters to the selected distributed switch, select the **Migrate Virtual Machine Network** check box.
  - a Select the virtual machine or network adapters to migrate and click Assign port group.
  - b Select the destination port group, or select **Do not migrate**, and click **OK**.
  - c Click Next.
- 10 Review the settings you selected on the Ready to complete page and click Finish.

# Set the Number of Ports Per Host on a vSphere Distributed Switch with the vSphere Web Client

Set the maximum number of ports on a host to limit the number of distributed ports that can exist on one or more hosts associated with a vSphere distributed switch.

#### Procedure

- 1 Browse to a host in the vSphere Web Client navigator.
- 2 Click the Manage tab, and select Networking > Virtual Switches
- 3 Select a distributed switch from the list.
- 4 Click Update the maximum number of distributed ports on this host.
- 5 Use the up and down arrows to set the maximum number of ports for the host and click **OK**.

#### What to do next

If you are changing the maximum number of ports for a host after the host is added to the distributed switch, you must restart the host before the new maximum takes effect.

# Edit General and Advanced vSphere Distributed Switch Settings in the vSphere Web Client

General settings for a vSphere include the distributed switch name and the number of uplink ports on the distributed switch. Advanced settings for a vSphere or a vSphere include Cisco Discovery Protocol and the maximum MTU for the vSphere distributed switch. You can edit the general and advanced settings.

- 1 Browse to a distributed switch in the vSphere Web Client navigator.
- 2 Click the **Manage** tab, and click **Settings > Properties**.
- 3 Click Edit.
- 4 Click **General** to edit the vSphere distributed switch settings.

| Option              | Description                                                                                                    |
|---------------------|----------------------------------------------------------------------------------------------------|
| Name                | Type the name for the distributed switch.                                                                                           |
| Number of uplinks   | Select the number of uplink ports for the distributed switch.<br>Click <b>Edit Uplink Names</b> to change the names of the uplinks. |
| Number of ports     | The number of ports for this distributed switch. This cannot be edited.                                                             |
| Network I/O Control | Use the drop-down menu to enable or disable Network I/O control.                                                                    |
| Description         | Add or modify a description of the distributed switch settings.                                                                     |
5 Click Advanced to edit the vSphere distributed switch settings.

| Option                | Description                                                                                                    |
|-----------------------|----------------------------------------------------------------------------------------------------|
| MTU (Bytes)           | Maximum MTU size for the vSphere distributed switch.                                                               |
| Discovery Protocol    | a Select Cisco Discovery Protocol, Link Layer Discovery Protocol, or disabled from the <b>Type</b> drop-down menu. |
|                       | b Set Operation to Listen, Advertise, or Both.                                                                     |
|                       | For information about Discovery Protocol, see "Switch Discovery Protocol," on page 146.                            |
| Administrator Contact | Type the name and other details of the administrator for the distributed switch.                                   |

## 6 Click OK.

# Upgrade a vSphere Distributed Switch to a Newer Version with the vSphere Web Client

You can upgrade vSphere distributed switch version 4.0, 4.1, or 5.0 to a later version. The upgrade enables the distributed switch to take advantage of features that are only available in the later version.

### Procedure

- 1 Browse to a distributed switch in the vSphere Web Client navigator.
- 2 Right-click the distributed switch in the navigator and select Upgrade Distributed Switch.
- 3 Select the vSphere distributed switch version to upgrade to and click Next.

| Option        | Description                                                                                                    |
|---------------|----------------------------------------------------------------------------------------------------|
| Version 5.1.0 | Compatible with ESXi version 5.1 and later.                                                                                         |
| Version 5.0.0 | Compatible with ESXi version 5.0 and later.                                                                                         |
| Version 4.1.0 | Compatible with ESX/ESXi version 4.1 and later. Features released with later vSphere distributed switch versions are not supported. |

4 Check host compatibility and click Next.

Some VMware ESX Server members of the distributed switch might be incompatible with the selected upgrade version. Upgrade or remove incompatible hosts, or select another distributed switch upgrade version.

5 Review your settings and click Finish.

Click **Back** to edit selections.

After you upgrade, you can not revert the vSphere distributed switch to a previous version. You cannot add older VMware ESX Server members that are not compatible with the new vSphere distributed switch.

## View Network Adapter Information in the vSphere Web Client

For each physical network adapter on the host, you can view information such as the speed, duplex, and observed IP ranges.

## Procedure

1 Browse to a host in the vSphere Web Client.

- 2 Click the **Manage** tab, and select **Networking > Virtual adapters** or **Physical adapters** to view adapter information.
  - The **Virtual adapters** table shows the following information.

| Option             | Description                                                                                  |
|--------------------|----------------------------------------------------------------------------------------------|
| Device             | Name of the virtual network adapter.                                                         |
| Network Label      | Name of the network to which the virtual network adapter is connected.                       |
| Switch             | vSphere standard or distributed switch with which the virtual network adapter is associated. |
| vMotion            | Status of vMotion on the virtual network adapter.                                            |
| FT Logging         | Status of FT Logging on the virtual network adapter.                                         |
| Management Traffic | Status of Management Traffic on the virtual network adapter.                                 |

When you click on a virtual adapter in the list, more information about the network adapter is shown at the bottom of the screen. Select a tab to view more information about the virtual adapter.

| Tab         | Description                                                                                                    |
|-------------|----------------------------------------------------------------------------------------------------|
| All         | Displays all configuration information for the virtual adapter.                                                                          |
| Properties  | Displays all properties set for the virtual adapter.                                                                                     |
| IP Settings | Displays all IPv4 and IPv6 settings for the virtual adapter. IPv6 information is not displayed if IPv6 has not been enabled on the host. |
| Policies    | Displays all configured policies for the virtual adapter.                                                                                |

• The **Physical adapters** table shows the following information.

| Option                | Description                                                                    |
|-----------------------|--------------------------------------------------------------------------------|
| Device                | Name of the physical network adapter.                                          |
| Actual Speed          | Actual speed and duplex of the network adapter.                                |
| Configured Speed      | Configured speed and duplex of the network adapter.                            |
| Switch                | vSphere standard or distributed switch the network adapter is associated with. |
| MAC address           | MAC address associated with the network adapter.                               |
| Observed IP ranges    | IP addresses the network adapter is likely to have access to.                  |
| Wake on LAN Supported | Network adapters ability to support Wake on the LAN.                           |

When you click on a physical adapter in the list, more information about the network adapter is shown at the bottom of the screen. Use the tabs to view specific information about the adapter.

| Tab        | Description                                                                        |
|------------|------------------------------------------------------------------------------------|
| All        | Displays all configuration information for the physical adapter.                   |
| Properties | Displays all properties set for the physical adapter.                              |
| CDP        | Displays the Cisco Discovery Protocol configuration for the physical adapter.      |
| LLDP       | Displays the Link Layer DIscovery Protocol configuration for the physical adapter. |

## vSphere Distributed Switch Health Check

vSphere 5.1 distributed switch health check helps identify and troubleshoot configuration errors in vSphere distributed switches.

The following errors are common configuration errors that health check helps identify.

- Mismatched VLAN trunks between a vSphere distributed switch and physical switch.
- Mismatched MTU settings between physical network adapters, distributed switches, and physical switch ports.
- Mismatched virtual switch teaming policies for the physical switch port-channel settings.

Health check monitors the following:

- VLAN. Checks whether vSphere distributed switch VLAN settings match trunk port configuration on the adjacent physical switch ports.
- MTU. Checks whether the physical access switch port MTU jumbo frame setting based on per VLAN matches the vSphere distributed switch MTU setting.
- Teaming policies. Checks whether the physical access switch ports EtherChannel setting matches the distributed switch distributed port group IPHash teaming policy settings.

Health check is limited to only the access switch port to which the distributed switch uplink connects.

NOTE For VLAN and MTU checks, you must have at least two link-up physical uplink NICs for the distributed switch.

For a teaming policy check, you must have at least two link-up physical uplink NICs and two hosts when applying the policy.

# Enable or Disable vSphere Distributed Switch Health Check in the vSphere Web Client

Health check monitors for changes in vSphere distributed switch configurations. You must enable vSphere distributed switch health check to perform checks on distributed switch configurations.

Health check is available only on ESXi 5.1 distributed switches. You can view health check information only through the vSphere Web Client 5.1 or later.

## Procedure

- 1 Browse to a vSphere distributed switch in the vSphere Web Client.
- 2 Click the **Manage** tab.
- 3 Select Settings, and select Health check.
- 4 To enable or disable health check, click Edit.
- 5 Use the drop-down menus to enable or disable health check options.

| Option               | Description                                                                                            |
|----------------------|----------------------------------------------------------------------------------------------------|
| VLAN and MTU         | Reports the status of distributed uplink ports and VLAN ranges.                                        |
| Teaming and Failover | Checks for any configuration mismatch between ESXi and the physical switch used in the teaming policy. |

6 Click OK.

### What to do next

When you change the configuration of a vSphere distributed switch, you can view information about the change in the **Monitor** tab in the vSphere Web Client. See "View vSphere Distributed Switch Health Check Information," on page 40.

## View vSphere Distributed Switch Health Check Information

Once you have enabled health check, you can view vSphere distributed switch health check information in the vSphere Web Client.

#### Prerequisites

Enable health check on each vSphere distributed switch. See "Enable or Disable vSphere Distributed Switch Health Check in the vSphere Web Client," on page 39.

### Procedure

- 1 Browse to a vSphere distributed switch in the vSphere Web Client.
- 2 Click the Monitor tab and click Health.
- 3 In the Health Status Details section, click a tab to view the health status of the selected check.

The three tabs include: VLAN, MTU, and Teaming and Failover.

## Export, Import, and Restore Distributed Switch Configurations

You can export vSphere distributed switch configurations to the client, including distributed port group configurations. The configuration preserves valid network configurations, enabling distribution of these configurations to other deployments.

You can only import or export distributed switch or distributed port group configurations. To import, export, or restore a port group configuration, see "Export, Import, and Restore vSphere Distributed Port Group Configurations," on page 47.

## Export vSphere Distributed Switch Configurations with the vSphere Web Client

You can export vSphere distributed switch and distributed port group configurations to a file. The file preserves valid network configurations, enabling distribution of these configurations to other deployments

This functionality is available only with the vSphere Web Client 5.1 or later. However, you can export settings from any version of a distributed switch if you use the vSphere Web Client or later.

- 1 Browse to a distributed switch in the vSphere Web Client navigator.
- 2 Right-click the distributed switch in the navigator and select **All vCenter Actions > Export Configuration**.
- 3 Choose to export the distributed switch configuration, or export the distributed switch configuration and all port groups.
- 4 (Optional) Enter notes about this configuration in the **Descriptions** field.
- 5 Click OK.
- 6 Click **Yes** to save the configuration file to your local system.

You now have a configuration file that contains all the settings for the selected distributed switch and distributes port group. You can use this file to create multiple copies of this configuration on an existing deployment, or overwrite settings of existing distributed switches and port groups to conform to the selected settings.

#### What to do next

Use the exported configuration file to do the following tasks:

- To create a copy of the exported distributed switch, see "Import a vSphere Distributed Switch Configuration with the vSphere Web Client," on page 41.
- To overwrite settings on an existing distributed switch, see "Restore a vSphere Distributed Switch Configuration with the vSphere Web Client," on page 41.

You can also export, import, and restore only port group configurations. See "Export, Import, and Restore vSphere Distributed Port Group Configurations," on page 47.

## Import a vSphere Distributed Switch Configuration with the vSphere Web Client

Use the Import function to create a distributed switch from an exported configuration file. The configuration file contains valid network configurations, enabling distribution of these configurations to other deployments.

This functionality is available only with the vSphere Web Client 5.1 or later. However, you can import settings from any version of distributed switch if you use the vSphere Web Client 5.1 or later.

#### Procedure

- 1 Browse to a datacenter In the vSphere Web Client navigator.
- 2 Right-click the datacenter in the navigator and select All vCenter Actions > Import Distributed Switch.
- 3 Browse to the location of your saved configuration file.
- 4 Select the **Preserve original distributed switch and port group identifiers** check box.
- 5 Click Next.

If you entered notes about the saved configuration file, they appear in the Notes section.

- 6 Review the import settings before completing the import.
- 7 Click Finish.

A new distributed switch is created with configuration settings from the configuration file. If you included distributed port group information in your configuration file, the distribute port groups are also created.

## Restore a vSphere Distributed Switch Configuration with the vSphere Web Client

Use the restore option to reset the configuration of an existing distributed switch to the settings in the configuration file. Restoring a distributed switch changes the settings on the selected switch back to the settings saved in the configuration file.

This functionality is available only with the vSphere Web Client 5.1 or later. However, you can restore settings from any distributed switch version if you use the vSphere Web Client 5.1 or later.

- 1 Broswe to a distributed switch in the vSphere Web Client navigator.
- 2 Right-click the distributed switch in the navigator and select **All vCenter Actions > Restore Configuration**.

- 3 Browse for the configuration backup file to use.
- 4 Select Restore distributed switch and all port groups or Restore distributed switch only and click Next
- 5 Review the summary information for the restore.

Restoring a distributed switch will overwrite the current settings of the distributed switch and its port groups. It will not delete existing port groups that are not part of the configuration file.

6 Click Finish.

The distributed switch configuration has been restored to the settings in the configuration file.

## **Distributed Port Groups**

A distributed port group specifies port configuration options for each member port on a vSphere distributed switch. Distributed port groups define how a connection is made to a network.

## Add a Distributed Port Group

Add a distributed port group to a vSphere distributed switch to create a distributed switch network for your virtual machines.

#### Procedure

- 1 Log in to the vSphere Client and select the **Networking** inventory view.
- 2 Select Inventory > vSphere Distributed Switch > New Port Group.
- 3 Enter a Name and the Number of Ports for your new distributed port group.
- 4 Select a VLAN Type.

| Option        | Description                                                                               |
|---------------|-------------------------------------------------------------------------------------------|
| None          | Do not use VLAN.                                                                          |
| VLAN          | In the VLAN ID field, enter a number between 1 and 4094.                                  |
| VLAN Trunking | Enter a VLAN trunk range.                                                                 |
| Private VLAN  | Select a private VLAN entry. If you did not create any private VLANs, this menu is empty. |

- 5 Click Next.
- 6 Click Finish.

## Add a Distributed Port Group in the vSphere Web Client

Add a distributed port group to a vSphere distributed switch to create a distributed switch network for your virtual machines.

- 1 Browse to a distributed switch in the vSphere Web Client.
- 2 Right-click the distributed switch in the navigator and select New distributed port group.
- 3 In the **Select name and location** section, type the name of the new distributed port group, or accept the generated name, and click **Next**.

4 In the **Configure settings** section, set the general properties for the new distributed port group and click **Next**.

| Setting               | Description                                                                                                    |
|-----------------------|----------------------------------------------------------------------------------------------------|
| Port binding          | Choose when ports are assigned to virtual machines connected to this distributed port group.                                                                                                    |
|                       | <ul> <li>Static binding: Assign a port to a virtual machine when the virtual<br/>machine connects to the distributed port group. This option is not<br/>available when the vSphere Web Client is connected directly to ESXi.</li> </ul> |
|                       | <ul> <li>Dynamic binding: Assign a port to a virtual machine the first time the<br/>virtual machine powers on after it is connected to the distributed port<br/>group. Dynamic binding is deprecated in ESXi 5.0.</li> </ul>            |
|                       | <ul> <li>Ephemeral: No port binding. This option is not available when the<br/>vSphere Web Client is connected directly to ESXi.</li> </ul>                                                                                             |
| Port allocation       | <ul> <li>Elastic: The default number of ports is eight. When all ports are assigned,<br/>a new set of eight ports is created. This is the default.</li> </ul>                                                                           |
|                       | <ul> <li>Fixed: The default number of ports is set to eight. No additional ports<br/>are created when all ports are assigned.</li> </ul>                                                                                                |
| Number of ports       | Enter the number of ports on the distributed port group.                                                                                                    |
| Network resource pool | Use the drop-down menu to assign the new distributed port group to a user-<br>defined network resource pool. If you have not created a network resource<br>pool, this menu is empty.                                                    |
| VLAN                  | Use the <b>Type</b> drop-down menu to select VLAN options:                                                                                                    |
|                       | ■ <b>None</b> : Do not use VLAN.                                                                                                    |
|                       | <ul> <li>VLAN: In the VLAN ID field, enter a number between 1 and 4094.</li> </ul>                                                                                                    |
|                       | <ul> <li>VLAN Trunking: Enter a VLAN trunk range.</li> </ul>                                                                                                    |
|                       | <ul> <li>Private VLAN: Select a private VLAN entry. If you did not create any<br/>private VLANs, this menu is empty.</li> </ul>                                                                                                    |
| Advanced              | Select this check box to customize the policy configurations for the new distributed port group.                                                                                                    |

5 (Optional) In the **Security** section, edit the security exceptions and click **Next**.

| Setting             | Description                                                                                                    |
|---------------------|----------------------------------------------------------------------------------------------------|
| Promiscuous mode    | <ul> <li>Reject. Placing a guest adapter in promiscuous mode has no effect on<br/>which frames are received by the adapter.</li> </ul>                                                                                                    |
|                     | <ul> <li>Accept. Placing a guest adapter in promiscuous mode causes it to detect<br/>all frames passed on the vSphere distributed switch. These frames are<br/>allowed under the VLAN policy for the port group to which the adapter<br/>is connected.</li> </ul> |
| MAC address changes | <ul> <li>Reject. If you set to Reject and the guest operating system changes the<br/>MAC address of the adapter to anything other than what is in the .vmx<br/>configuration file, all inbound frames are dropped.</li> </ul>                                     |
|                     | If the Guest OS changes the MAC address back to match the MAC address in the .vmx configuration file, inbound frames are passed again.                                                                                                    |
|                     | <ul> <li>Accept. Changing the MAC address from the Guest OS has the intended<br/>effect: frames to the new MAC address are received.</li> </ul>                                                                                                    |
| Forged transmits    | <ul> <li>Reject. Any outbound frame with a source MAC address that is different<br/>from the one currently set on the adapter is dropped.</li> </ul>                                                                                                    |
|                     | • Accept. No filtering is performed and all outbound frames are passed.                                                                                                    |

6 (Optional) In the **Traffic shaping** section, enable or disable Ingress or Egress traffic shaping and click **Next**.

| Setting           | Description                                                                                                    |
|-------------------|----------------------------------------------------------------------------------------------------|
| Status            | If you enable either <b>Ingress Traffic Shaping</b> or <b>Egress Traffic Shaping</b> , you are setting limits on the amount of networking bandwidth allocated for each virtual adapter associated with this particular port group. If you disable the policy, services have a free, clear connection to the physical network by default.                                                                                                    |
| Average Bandwidth | Establishes the number of bits per second to allow across a port, averaged over time. This is the allowed average load.                                                                                                    |
| Peak Bandwidth    | The maximum number of bits per second to allow across a port when it is sending and receiving a burst of traffic. This tops the bandwidth used by a port whenever it is using its burst bonus.                                                                                                    |
| Burst Size        | The maximum number of bytes to allow in a burst. If this parameter is set, a<br>port might gain a burst bonus when it does not use all its allocated<br>bandwidth. Whenever the port needs more bandwidth than specified by<br><b>Average Bandwidth</b> , it might temporarily transmit data at a higher speed if<br>a burst bonus is available. This parameter tops the number of bytes that might<br>be accumulated in the burst bonus and thus transferred at a higher speed. |

7 (Optional) In the **Teaming and failover** section, edit the settings and click **Next**.

| Setting                    | Description                                                                                                    |
|----------------------------|----------------------------------------------------------------------------------------------------|
| Load balancing             | <ul> <li>Specify how to choose an uplink.</li> <li>Route based on the originating virtual port. Choose an uplink based on the virtual port where the traffic entered the distributed switch.</li> </ul>                                                                                                    |
|                            | <ul> <li>Route based on IP hash. Choose an uplink based on a hash of the source<br/>and destination IP addresses of each packet. For non-IP packets,<br/>whatever is at those offsets is used to compute the hash.</li> </ul>                                                                                                    |
|                            | <ul> <li>Route based on source MAC hash. Choose an uplink based on a hash<br/>of the source Ethernet.</li> </ul>                                                                                                    |
|                            | <ul> <li>Route based on physical NIC load. Choose an uplink based on the<br/>current loads of physical NICs.</li> </ul>                                                                                                    |
|                            | <ul> <li>Use explicit failover order. Always use the highest order uplink from<br/>the list of Active adapters which passes failover detection criteria.</li> </ul>                                                                                                    |
|                            | Note IP-based teaming requires that the physical switch be configured with etherchannel. For all other options, disable etherchannel.                                                                                                    |
| Network failover detection | Specify the method to use for failover detection.                                                                                                    |
| Notify switches            | Link Status only. Relies solely on the link status that the network adapter provides. This option detects failures, such as cable pulls and physical switch power failures, but not configuration errors, such as a physical switch port being blocked by spanning tree or that is misconfigured to the wrong VLAN or cable pulls on the other side of a physical switch.                                                                                                    |
|                            | <ul> <li>Beacon Probing. Sends out and listens for beacon probes on all NICs in<br/>the team and uses this information, in addition to link status, to<br/>determine link failure. This detects many of the failures previously<br/>mentioned that are not detected by link status alone.</li> </ul>                                                                                                    |
|                            | NOTE Do not use beacon probing with IP-hash load balancing.                                                                                                    |
|                            | Select <b>Yes</b> or <b>No</b> to notify switches in the case of failover. If you select <b>Yes</b> , whenever a virtual NIC is connected to the distributed switch or whenever that virtual NIC's traffic would be routed over a different physical NIC in the team because of a failover event, a notification is sent out over the network to update the lookup tables on physical switches. In almost all cases, this process is desirable for the lowest latency of failover occurrences and migrations with vMotion. |
|                            | <b>NOTE</b> Do not use this option when the virtual machines using the port group are using Microsoft Network Load Balancing in unicast mode. No such issue exists with NLB running in multicast mode.                                                                                                    |

| Setting        | Description                                                                                                    |
|----------------|----------------------------------------------------------------------------------------------------|
| Failback       | Select <b>Yes</b> or <b>No</b> to disable or enable failback.                                                                                                    |
|                | This option determines how a physical adapter is returned to active duty<br>after recovering from a failure. If failback is set to <b>Yes</b> (default), the adapter<br>is returned to active duty immediately upon recovery, displacing the standby<br>adapter that took over its slot, if any. If failback is set to <b>No</b> , a failed adapter<br>is left inactive even after recovery until another currently active adapter fails,<br>requiring its replacement. |
| Failover order | Specify how to distribute the work load for uplinks. To use some uplinks but reserve others for emergencies if the uplinks in use fail, set this condition by moving them into different groups:                                                                                                    |
|                | • Active Uplinks. Continue to use the uplink when the network adapter connectivity is up and active.                                                                                                    |
|                | <ul> <li>Standby Uplinks. Use this uplink if one of the active adapter's connectivity is down.</li> </ul>                                                                                                    |
|                | <ul> <li>Unused Uplinks. Do not use this uplink.</li> </ul>                                                                                                    |
|                | NOTE When using IP-hash load balancing, do not configure standby uplinks.                                                                                                    |

8 (Optional) In the Monitoring section, enable or disable NetFlow and click Next.

| Setting  | Description                                                                                                    |
|----------|----------------------------------------------------------------------------------------------------|
| Disabled | NetFlow is disabled on the distributed port group.                                                                            |
| Enabled  | NetFlow is enabled on the distributed port group. NetFlow settings can be configured at the vSphere distributed switch level. |

9 (Optional) In the Miscellaneous section, select Yes or No and click Next.

Selecting **Yes** shuts down all ports in the port group. This action might disrupt the normal network operations of the hosts or virtual machines using the ports.

- 10 (Optional) In the **Edit additional settings** section, add a description of the port group and set any policy overrides per port and click **Next**.
- 11 Review your settings in the Ready to complete section and click Finish.

Click the **Back** button to change any settings.

## **Edit General Distributed Port Group Settings**

You can edit general distributed port group settings such as the distributed port group name and port group type.

- 1 Log in to the vSphere Client and select the **Networking** inventory view.
- 2 Right-click the distributed port group in the inventory pane, and select Edit Settings.
- 3 Select General to edit the following distributed port group settings.

| Option      | Action                                                  |
|-------------|---------------------------------------------------------|
| Name        | Type the name for the distributed port group.           |
| Description | Type a brief description of the distributed port group. |

| Option          | Action                                                                                                    |
|-----------------|----------------------------------------------------------------------------------------------------|
| Number of Ports | Type the number of ports on the distributed port group.                                                                                                    |
| Port binding    | Choose when ports are assigned to virtual machines connected to this distributed port group.                                                                                                    |
|                 | Select Static binding to assign a port to a virtual machine when the virtual machine connects to the distributed port group. This option is not available when the vSphere Client is connected directly to ESXi.                      |
|                 | <ul> <li>Select Dynamic binding to assign a port to a virtual machine the first<br/>time the virtual machine powers on after it is connected to the distributed<br/>port group. Dynamic binding is deprecated in ESXi 5.x.</li> </ul> |
|                 | <ul> <li>Select Ephemeral for no port binding. This option is not available when<br/>the vSphere Client is connected directly to ESXi.</li> </ul>                                                                                     |

4 Click OK.

## Edit General Distributed Port Group Settings with the vSphere Web Client

You can edit general distributed port group settings such as the distributed port group name and port group type.

## Procedure

- 1 Locate a distributed port group in the vSphere Web Client.
  - a To locate a distributed port group, select a distributed switch and click the **Related Objects** tab.
  - b Click Distributed Port Groups and select a distributed port group from the list.
- 2 Right-click the distributed port group in the navigator and click **Edit settings**.
- 3 Select **General** to edit the following distributed port group settings.

| Option                | Description                                                                                                    |
|-----------------------|----------------------------------------------------------------------------------------------------|
| Name                  | The name of distributed port group. You can edit the name in the text field.                                                                                                    |
| Port binding          | Choose when ports are assigned to virtual machines connected to this distributed port group.                                                                                                    |
|                       | <ul> <li>Static binding: Assign a port to a virtual machine when the virtual<br/>machine connects to the distributed port group. This option is not<br/>available when the vSphere Web Client is connected directly to ESXi.</li> </ul> |
|                       | <ul> <li>Dynamic binding: Assign a port to a virtual machine the first time the<br/>virtual machine powers on after it is connected to the distributed port<br/>group. Dynamic binding is deprecated in ESXi 5.0.</li> </ul>            |
|                       | <ul> <li>Ephemeral: No port binding. This option is not available when the<br/>vSphere Web Client is connected directly to ESXi.</li> </ul>                                                                                             |
| Port allocation       | <ul> <li>Elastic: The default number of ports is set to eight. When all ports are assigned, a new set of eight ports is created. This is the default.</li> </ul>                                                                        |
|                       | <ul> <li>Fixed: The default number of ports is set to eight. No additional ports<br/>are created when all ports are assigned.</li> </ul>                                                                                                |
| Number of ports       | Enter the number of ports on the distributed port group.                                                                                                    |
| Network resource pool | Use the drop-down menu to assign the new distributed port group to a user-<br>defined network resource pool. If you have not created a network resource<br>pool, this menu is empty.                                                    |
| Description           | Enter any information about the distributed port group in the description field.                                                                                                    |

## 4 Click **OK**.

## **Edit Advanced Distributed Port Group Settings**

You can edit advanced distributed port group settings, such as override settings and reset at disconnect.

#### Procedure

- 1 Log in to the vSphere Client and select the **Networking** inventory view.
- 2 Right-click the distributed port group in the inventory pane, and select Edit Settings.
- 3 Select Advanced to edit the distributed port group properties.

| Option                          | Description                                                                                                    |
|---------------------------------|----------------------------------------------------------------------------------------------------|
| Allow override of port policies | Select this option to allow distributed port group policies to be overridden<br>on a per-port level. Click <b>Edit Override Settings</b> to select which policies can<br>be overridden at the port level. |
| Edit Override Settings          | Select which policies can be overridden at the port level.                                                                                                    |
| Configure reset at disconnect   | When a distributed port is disconnected from a virtual machine, the configuration of the distributed port is reset to the distributed port group setting. Any per-port overrides are discarded.           |

4 Click OK.

## Edit Advanced Distributed Port Group Settings with the vSphere Web Client

You can edit advanced distributed port group settings, such as override settings and reset at disconnect.

#### Procedure

- 1 Locate a distributed port group in the vSphere Web Client.
  - a To locate a distributed port group, select a distributed switch and click the **Related Objects** tab.
  - b Click Distributed Port Groups and select a distributed port group from the list.
- 2 Click the Manage tab and click Settings.
- 3 Click Edit.
- 4 Select the **Advanced** page to edit the distributed port group settings.

| Option                        | Description                                                                                                    |
|-------------------------------|----------------------------------------------------------------------------------------------------|
| Configure reset at disconnect | From the drop-down menu, enable or disable reset at disconnect.                                                                                                    |
|                               | When a distributed port is disconnected from a virtual machine, the configuration of the distributed port is reset to the distributed port group setting. Any per-port overrides are discarded. |
| Override port policies        | Select the distributed port group policies to be overridden on a per-port level                                                                                                    |
|                               |                                                                                                    |

- 5 (Optional) Use the policy pages to set overrides for each port policy.
- 6 Click OK.

## Export, Import, and Restore vSphere Distributed Port Group Configurations

You can export vSphere distributed port group configurations to a file. The configuration file allows you to preserve valid port group configurations, enabling distribution of these configurations to other deployments.

You can export port group information at the same time you export distributed switch configurations. See "Export, Import, and Restore Distributed Switch Configurations," on page 40.

## Export vSphere Distributed Port Group Configurations with the vSphere Web Client

You can export vSphere distributed port group configurations to a file. The configuration preserves valid network configurations, enabling distribution of these configurations to other deployments.

This functionality is available only with the vSphere Web Client 5.1 or later. However, you can export settings from any version of a distributed port if you use the vSphere Web Client 5.1 or later.

#### Procedure

- 1 Locate a distributed port group in the vSphere Web Client.
  - a To locate a distributed port group, select a distributed switch and click the **Related Objects** tab.
  - b Click **Distributed Port Groups** and select a distributed port group from the list.
- 2 Right-click the distributed port group in the navigator and select **All vCenter Actions > Export Configuration**.
- 3 (Optional) Type notes about this configuration in the **Descriptions** field.
- 4 Click OK.

Click **Yes** to save the configuration file to your local system.

You now have a configuration file that contains all the settings for the selected distributed port group. You can use this file to create multiple copies of this configuration on an existing deployment, or overwrite settings of existing distributed port groups to conform to the selected settings.

#### What to do next

You can use the exported configuration file to do the following tasks:

- To create a copy of the exported distributed port group, see "Import a vSphere Distributed Port Group Configuration," on page 48.
- To overwrite settings on an existing distributed port group, see "Restore a vSphere Distributed Port Group Configuration with the vSphere Web Client," on page 49.

## Import a vSphere Distributed Port Group Configuration

Use the Import function to create a distributed port group from a configuration file. Any existing distributed port groups are converted to conform to the settings in the configuration file.

This functionality is available only with the vSphere Web Client 5.1 or later. However, you can export settings from any version of distributed port if you use the vSphere Web Client 5.1 or later.

#### Procedure

- 1 Browse to a distributed switch in the vSphere Web Client navigator.
- 2 Right-click the distributed switch in the navigator and select **All vCenter Actions > Import Distributed Port Group**.
- 3 Browse to the location of your saved configuration file and click Next.

You can use a distributed port group configuration file, or a distributed switch configuration file. However, you can use a file containing both distributed switch and distribute port group configurations only if the file contains settings for a single port group. If multiple port group settings are saved in the distributed switch configuration file, you must choose a different file.

- 4 Review the import settings in the before completing the import.
- 5 Click Finish.

## Restore a vSphere Distributed Port Group Configuration with the vSphere Web Client

Use the restore option to reset the configuration of an existing distributed port group to the settings in a configuration file.

This functionality is available only with the vSphere Web Client 5.1 or later. However, you can restore settings from any version of distributed switch if you use the vSphere Web Client 5.1 or later.

#### Procedure

- 1 Locate a distributed port group in the vSphere Web Client.
  - a To locate a distributed port group, select a distributed switch and click **Related Objects**.
  - b Click Distributed Port Group and select a distributed port group from the list.
- 2 Right-click the distributed port group in the navigator and select **All vCenter Actions > Restore Configuration**.
- 3 Select one of the following and click Next:
  - Restore to a previous configuration to restore your port group configuration to a previous snapshot of the port group.
  - **Restore configuration from a file** lets you browse for a configuration file to use. You can choose a distributed switch configuration file to use here as long as it contains configuration information for the selected port group.
- 4 Review the summary information for the restore.

Restoring a distributed port group will overwrite the settings of the current distributed port group. It will not delete existing port groups that are not part of the configuration file.

5 Click Finish.

## Working with Distributed Ports

A distributed port is a port on a vSphere distributed switch that connects to the VMkernel or to a virtual machine's network adapter.

Default distributed port configuration is determined by the distributed port group settings, but some settings for individual distributed ports can be overridden.

## **Monitor Distributed Port State**

vSphere can monitor distributed ports and provide information on the current state of each port and the port's runtime statistics.

## Procedure

- 1 Log in to the vSphere Client and select the **Networking** inventory view.
- 2 Select the vSphere distributed switch in the inventory pane.
- 3 On the **Ports** tab, click **Start Monitoring Port State**.

The table on the Ports tab for the distributed switch now displays runtime statistics for each distributed port, including broadcast, multicast, and unicast ingress and egress traffic and packets.

The State column displays the current state for each distributed port.

| State     | Description                                                  |
|-----------|--------------------------------------------------------------|
| Link Up   | The link for this distributed port is up.                    |
| Link Down | The link for this distributed port is down.                  |
| Blocked   | This distributed port is blocked.                            |
|           | The state of this distributed port is currently unavailable. |

## Table 4-1. Distributed Port States

## Monitor Distributed Port State with the vSphere Web Client

vSphere can monitor distributed ports and provide information about the current state and runtime statistics of each port.

## Procedure

- 1 Locate a distributed port group in the vSphere Web Client.
  - a To locate a distributed port group, select a distributed switch and click the **Related Objects** tab.
  - b Click **Distributed Port Groups** and select a distributed port group from the list.
- 2 Click the Manage tab, and click Ports.
- 3 Click Start Monitoring Port State.

The ports table for the distributed port group displays runtime statistics for each distributed port.

The **State** column displays the current state for each distributed port.

| Option    | Description                                                  |
|-----------|--------------------------------------------------------------|
| Link Up   | The link for this distributed port is up.                    |
| Link Down | The link for this distributed port is down.                  |
| Blocked   | This distributed port is blocked.                            |
|           | The state of this distributed port is currently unavailable. |

## **Configure Distributed Port Settings**

You can change general distributed port settings such as the port name and description.

- 1 Log in to the vSphere Client and select the **Networking** inventory view.
- 2 Select the vSphere distributed switch in the inventory pane.
- 3 On the **Ports** tab, right-click the port to modify and select **Edit Settings**.
- 4 Click General.
- 5 Modify the port name and description.
- 6 Click OK.

## Configure Distributed Port Settings with the vSphere Web Client

You can change general distributed port settings such as the port name and description.

### Procedure

- 1 Locate a distributed port group in the vSphere Web Client.
  - a To locate a distributed port group, select a distributed switch and click the **Related Objects** tab.
  - b Click Distributed Port Groups and select a distributed port group from the list.
- 2 Click the Manage tab, and click Ports.
- 3 Select a distributed port from the table.

Information about the distributed port appears at the bottom of the screen.

- 4 Click Edit distributed port settings.
- 5 On the **Properties** page and policy pages, edit information about the distributed port and click **OK**.

If overrides are not allowed, the policy options are dimmed.

You can allow overrides at the port level by changing the **Advanced** settings of the distributed port group. See "Edit Advanced Distributed Port Group Settings with the vSphere Web Client," on page 47.

## **Private VLANs**

Private VLANs are used to solve VLAN ID limitations and waste of IP addresses for certain network setups.

A private VLAN is identified by its primary VLAN ID. A primary VLAN ID can have multiple secondary VLAN IDs associated with it. Primary VLANs are **Promiscuous**, so that ports on a private VLAN can communicate with ports configured as the primary VLAN. Ports on a secondary VLAN can be either **Isolated**, communicating only with promiscuous ports, or **Community**, communicating with both promiscuous ports and other ports on the same secondary VLAN.

To use private VLANs between a host and the rest of the physical network, the physical switch connected to the host needs to be private VLAN-capable and configured with the VLAN IDs being used by ESXi for the private VLAN functionality. For physical switches using dynamic MAC+VLAN ID based learning, all corresponding private VLAN IDs must be first entered into the switch's VLAN database.

To configure distributed ports to use Private VLAN functionality, you must create the necessary Private VLANs on the vSphere distributed switch to which the distributed ports are connected.

## Create a Private VLAN

You can create a private VLAN for use on a vSphere distributed switch and its associated distributed ports.

## Procedure

- 1 Log in to the vSphere Client and select the **Networking** inventory view.
- 2 Right-click the vSphere distributed switch in the inventory pane, and select Edit Settings.
- 3 Select the **Private VLAN** tab.
- 4 Under Primary Private VLAN ID, click **[Enter a Private VLAN ID here]**, and enter the number of the primary private VLAN.
- 5 Click anywhere in the dialog box, and then select the primary private VLAN that you just added.

The primary private VLAN you added appears under Secondary Private VLAN ID.

- 6 For each new secondary private VLAN, click **[Enter a Private VLAN ID here]** under Secondary Private VLAN ID, and enter the number of the secondary private VLAN.
- 7 Click anywhere in the dialog box, select the secondary private VLAN that you just added, and select either **Isolated** or **Community** for the port type.
- 8 Click OK.

## Create a Private VLAN in the vSphere Web Client

You can create a private VLAN for use on a vSphere distributed switch and its associated distributed ports.

## Procedure

- 1 Browse to a distributed switch in the vSphere Web Client navigator.
- 2 Click the **Manage** tab, and click **Settings**.
- 3 Select Private VLAN and click Edit.
- 4 Click Add to add a Primary VLAN ID to the list.
- 5 Click up and down arrows to select a primary private VLAN ID.
- 6 Click the **plus sign (+)** next to the Primary VLAN ID to add it to the list.

The primary private VLAN also appears under Secondary Private VLAN ID.

- 7 To add a secondary VLAN, click **Add** under the **Secondary VLAN** list, and click the up and down arrows to enter the number for the secondary VLAN.
- 8 Click the plus sign (+) next to the Secondary VLAN ID to add it to the list.
- 9 In the **Secondary VLAN type** column, click into the column to activate a drop-down menu. Select either **Isolated** or **Community** for the VLAN type.
- 10 Click OK.

## **Remove a Primary Private VLAN**

Remove unused primary private VLANs from the networking inventory view of the vSphere Client.

## Prerequisites

Before removing a private VLAN, be sure that no port groups are configured to use it.

#### Procedure

- 1 Log in to the vSphere Client and select the **Networking** inventory view.
- 2 Right-click the vSphere distributed switch in the inventory pane, and select Edit Settings.
- 3 Select the **Private VLAN** tab.
- 4 Select the primary private VLAN to remove.
- 5 Click **Remove** under Primary Private VLAN ID, and click **OK**.

Removing a primary private VLAN also removes all associated secondary private VLANs.

## Remove a Primary Private VLAN with the vSphere Web Client

Remove unused primary private VLANs from the distributed settings view of the vSphere Web Client.

#### Prerequisites

Before you remove a private VLAN, be sure that no port groups are configured to use it.

### Procedure

- 1 Browse to a distributed switch in the vSphere Web Client navigator.
- 2 Click the Manage tab, and click Settings.
- 3 Select Private VLAN and click Edit.
- 4 Select a primary private VLAN to remove.

When you remove a primary private VLAN, you also remove all associated secondary private VLANs.

- 5 Click **Remove** under the Primary VLAN ID list.
- 6 Click **OK** to verify that you want to remove the primary VLAN.
- 7 Click OK.

## Remove a Secondary Private VLAN

Remove unused secondary private VLANs from the networking inventory view of the vSphere Client.

### Prerequisites

Before removing a private VLAN, be sure that no port groups are configured to use it.

#### Procedure

- 1 Log in to the vSphere Client and select the **Networking** inventory view.
- 2 Right-click the vSphere distributed switch in the inventory pane, and select Edit Settings.
- 3 Select the **Private VLAN** tab.
- 4 Select a primary private VLAN to display its associated secondary private VLANs.
- 5 Select the secondary private VLAN to remove.
- 6 Click **Remove** under Secondary Private VLAN ID, and click **OK**.

## Remove a Secondary Private VLAN with the vSphere Web Client

Remove unused secondary private VLANs from the distributed settings view of the vSphere Web Client.

## Prerequisites

Before you remove a private VLAN, be sure that no port groups are configured to use it.

- 1 Browse to a distributed switch in the vSphere Web Client navigator.
- 2 Click the **Manage** tab, and select **Settings**.
- 3 Select **Private VLAN** and click **Edit**.
- 4 Select a primary private VLAN to display its associated secondary private VLANs.
- 5 Select a secondary private VLAN to remove.
- 6 Click **Remove** under the Secondary VLAN ID list, and click **OK**.

## **Configuring vSphere Distributed Switch Network Adapters**

The vSphere distributed switch networking view of the host configuration page displays the configuration of the host's associated vSphere distributed switches and allows you to configure the vSphere distributed switch network adapters and uplink ports.

## **Managing Physical Adapters**

For each host associated with a vSphere distributed switch, you must assign physical network adapters, or uplinks, to the vSphere distributed switch. You can assign one uplink on each host per uplink port on the vSphere distributed switch.

## Add an Uplink to a vSphere Distributed Switch

For each host associated with a vSphere distributed switch, you must assign at least one physical network adapter, or uplink, to the vSphere distributed switch.

## Procedure

1 Log in to the vSphere Client and select a host from the inventory panel.

The hardware configuration page for the selected host appears.

- 2 Click the **Configuration** tab and click **Networking**.
- 3 Select the **vSphere Distributed Switch** view.
- 4 Click Manage Physical Adapters.
- 5 Click **Click to Add NIC** for the uplink port to add an uplink to.
- 6 Select the physical adapter to add.

If you select an adapter that is attached to another switch, it will be removed from that switch and reassigned to this vSphere distributed switch.

7 Click OK.

## Remove an Uplink from a vSphere Distributed Switch

You can remove an uplink, or physical network adapter, from a vSphere distributed switch.

## Procedure

1 Log in to the vSphere Client and select the host from the inventory panel.

The hardware configuration page for this server appears.

- 2 Click the **Configuration** tab and click **Networking**.
- 3 Select the **vSphere Distributed Switch** view.
- 4 Click Manage Physical Adapters.
- 5 Click **Remove** to remove the uplink from the vSphere distributed switch.
- 6 Click OK.

## **Remove NICs from Active Virtual Machines**

When you remove NICs from active virtual machines, you may still see the NICs you removed reported in the vSphere Client.

#### Remove NICs from an active virtual machine without a guest operating system installed

You cannot remove NICs from an active virtual machine if the virtual machine has no operating system installed.

The vSphere Client might report that the NIC has been removed, but you will continue to see it attached to the virtual machine.

## Remove NICs from an active virtual machine with a guest operating system installed

You can remove a NIC from an active virtual machine, but it might not be reported to the vSphere Client for some time. If you open **Edit Settings** for the virtual machine, you might still see the NIC that you removed listed, even when the task is complete. The **Edit Settings** dialog box for the virtual machine does not immediately display the removed NIC.

You may also still see the NIC attached to the virtual machine if the guest operating system of the virtual machine does not support hot-removal of NICs.

## Managing Physical Adapters in the vSphere Web Client

Virtual network adapters handle host network services over a vSphere distributed switch.

You can configure VMkernel virtual adapters for a host through an associated vSphere distributed switch either by creating new virtual adapters or migrating existing virtual adapters.

## Add an Uplink to a vSphere Distributed Switch in the vSphere Web Client

For each host associated with a vSphere distributed switch, you must assign at least one physical network adapter, or uplink, to the vSphere distributed switch.

## Procedure

- 1 Browse to a host in the vSphere Web Client.
- 2 Click the Manage tab, and select Networking > Virtual Switches.
- 3 Select a distributed switch to add an uplink to from the list.
- 4 Click Manage the physical network adapters.
- 5 Click Add.
- 6 Select a network adapter from the list and select the Uplink port to assign it to from the drop-down menu.
   The selected adapter appears in the Uplink ports list.
- 7 (Optional) Use the tabs to view information about the uplink.

| Tab        | Description                                                                  |
|------------|------------------------------------------------------------------------------|
| All        | Displays all configuration information for the uplink.                       |
| Properties | Displays all configured properties for the uplink.                           |
| CDP        | Displays the configuration for Cisco Discovery Protocol for the uplink.      |
| LLDP       | Displays the configuration for Link Layer Discovery Protocol for the uplink. |

8 (Optional) Select a vmnic and click **Remove** to remove a vmnic from an uplink.

9 Click OK.

## Remove an Uplink from a vSphere Distributed Switch with the vSphere Web Client

You can remove an uplink, or physical network adapter, from a vSphere distributed switch.

#### Procedure

- 1 Browse to a host in the vSphere Web Client navigator.
- 2 Click the **Manage** tab, and select **Networking > Virtual Switches**.
- 3 From the list, select the distributed switch from which you want to remove an uplink.
- 4 Click Manage the physical network adapters.
- 5 In the **Uplink Ports** list, select the adapter that you want to remove, and click **Remove**.
- 6 Click OK.

#### What to do next

When you remove uplinks (physical network adapters) from active virtual machines, you might see the NICs you removed reported in the vSphere Web Client. See "Remove NICs from Active Virtual Machines," on page 55.

## Managing Virtual Network Adapters

Virtual network adapters handle host network services over a vSphere distributed switch.

You can configure VMkernel virtual adapters for a host through an associated vSphere distributed switch either by creating new virtual adapters or migrating existing virtual adapters.

## Create a VMkernel Network Adapter on a vSphere Distributed Switch

Create a VMkernel network adapter for use as a vMotion interface or an IP storage port group.

- 1 Log in to the vSphere Client and select the Hosts and Clusters inventory view.
- 2 Select the host in the inventory pane.
- 3 On the host Configuration tab, click Networking.
- 4 Select the vSphere Distributed Switch view.
- 5 Click Manage Virtual Adapters.
- 6 Click Add.
- 7 Select New virtual adapter, and click Next.
- 8 Select VMkernel and click Next.
- 9 Choose a distributed port or distributed port group connection for the virtual adapter.

| Option              | Description                                                                                      |
|---------------------|--------------------------------------------------------------------------------------------------|
| Select a port group | Choose the distributed port group for the virtual adapter to connect to from the drop-down menu. |
| Select port         | Type the port ID of the distributed port for the virtual network adapter to connect to.          |

10 Select **Use this virtual adapter for vMotion** to enable this port group to advertise itself to another ESXi host as the network connection where vMotion traffic is sent.

You can enable this property for only one vMotion and IP storage port group for each host. If this property is not enabled for any port group, migration with vMotion to this host is not possible.

- 11 Choose whether to Use this virtual adapter for fault tolerance logging.
- 12 Choose whether to Use this virtual adapter for management traffic, and click Next.
- 13 Under IP Settings, specify the IP address and subnet mask.

IPv6 cannot be used with a dependent hardware iSCSI adapter.

- 14 Click Edit to set the VMkernel default gateway for VMkernel services, such as vMotion, NAS, and iSCSI.
- 15 On the **DNS Configuration** tab, the name of the host is entered by default. The DNS server addresses and domain that were specified during installation are also preselected.
- 16 On the **Routing** tab, enter gateway information for the VMkernel. A gateway is needed for connectivity to machines not on the same IP subnet as the VMkernel.

Static IP settings is the default. Do not use routing with software iSCSI Multipathing configurations or dependent hardware iSCSI adapters.

- 17 Click OK, and then click Next.
- 18 Click Finish.

## Migrate an Existing Virtual Adapter to a vSphere Distributed Switch

You can migrate an existing virtual adapter from a vSphere standard switch to a vSphere distributed switch.

### Procedure

- 1 Log in to the vSphere Client and select the Hosts and Clusters inventory view.
- 2 Select the host in the inventory pane.
- 3 On the host Configuration tab, click Networking.
- 4 Select the vSphere Distributed Switch view.
- 5 Click Manage Virtual Adapters.
- 6 Click Add.
- 7 Select Migrate existing virtual network adapters and click Next.
- 8 Select one or more virtual network adapters to migrate.
- 9 For each selected adapter, choose a port group from the **Select a port group** drop-down menu.
- 10 Click Next.
- 11 Click Finish.

## Migrate a Virtual Adapter to a vSphere Standard Switch

You can migrate an existing virtual adapter from a vSphere distributed switch to a vSphere standard switch.

- 1 Log in to the vSphere Client and select the Hosts and Clusters inventory view.
- 2 Select the host in the inventory pane.
- 3 On the host Configuration tab, click Networking.

- 4 Select the vSphere Distributed Switch view.
- 5 Click Manage Virtual Adapters.
- 6 Select the virtual adapter to migrate, and click Migrate.
- 7 Select the standard switch to migrate the adapter to and click Next.
- 8 Enter a Network Label and optionally a VLAN ID for the virtual adapter, and click Next.
- 9 Click **Finish** to migrate the virtual adapter and complete the wizard.

## Edit VMkernel Configuration on a vSphere Distributed Switch

You can edit a VMkernel virtual network adapter on a vSphere distributed switch to change the IP settings, such as IP address, subnet mask, default gateway, and DNS configuration. You can also select whether the virtual adapter is used for vMotion or fault tolerance logging.

### Procedure

- 1 Log in to the vSphere Client and select the Hosts and Clusters inventory view.
- 2 Select the host in the inventory pane.
- 3 On the host **Configuration** tab, click **Networking**.
- 4 Select the vSphere Distributed Switch view.
- 5 Click Manage Virtual Adapters.
- 6 Select the VMkernel adapter to modify and click Edit.
- 7 Under Network Connection, select **vSphere Distributed Switch** and **Port Group** or **Port** to add this virtual adapter to.
- 8 Select **Use this virtual adapter for vMotion** to enable this port group to advertise itself to another host as the network connection that vMotion traffic should be sent through.

You can enable this property for only one vMotion and IP storage port group for each host. If this property is not enabled for any port group, migration with vMotion to this host is not possible.

- 9 (Optional) Select Use this virtual adapter for fault tolerance logging.
- 10 (Optional) Select Use this virtual adapter for management traffic.
- 11 Under IP Settings, specify the IP Address and Subnet Mask, or select Obtain IP settings automatically .
- 12 Click Edit to set the VMkernel Default Gateway for VMkernel services, such as vMotion, NAS, and iSCSI.

On the **DNS Configuration** tab, the name of the host appears in the name field by default. The DNS server addresses that were specified during installation are also preselected, as is the domain.

On the **Routing** tab, a gateway is needed for connectivity to machines not on the same IP subnet as the VMkernel.

Static IP settings is the default.

- 13 Use the up and down arrows to set the MTU for the VMkernel adapter.
- 14 Click OK.

## View VMkernel Routing Information on a vSphere Distributed Switch

You can view IP and IPv6 routing information, such as network, prefix, and gateway, for a VMkernel network adapter on a vSphere distributed switch.

### Procedure

- 1 Log in to the vSphere Client and select the Hosts and Clusters inventory view.
- 2 Select the host in the inventory pane.
- 3 On the host Configuration tab, click Networking.
- 4 In the vSphere Distributed Switch view, click Manage Virtual Adapters.
- 5 Select the VMkernel adapter to view, and click View Routing Table under IP Settings or IPv6 Settings.

A routing table that includes network, prefix, and gateway information for the selected VMkernel adapter appears.

## **Remove a Virtual Adapter**

Remove a virtual network adapter from a vSphere distributed switch in the Manage Virtual Adapters dialog box.

#### Procedure

- 1 Log in to the vSphere Client and select the host from the inventory panel.
- 2 Click the Configuration tab and click Networking.
- 3 Select the vSphere Distributed Switch view.
- 4 Click Manage Virtual Adapters.
- 5 Select the virtual adapter to remove and click **Remove**.

A dialog box appears with the message, Are you sure you want to remove adapter name?

6 Click Yes.

## Managing Virtual Network Adapters in the vSphere Web Client

Virtual network adapters handle host network services over a vSphere distributed switch.

You can configure VMkernel virtual adapters for a host through an associated vSphere distributed switch either by creating virtual adapters or migrating existing virtual adapters.

## Create a VMkernel Network Adapter on a vSphere Distributed Switch in the vSphere Web Client

Create a VMkernel network adapter for use as a vMotion interface or an IP storage port group.

To add a VMKernel network adapter to a standard switch, see "Set Up VMkernel Networking on a vSphere Standard Switch with the vSphere Web Client," on page 19.

#### Prerequisites

When adding a VMkernel network adapter to a distributed switch, a host must already be associated with the distributed switch.

#### Procedure

1 Browse to a host in the vSphere Web Client navigator.

- 2 Right-click the host in the navigator and select All vCenter Actions > Add Networking.
- 3 On the Select connection type page, select VMkernel Network Adapter and click Next.
- 4 On the **Select target device** page, select an existing distributed port group and click **Next**.

Click Browse to select an existing distributed port group.

5 On the **Port properties** page, set the VMkernel port settings and click **Next**.

| Setting                 | Description                                                                                                    |
|-------------------------|----------------------------------------------------------------------------------------------------|
| Network Label           | Specify this label when you configure VMkernel services such as vMotion<br>and IP storage and you configure a virtual adapter to be attached to this port<br>group. This name is generated for a VMKernel on a distributed switch.                                                                                                    |
| IP settings             | Use the drop-down menu to enable IPv4, IPv6, or both.                                                                                                    |
|                         | <b>NOTE</b> The IPv6 option does not appear on hosts that do not have IPv6 enabled.                                                                                                    |
| vMotion                 | Select the check box to enable this port group to advertise itself to another<br>ESXi host as the network connection where vMotion traffic is sent. You can<br>enable this property for only one vMotion and IP storage port group for each<br>host. If this property is not enabled for any port group, migration with<br>vMotion to the selected host is not possible. |
| Fault Tolerance logging | Select the check box to enable fault tolerance logging.                                                                                                    |
| Management traffic      | Select the check box to enable management traffic.                                                                                                    |

6 (Optional) On the **IPv4 settings** page, select the method by which IP addresses are obtained with the dropdown menu and click **Next**.

| Option                           | Description                                                                                                    |
|----------------------------------|----------------------------------------------------------------------------------------------------|
| Obtain IP settings automatically | Use DHCP to obtain IP settings.                                                                                                    |
| Use static IP settings           | Enter the IPv4 IP address and subnet mask for the VMkernel interface.<br>The VMkernel Default Gateway for IPv4 is set automatically. |
|                                  | The DNS server addresses that you specified during installation are preselected, as is the domain.                                   |

7 (Optional) On the IPv6 settings page, select an option for obtaining IPv6 addresses and click Next.

| Option                                                           | Description                                                                                                    |
|------------------------------------------------------------------|----------------------------------------------------------------------------------------------------|
| Obtain IPv6 addresses automatically through DHCP                 | Use DHCP to obtain IPv6 addresses.                                                                                                    |
| Obtain IPv6 addresses automatically through Router Advertisement | Use router advertisement to obtain IPv6 addresses.                                                                                                    |
| Static IPv6 addresses                                            | <ul> <li>a Click Add to add a new IPv6 address.</li> <li>b Enter the IPv6 address and subnet prefix length, and click OK.</li> <li>c To change the VMkernel default gateway, click Edit.</li> </ul> |

8 Review your setting selections in the Ready to complete section and click Finish.

Click**Back** to change any setting.

## Migrate an Existing Virtual or Physical Adapter to a vSphere Distributed Switch with the vSphere Web Client

You can migrate an existing virtual or physical adapter from a vSphere standard switch to a vSphere distributed switch. You must do this on a per-host basis.

### Procedure

- 1 Browse to a host in the vSphere Web Client navigator.
- 2 Click the **Manage** tab, and click **Networking > Virtual Switches**.
- 3 Select a distributed switch from the list that you want to use as the destination for your migration.
- 4 Click Migrate Networking.
- 5 On the **Select physical network adapters** page, select the check box next to any physical network adapters you want to add to the distributed switch.
- 6 Click the **Assign uplink** button to assign each physical network adapter an uplink and uplink port group.
- 7 On the **Network connectivity** page, assign adapters to a destination port group to migrate them.
- 8 Click the **Assign port group** button to assign port groups to each adapter.
- 9 Review any dependencies that the selected adapters might have.
- 10 On the Virtual machine networking page, select the Migrate Virtual Machine Networking check box.
- 11 Select virtual machines, network adapters, or both, to migrate to the distributed switch. Click **Assign port group** to assign port groups to selected network adapters and virtual machines.
- 12 Review your migration settings in the **Ready to complete** section and click **Finish**.

Click**Back** to change any selections.

## Migrate a Virtual Adapter to a vSphere Standard Switch with the vSphere Web Client

You can migrate an existing virtual adapter from a vSphere distributed switch to a vSphere standard switch.

## Procedure

- 1 Browse to a host in the vSphere Web Client navigator.
- 2 Click the **Manage** tab, and select **Networking > Virtual Switches**.
- 3 Select a standard switch from the list that you want to use as the destination for your migration.
- 4 Click Migrate a vertual network adapter.
- 5 On the **Select virtual network adapter** page, select the virtual network adapter to migrate to the standard switch from the list.

Information about the adapter appears at the bottom of the dialog box.

- 6 On the **Configure settings** page, edit the **Network Label** and **VLAN ID** for the network adapter.
- 7 Review the migration details on the **Ready to complete** page and click **Finish**.

Click **Back** to edit settings.

## Edit VMkernel Configuration on a vSphere Distributed Switch with the vSphere Web Client

You can edit a VMkernel virtual network adapter on a vSphere distributed switch to change the IP settings, such as IP address, subnet mask, default gateway, and DNS configuration. You can also select whether the virtual adapter is used for vMotion or fault tolerance logging.

#### Procedure

- 1 Browse to a host in the vSphere Web Client navigator.
- 2 Click the Manage tab, and select Networking > Virtual adapters.
- 3 Select a VMkernel from the list of virtual adapters and click Edit.
- 4 (Optional) On the **Port properties** page, enable or disable service by selecting or deselecting check boxes.

| Option                  | Description                                                                                                    |
|-------------------------|----------------------------------------------------------------------------------------------------|
| vMotion traffic         | Use the check box to enable this port group to advertise itself to another ESXi host as the network connection where vMotion traffic is sent. You can enable this property for only one vMotion and IP storage port group for each host. If this property is not enabled for any port group, migration with vMotion to this host is not possible. |
| Fault Tolerance logging | Use the check box to enable fault tolerance logging.                                                                                                    |
| Management traffic      | Use the check box to enable management traffic.                                                                                                    |

- 5 (Optional) On the **NIC settings** page, click the up and down arrows to set the **MTU** for the VMkernel adapter.
- 6 (Optional) On the IPv4 settings page, edit the IPv4 settings.

| Option                           | Description                                                               |
|----------------------------------|---------------------------------------------------------------------------|
| Obtain IP settings automatically | Use DHCP to obtain IP settings.                                           |
| Use static IP settings           | Enter the IPv4 IP address and subnet mask for the VMkernel interface.     |
|                                  | The default gateway for IPv4 is set automatically.                        |
|                                  | The DNS server addresses you specified during installation are displayed. |

## 7 (Optional) On the IPv6 settings page, edit the IPv6 settings.

**N**OTE The IPv6 option does not appear on hosts that do not have IPv6 enabled.

| Option                                                           | Description                                                               |
|------------------------------------------------------------------|---------------------------------------------------------------------------|
| Obtain IPv6 addresses automatically through DHCP                 | Use DHCP to obtain IPv6 addresses.                                        |
| Obtain IPv6 addresses automatically through Router Advertisement | Use router advertisement to obtain IPv6 addresses.                        |
| Static IPv6 addresses                                            | a Click <b>Add</b> to add a new IPv6 address.                             |
|                                                                  | b Enter the IPv6 address and subnet prefix length, and click <b>OK</b> .  |
|                                                                  | c Click Edit to change the VMkernel default gateway, .                    |
|                                                                  | d To remove a VMkernel default gateway, select the IPv6 address and click |
|                                                                  | Remove.                                                                   |

- 8 On the **Validate changes** page, review dependencies for the network adapter.
- 9 Click OK.

## View VMkernel Routing Information on a vSphere Distributed Switch in the vSphere Web Client

You can view IPv4 and IPv6 routing information, such as network, prefix, and gateway, for a VMkernel network adapter on a vSphere distributed switch.

#### Procedure

- 1 Browse to a host in the vSphere Web Client navigator.
- 2 Click the Manage tab, and select Networking > DNS and routing.
- 3 In the Routing section, click the Routing table link for the VMkernel gateway or IPv6 VMkernel gateway.

The routing table displays the routing information for devices attached to the host.

NOTE The IPv6 option does not appear on hosts that do not have IPv6 enabled.

- 4 (Optional) Export the list information by clicking the **Export** icon at the bottom of the dialog box. There are several options for export.
- 5 Click Close.

## Remove a Virtual Adapter with the vSphere Web Client

Remove a virtual network adapter from a vSphere distributed switch on the virtual network adapters page.

#### Procedure

- 1 Browse to a host in the vSphere Web Client navigator.
- 2 Click the **Manage** tab, and click **Networking > Virtual adapters**.
- 3 Select a VMkernel from the list of virtual network adapters and click Remove.

An alert appear to inform you that removing the adapter will make all services unavailable.

4 Click OK.

# Configuring Virtual Machine Networking on a vSphere Distributed Switch

Connect virtual machines to a vSphere distributed switch either by configuring an individual virtual machine NIC or migrating groups of virtual machines from the vSphere distributed switch itself.

Connect virtual machines to vSphere distributed switches by connecting their associated virtual network adapters to distributed port groups. You can do this either for an individual virtual machine by modifying the virtual machine's network adapter configuration, or for a group of virtual machines by migrating virtual machines from an existing virtual network to a vSphere distributed switch.

## Migrate Virtual Machines to Or from a vSphere Distributed Switch

In addition to connecting virtual machines to a distributed switch at the individual virtual machine level, you can migrate a group of virtual machines between a vSphere distributed switch network and a vSphere standard switch network.

#### Procedure

- 1 Log in to the vSphere Client and select the **Networking** inventory view.
- 2 Right-click the datacenter and select Migrate Virtual Machine Networking.

The Migrate Virtual Machine Networking wizard appears.

3 Select a **Source Network** to migrate adapters from.

| Option                                                                                                    | Description                                                                                                    |
|----------------------------------------------------------------------------------------------------|----------------------------------------------------------------------------------------------------|
| Include all virtual machine network<br>adapters that are connected to the<br>following network (Filter by Network) | Migrates virtual machine network adapters from a particular network. Select the source network from the <b>Network</b> drop-down menu.                                                            |
| Include all virtual machine network<br>adapters that are connected to the<br>following network (Filter by VDS)     | Migrates virtual machine network adapters from a network on a particular vSphere distributed switch. To migrate from a network, select <b>Switch</b> and <b>Network</b> from the drop-down menus. |
| Include all virtual machine network adapters that are not connected to any network                                 | Migrates virtual machine network adapters that are not connected to any network.                                                                                                    |

4 Select a **Destination Network** to migrate adapters to.

| Option            | Description                                                                                                    |
|-------------------|----------------------------------------------------------------------------------------------------|
| Filter by Network | Migrates virtual machine network adapters to a particular network. Select the destination network from the <b>Network</b> drop-down menu.                                                     |
| Filter by VDS     | Migrates virtual machine network adapters to a network on a particular vSphere Distritubed Switch. To migrate to a network, select <b>Switch</b> and <b>Network</b> from the drop-down menus. |

- 5 Click Next.
- 6 (Optional) Highlight a virtual machine or adapter to view their details.
- 7 Select the virtual machines and adapters to migrate to the destination network and click Next.
- 8 Verify that the source network, destination network, and number of virtual machines to migrate are correct and click **OK**.

# Migrate Virtual Machines to Or from a vSphere Distributed Switch with the vSphere Web Client

In addition to connecting virtual machines to a distributed switch at the individual virtual machine level, you can migrate a group of virtual machines between a vSphere distributed switch network and a vSphere standard switch network.

#### Procedure

- 1 Browse to a datacenter in the vSphere Web Client navigator.
- 2 Right-click the datacenter in the navigator and select Migrate VM to Another Network.
- 3 Select a source network.
  - Select Specific network and use the Browse button to select a specific source network.
  - Select No network to migrate all virtual machine network adapters that are not connected to any other network.
- 4 Select a destination network. Use Browse to select a specific destination network and click Next.
- 5 Select virtual machines from the list to migrate from the source network to the destination network and click **Next**.
- 6 Review your selections and click Finish.

Click Back to edit any selections.

## **Connect an Individual Virtual Machine to a Distributed Port Group**

Connect an individual virtual machine to a vSphere distributed switch by modifying the virtual machine's NIC configuration.

## Procedure

- 1 Log in to the vSphere Client and select the virtual machine from the inventory panel.
- 2 On the **Summary** tab, click **Edit Settings**.
- 3 On the **Hardware** tab, select the virtual network adapter.
- 4 Select the distributed port group to migrate to from the Network Label drop-down menu, and click OK.

# Connect an Individual Virtual Machine to a Distributed Port Group in the vSphere Web Client

Connect an individual virtual machine to a vSphere distributed switch by modifying the NIC configuration of the virtual machine.

## Procedure

- 1 Locate a virtual machine in the vSphere Web Client.
  - a To locate a virtual machine, select a datacenter, folder, cluster, resource pool, or host and click the **Related Objects** tab.
  - b Click Virtual Machines and select a virtual machine from the list.
- 2 Browse to a virtual machine in the vSphere Web Client.

To locate a virtual machine, select a datacenter, folder, cluster, resource pool, or host. Click the **Related Objects** tab and click .

- 3 Click the **Manage** tab, and select **Settings > VM Hardware**.
- 4 Click Edit.
- 5 Expand the **Network adapter** section and select a distributed port group from the drop-down menu.
- 6 Click OK.

vSphere Networking

## **Managing Network Resources**

vSphere provides several different methods to help you manage your network resources.

This chapter includes the following topics:

- "vSphere Network I/O Control," on page 67
- "TCP Segmentation Offload and Jumbo Frames," on page 73
- "NetQueue and Networking Performance," on page 77
- "DirectPath I/O," on page 78
- "Single Root I/O Virtualization (SR-IOV)," on page 82

## vSphere Network I/O Control

Network resource pools determine the bandwidth that different network traffic types are given on a vSphere distributed switch.

When network I/O control is enabled, distributed switch traffic is divided into the following predefined network resource pools: Fault Tolerance traffic, iSCSI traffic, vMotion traffic, management traffic, vSphere Replication (VR) traffic, NFS traffic, and virtual machine traffic.

You can also create custom network resource pools for virtual machine traffic. You can control the bandwidth each network resource pool is given by setting the physical adapter shares and host limit for each network resource pool.

The physical adapter shares assigned to a network resource pool determine the share of the total available bandwidth guaranteed to the traffic associated with that network resource pool. The share of transmit bandwidth available to a network resource pool is determined by the network resource pool's shares and what other network resource pools are actively transmitting. For example, if you set your FT traffic and iSCSI traffic resource pools to 100 shares, while each of the other resource pools is set to 50 shares, the FT traffic and iSCSI traffic resource pools each receive 25% of the available bandwidth. The remaining resource pools each receive 12.5% of the available bandwidth. These reservations apply only when the physical adapter is saturated.

NOTE The iSCSI traffic resource pool shares do not apply to iSCSI traffic on a dependent hardware iSCSI adapter.

The host limit of a network resource pool is the upper limit of bandwidth that the network resource pool can use.

Assigning a QoS priority tag to a network resource pool applies an 802.1p tag to all outgoing packets associated with that network resource pool.

Enable Network I/O Control on a vSphere Distributed Switch on page 68

Enable network resource management to use network resource pools to prioritize network traffic by type.

Enable Network I/O Control on a vSphere Distributed Switch with the vSphere Web Client on page 69

Enable network resource management to use network resource pools to prioritize network traffic by type.

Create a Network Resource Pool on page 69

Create user-defined network resource pools for customized network resource management.

Create a Network Resource Pool with the vSphere Web Client on page 70

Create user-defined network resource pools for customized network resource management.

Add or Remove Distributed Port Groups from a Network Resource Pool on page 70

Add a distributed port group to a user-defined network resource pool to include in the network resource pool all virtual machine network traffic from that distributed port group.

 Add or Remove Distributed Port Groups from a Network Resource Pool with the vSphere Web Client on page 71

Add a distributed port group to a user-defined network resource pool to include in the network resource pool all virtual machine network traffic from that distributed port group.

Edit Network Resource Pool Settings on page 71

You can change network resource pool settings such as allocated shares and limits for each network resource pool to change the priority network traffic for that network resource pool is given.

Edit Network Resource Pool Settings with the vSphere Web Client on page 72

You can change both system and user-defined network resource pool settings to change the priority network traffic for that network resource pool.

- Delete a Network Resource Pool on page 72
   You can delete user-defined network resource pools that are no longer in use.
- Delete a User-Defined Network Resource Pool with the vSphere Web Client on page 73 You can delete user-defined network resource pools that are no longer in use.

## Enable Network I/O Control on a vSphere Distributed Switch

Enable network resource management to use network resource pools to prioritize network traffic by type.

## Prerequisites

Verify that your datacenter has at least one vSphere distributed switch version 4.1.0 or later.

- 1 Log in to the vSphere Client and select the **Networking** inventory view.
- 2 Select the vSphere distributed switch in the inventory pane.
- 3 On the **Resource Allocation** tab, click **Properties**.
- 4 Select Enable Network I/O Control on this vSphere ditributed switch, and click OK.

# Enable Network I/O Control on a vSphere Distributed Switch with the vSphere Web Client

Enable network resource management to use network resource pools to prioritize network traffic by type.

#### Prerequisites

Verify that your datacenter has at least one vSphere distributed switch version 4.1.0 or later.

## Procedure

- 1 Browse to a distributed switch in the vSphere Web Client navigator.
- 2 Click the Manage tab, and select Settings > Properties.
- 3 Click Edit.
- 4 Select to Enable or Disable network I/O control from the Network I/O Control drop-down menu.
- 5 Click OK.

## **Create a Network Resource Pool**

Create user-defined network resource pools for customized network resource management.

User-defined network resource pools are available only on vSphere distributed switches version 5.0.0 or later.

## Procedure

- 1 Log in to the vSphere Client and select the **Networking** inventory view.
- 2 Select the vSphere distributed switch in the inventory pane.
- 3 On the **Resource Allocation**tab, click **New Network Resource Pool**.
- 4 Type a **Name** for the network resource pool.
- 5 (Optional) Type a **Description** for the network resource pool.
- 6 Select the **Physical adapter shares** for the network resource pool.

| Option | Description                                                                      |
|--------|----------------------------------------------------------------------------------|
| Custom | Type a specific number of shares, from 1 to 100, for this network resource pool. |
| High   | Sets the shares for this resource pool to 100.                                   |
| Normal | Sets the shares for this resource pool to 50.                                    |
| Low    | Sets the shares for this resource pool to 25.                                    |

- 7 Set the Host limit for the network resource pool in megabits per second or select Unlimited.
- 8 (Optional) Select the **QoS priority tag** for the network resource pool.
- 9 Click OK.

The new resource pool appears on the **Resource Allocation** tab under User-defined network resource pools.

#### What to do next

Add one or more distributed port groups to the network resource pool.

## Create a Network Resource Pool with the vSphere Web Client

Create user-defined network resource pools for customized network resource management.

User-defined network resource pools are available only on vSphere distributed switches version 5.0.0 or later.

## Procedure

- 1 Browse to a distributed switch in the vSphere Web Client navigator.
- 2 Click the Manage tab, and click Resource Allocation.
- 3 Click New.
- 4 Type a **Name** for the network resource pool or accept the generated name.
- 5 (Optional) Type a **Description** for the network resource pool.
- 6 Set the Host limit for the network resource pool in megabits per second, or select Unlimited.
- 7 Select the **Physical adapter shares** for the network resource pool from the drop-down menu.

| Option | Description                                                                |
|--------|----------------------------------------------------------------------------|
| Low    | Sets the shares for this resource pool to 25.                              |
| Normal | Sets the shares for this resource pool to 50.                              |
| High   | Sets the shares for this resource pool to 100.                             |
| Custom | Aspecific number of shares, from 1 to 100, for this network resource pool. |

8 (Optional) Select the QoS tag for the network resource pool.

The QoS priority tag specifies an IEEE 802.1p tag, allowing quality of service at the media access control level.

9 Click OK.

The new resource pool appears in the User-defined network resource pools section.

## What to do next

Add one or more distributed port groups to the network resource pool.

## Add or Remove Distributed Port Groups from a Network Resource Pool

Add a distributed port group to a user-defined network resource pool to include in the network resource pool all virtual machine network traffic from that distributed port group.

## Prerequisites

Create one or more network resource pools on the vSphere distributed switch.

- 1 Log in to the vSphere Client and select the **Networking** inventory view.
- 2 Select the vSphere distributed switch in the inventory pane.
- 3 On the **Resource Allocation** tab, click **Manage Port Groups**.
- 4 (Optional) Select the user-defined network resource pool to associate with a single distributed port group from the Network resource pool drop-down menu or select **None** to remove that distributed port group from a user-defined resource pool.

- 5 (Optional) Select the user-defined network resource pool to associate with multiple distributed port groups.
  - a Hold Ctrl to select multiple distributed port groups to modify, and click Assign multiple.
  - b Select the user-defined network resource pool to associate with the distributed port groups from the Network Resource Pool drop-down menu, or select **None** to remove the distributed port groups from all user-defined resource pools.
- 6 Click OK.

## Add or Remove Distributed Port Groups from a Network Resource Pool with the vSphere Web Client

Add a distributed port group to a user-defined network resource pool to include in the network resource pool all virtual machine network traffic from that distributed port group.

#### Prerequisites

Create one or more user-defined network resource pools on the vSphere distributed switch.

#### Procedure

- 1 Browse to a distributed switch in the vSphere Web Client.
- 2 Right-click the distributed switchin the navitgator and select Manage Distributed Port Groups.
- 3 On the Select port group policies page, select the Resource allocation check box and click Next.
- 4 On the **Select port groups** page, select port groups to edit and click **Next**.
- 5 On the **Configure policies Resource allocation** page, add or remove the distributed switch from the network resource pool and click **Next**.
  - To add the distributed port group to a resource pool, select a user-defined resource pool from the Network resource pool drop-down menu.
  - To remove the distributed port group from a resource pool, select default from the Network resource pool drop-down menu.

NOTE If there are no user-defined network resource pools on the distributed switch, you will only see **default** in the drop-down menu.

6 Review your settings on the Ready to Complete page and click Finish.

Use the **Back** button to change your selections.

## Edit Network Resource Pool Settings

You can change network resource pool settings such as allocated shares and limits for each network resource pool to change the priority network traffic for that network resource pool is given.

- 1 Log in to the vSphere Client and select the Networking inventory view.
- 2 Select the vSphere distributed switch in the inventory pane.
- 3 On the **Resource Allocation** tab, right-click the network resource pool to edit, and select **Edit Settings**.

4 Select the **Physical adapter shares** for the network resource pool.

| Option | Description                                                                       |
|--------|-----------------------------------------------------------------------------------|
| Custom | Enter a specific number of shares, from 1 to 100, for this network resource pool. |
| High   | Sets the shares for this resource pool to 100.                                    |
| Normal | Sets the shares for this resource pool to 50.                                     |
| Low    | Sets the shares for this resource pool to 25.                                     |

- 5 Set the Host limit for the network resource pool in megabits per second or select Unlimited.
- 6 (Optional) Select the **QoS priority tag** from the drop-down menu.

The QoS priority tag specifies an IEEE 802.1p tag, allowing quality of service at the media access control level

7 Click OK.

## Edit Network Resource Pool Settings with the vSphere Web Client

You can change both system and user-defined network resource pool settings to change the priority network traffic for that network resource pool.

### Procedure

- 1 Browse to a distributed switch in the vSphere Web Client navigator.
- 2 Click the Manage tab, and click Resource Allocation.
- 3 Select a network resource pool from the list and click Edit.
- 4 Edit the Host limit for the network resource pool in megabits per second or select Unlimited.
- 5 Select an option for the network resource pool from the **Physical adapter shares** drop-down menu.

| Option | Description                                                                 |
|--------|-----------------------------------------------------------------------------|
| Low    | Sets the shares for this resource pool to 25.                               |
| Normal | Sets the shares for this resource pool to 50.                               |
| High   | Sets the shares for this resource pool to 100.                              |
| Custom | A specific number of shares, from 1 to 100, for this network resource pool. |

6 (Optional) Select a **QoS tag** for the network resource pool.

The QoS priority tag specifies an IEEE 802.1p tag, allowing quality of service at the media access control level.

7 Click OK.

## **Delete a Network Resource Pool**

You can delete user-defined network resource pools that are no longer in use.

### Prerequisites

Remove all distributed port groups from the network resource pool.

- 1 Log in to the vSphere Client and select the **Networking** inventory view.
- 2 Select the vSphere distributed switch in the inventory pane.
- 3 On the **Resource Allocation** tab, right-click the user-defined network resource pool to delete, and select **Delete**.
- 4 Click Yes.

# Delete a User-Defined Network Resource Pool with the vSphere Web Client

You can delete user-defined network resource pools that are no longer in use.

NOTE You cannot delete a system network resource pool.

#### Prerequisites

Remove all distributed port groups from the network resource pool.

#### Procedure

- 1 Browse to a distributed switch in the vSphere Web Client navigator.
- 2 Click the Manage tab, and click Resource Allocation.
- 3 Select a user-defined resource allocation pool and click **Remove**.
- 4 Click **Yes** to delete the resource pool.

# TCP Segmentation Offload and Jumbo Frames

You enable jumbo frames on a vSphere distributed switch or vSphere standard switch by changing the maximum transmission units (MTU). TCP Segmentation Offload (TSO) is enabled on the VMkernel interface by default, but must be enabled at the virtual machine level.

# Enabling TSO

To enable TSO at the virtual machine level, you must replace the existing vmxnet or flexible virtual network adapters with enhanced vmxnet virtual network adapters. This replacement might result in a change in the MAC address of the virtual network adapter.

TSO support through the enhanced vmxnet network adapter is available for virtual machines that run the following guest operating systems:

- Microsoft Windows 2003 Enterprise Edition with Service Pack 2 (32 bit and 64 bit)
- Red Hat Enterprise Linux 4 (64 bit)
- Red Hat Enterprise Linux 5 (32 bit and 64 bit)
- SUSE Linux Enterprise Server 10 (32 bit and 64 bit)

#### **Enable TSO Support for a Virtual Machine**

You can enable TSO support on a virtual machine by using an enhanced vmxnet adapter for that virtual machine.

- 1 Log in to the vSphere Client and select the virtual machine from the inventory panel.
- 2 Click the **Summary** tab, and click **Edit Settings**.
- 3 Select the network adapter from the Hardware list.
- 4 Record the network settings and MAC address that the network adapter is using.
- 5 Click **Remove** to remove the network adapter from the virtual machine.

- 6 Click Add.
- 7 Select Ethernet Adapter and click Next.
- 8 In the Adapter Type group, select Enhanced vmxnet.
- 9 Select the network setting and MAC address that the old network adapter was using and click Next.
- 10 Click **Finish** and then click **OK**.
- 11 If the virtual machine is not set to upgrade VMware Tools at each power on, you must upgrade VMware Tools manually.

TSO is enabled on a VMkernel interface. If TSO becomes disabled for a particular VMkernel interface, the only way to enable TSO is to delete that VMkernel interface and recreate it with TSO enabled.

# Enable TSO Support for a Virtual Machine with the vSphere Web Client

You can enable TSO support on a virtual machine by using an enhanced vmxnet adapter for that virtual machine.

#### Procedure

- 1 Locate a virtual machine in the vSphere Web Client.
  - a To locate a virtual machine, select a datacenter, folder, cluster, resource pool, or host and click the **Related Objects** tab.
  - b Click Virtual Machines and select a virtual machine from the list.
- 2 Click the **Manage** tab, and click **Settings > VM Hardware**.
- 3 Click Edit.
- 4 Expand the network adapter section and record the network settings and MAC address for the network adapter.
- 5 Click **Remove** to remove the network adapter from the virtual machine.
- 6 Select Network from the New device drop-down menu and click Add.
- 7 Use the drop-down menu to select Vmxnet 2 (Enhanced).
- 8 Set the network setting and MAC address that the old network adapter was using.
- 9 Click OK.

If the virtual machine is not set to upgrade VMware Tools at each power on, you must upgrade VMware Tools manually.

TSO is enabled on a VMkernel interface. If TSO becomes disabled for a particular VMkernel interface, the only way to enable TSO is to delete that VMkernel interface and recreate it with TSO enabled.

# **Enabling Jumbo Frames**

Jumbo frames allow ESXi to send larger frames out onto the physical network. The network must support jumbo frames end-to-end.

Jumbo frames up to 9kB (9000 bytes) are supported. Before enabling Jumbo frames, check with your hardware vendor to ensure that your physical network adapter supports jumbo frames.

# Enable Jumbo Frames for a VMkernel Interface on a vSphere Standard Switch

Jumbo frames reduce the CPU load caused by transferring data. Enable jumbo frames on a VMkernel network interface by changing the maximum transmission units (MTU) of the VMkernel interface.

#### Procedure

- 1 Log in to the vSphere Client and select the Hosts and Clusters inventory view.
- 2 On the host **Configuration** tab, click **Networking**.
- 3 Click **Properties** for the vSphere standard switch associated with the VMkernel to modify.
- 4 On the **Ports** tab, select the VMkernel interface and click **Edit**.
- 5 Set the **MTU** to 9000, and click **OK**.

# Enable Jumbo Frames for a VMkernel Interface on a vSphere Standard Switch with the vSphere Web Client

Jumbo frames reduce the CPU load caused by transferring data. Enable jumbo frames on a VMkernel network interface by changing the maximum transmission units (MTU) of the VMkernel interface.

#### Procedure

- 1 Browse to a host in the vSphere Web Client navigator.
- 2 Click the **Manage** tab, and select **Networking > Virtual Switches**.
- 3 Select a standard switch from the virtual switches table.

A diagram of the standard switch infrastructure appears.

- 4 Click the name of the VMkernel network adapter.
- 5 Click Edit.
- 6 Click **NIC settings** and set the **MTU** to 9000.
- 7 Click OK.

#### Enable Jumbo Frames on a vSphere Distributed Switch

Enable a vSphere distributed switch for jumbo frames by changing the MTU size for that distributed switch.

#### Procedure

- 1 Log in to the vSphere Client and select the **Networking** inventory view.
- 2 Right-click the vSphere distributed switch in the inventory pane, and select Edit Settings.
- 3 On the **Properties** tab, select **Advanced**.
- 4 Set the **Maximum MTU** to the largest MTU size among all the virtual network adapters connected to the vSphere distributed switch, and click **OK**.

# Enable Jumbo Frames on a vSphere Distributed Switch with the vSphere Web Client

Enable a vSphere distributed switch for jumbo frames by changing the MTU size for that distributed switch.

- 1 Browse to a distributed switch in the vSphere Web Client navigator.
- 2 Click the **Manage** tab, and click **Settings > Properties**.

- 3 Click Edit.
- 4 Click **Advanced** and set the **MTU** to the largest MTU size among all the virtual network adapters connected to the vSphere distributed switch.
- 5 Click OK.

## Enable Jumbo Frame Support on a Virtual Machine

Enabling jumbo frame support on a virtual machine requires an enhanced vmxnet adapter for that virtual machine.

#### Procedure

- 1 Log in to the vSphere Client and select the virtual machine from the inventory panel.
- 2 Click the **Summary**tab, and click **Edit Settings**.
- 3 Select the network adapter from the Hardware list.
- 4 Record the network settings and MAC address that the network adapter is using.
- 5 Click **Remove** to remove the network adapter from the virtual machine.
- 6 Click Add.
- 7 Select Ethernet Adapter and click Next.
- 8 In the Adapter Type group, select Enhanced vmxnet.
- 9 Select the network that the old network adapter was using and click Next.
- 10 Click Finish.
- 11 Select the new network adapter from the Hardware list.
- 12 Under MAC Address, select Manual, and enter the MAC address that the old network adapter was using.
- 13 Click OK.
- 14 Check that the Enhanced vmxnet adapter is connected to a standard switch or distributed switch with jumbo frames enabled.
- 15 Inside the guest operating system, configure the network adapter to allow jumbo frames.

See your guest operating system's documentation for details.

16 Configure all physical switches and any physical or virtual machines to which this virtual machine connects to support jumbo frames.

## Enable Jumbo Frame Support on a Virtual Machine with the vSphere Web Client

Enabling jumbo frame support on a virtual machine requires an enhanced vmxnet adapter for that virtual machine.

- 1 Locate a virtual machine in the vSphere Web Client.
  - a To locate a virtual machine, select a datacenter, folder, cluster, resource pool, or host and click the **Related Objects** tab.
  - b Click Virtual Machines and select a virtual machine from the list.
- 2 Click the Manage tab, and click Settings > VM Hardware.
- 3 Click Edit.

- 4 Click the **Virtual Hardware** section, and expand the network adapter section. Record the network settings and MAC address that the network adapter is using.
- 5 Click **Remove** to remove the network adapter from the virtual machine.
- 6 Select Network from the New device drop-down menu and click Add.
- 7 From the drop-down menu, select Vmxnet 2 (Enhanced).
- 8 Set the network settings to the ones recorded for the old network adapter.
- 9 Set the MAC Address to Manual, and type the MAC address that the old network adapter was using.
- 10 Click OK.

#### What to do next

- Check that the enhanced vmxnet adapter is connected to a standard switch or to a distributed switch with jumbo frames enabled.
- Inside the guest operating system, configure the network adapter to allow jumbo frames. See your guest operating system's documentation.
- Configure all physical switches and any physical or virtual machines to which this virtual machine connects to support jumbo frames.

# NetQueue and Networking Performance

NetQueue takes advantage of the ability of some network adapters to deliver network traffic to the system in multiple receive queues that can be processed separately, allowing processing to be scaled to multiple CPUs, improving receive-side networking performance.

## Enable NetQueue on a Host

NetQueue is enabled by default. To use NetQueue after it has been disabled, you must reenable it.

#### Prerequisites

Familiarize yourself with the information on configuring NIC drivers in *Getting Started with vSphere Command-Line Interfaces*.

#### Procedure

1 In the VMware vSphere CLI, use the following command depending on the host version:

| ESX/ESXi Version | Command                                                                       |
|------------------|-------------------------------------------------------------------------------|
| ESX/ESXi 4.x     | vicfg-advcfgset true VMkernel.Boot.netNetQueueEnable                          |
| ESXi 5.x         | esxcli system settings kernel setsetting="netNetqueueEnabled"<br>value="TRUE" |

- 2 Use the VMware vSphere CLI to configure the NIC driver to use NetQueue.
- 3 Reboot the host.

# **Disable NetQueue on a Host**

NetQueue is enabled by default.

#### Prerequisites

Familiarize yourself with the information on configuring NIC drivers in *Getting Started with vSphere Command-*Line Interfaces.

#### Procedure

1 In the VMware vSphere CLI, use the following command depending on the host version:

| ESX/ESXi version | Command                                                                        |  |
|------------------|--------------------------------------------------------------------------------|--|
| ESX/ESXi 4.x     | vicfg-advcfgset false VMkernel.Boot.netNetQueueEnable                          |  |
| ESXi 5.x         | esxcli system settings kernel setsetting="netNetqueueEnabled"<br>value="FALSE" |  |

- 2 To disable NetQueue on the NIC driver, use the vicfg-module -s "" *module name* command. For example, if you are using the s2io NIC driver, use vicfg-module -s "" s2io.
- 3 Reboot the host.

# **DirectPath I/O**

DirectPath I/O allows virtual machine access to physical PCI functions on platforms with an I/O Memory Management Unit.

The following features are unavailable for virtual machines configured with DirectPath:

- Hot adding and removing of virtual devices
- Suspend and resume
- Record and replay
- Fault tolerance
- High availability
- DRS (limited availability. The virtual machine can be part of a cluster, but cannot migrate across hosts)
- Snapshots

Cisco Unified Computing Systems (UCS) through Cisco Virtual Machine Fabric Extender (VM-FEX) distributed switches support the following features for migration and resource management of virtual machines which use DirectPath I/O:

- vMotion
- Hot adding and removing of virtual devices
- Suspend and resume
- High availability
- DRS
- Snapshots

See Cisco VM-FEX documentation for details on supported switches and switch configuration information.

Configure Passthrough Devices on a Host on page 79

You can configure passthrough networking devices on a host.

Configure Passthrough Devices on a Host with the vSphere Web Client on page 79

Passthrough devices provide the means to use resources efficiently and improve performance of your environment. You can configure passthrough networking devices on a host.

Configure a PCI Device on a Virtual Machine on page 80

You can configure a passthrough PCI device on a virtual machine.

Configure a PCI Device on a Virtual Machine with the vSphere Web Client on page 80

Passthrough devices provide the means to more efficiently use resources and improve performance in your environment. You can configure a passthrough PCI device on a virtual machine in the vSphere Web Client.

DirectPath I/O with vMotion Support on page 81

Generally, you cannot migrate a virtual machine configured with a passthrough PCI device through vMotion. However, Cisco Unified Computing Systems (UCS) through Cisco Virtual Machine Fabric Extender (VM-FEX) distributed switches support migration of virtual machines.

## **Configure Passthrough Devices on a Host**

You can configure passthrough networking devices on a host.

#### Procedure

- 1 Select a host from the inventory panel of the vSphere Client.
- 2 On the **Configuration** tab, click **Advanced Settings**.

The Passthrough Configuration page appears, listing all available passthrough devices. A green icon indicates that a device is enabled and active. An orange icon indicates that the state of the device has changed and the host must be rebooted before the device can be used.

- 3 Click Edit.
- 4 Select the devices to be used for passthrough and click **OK**.

## Configure Passthrough Devices on a Host with the vSphere Web Client

Passthrough devices provide the means to use resources efficiently and improve performance of your environment. You can configure passthrough networking devices on a host.

#### Procedure

- 1 Browse to a host in the vSphere Web Client navigator.
- 2 Click the Manage tab, click Settings.
- 3 In the Hardware section, click **PCI Devices**.
- 4 To add a PCI device to the host, click **Edit**.

A list of available passthrough devices appears.

| lcon        | Description                                                                                      |
|-------------|--------------------------------------------------------------------------------------------------|
| green icon  | A device is active and can be enabled.                                                           |
| orange icon | The state of the device has changed, and you must reboot the host before you can use the device. |

5 Select the devices to be used for passthrough and click **OK**.

The selected PCI device appears in the table. Device information is displayed at the bottom of the screen.

#### What to do next

You must reboot the host to to make the PCI device available for use.

# **Configure a PCI Device on a Virtual Machine**

You can configure a passthrough PCI device on a virtual machine.

#### Prerequisites

Verify that a passthrough networking device is configured on the host of the virtual machine. See "Configure Passthrough Devices on a Host," on page 79

#### Procedure

- 1 Select a virtual machine from the inventory panel of the vSphere Client.
- 2 Power off the virtual machine.
- 3 From the Inventory menu, select Virtual Machine > Edit Settings.
- 4 On the **Hardware** tab, click **Add**.
- 5 Select PCI Device and click Next.
- 6 Select the passthrough device to use, and click **Next**.
- 7 Click Finish.
- 8 Power on the virtual machine.

Adding a DirectPath device to a virtual machine sets memory reservation to the memory size of the virtual machine.

# Configure a PCI Device on a Virtual Machine with the vSphere Web Client

Passthrough devices provide the means to more efficiently use resources and improve performance in your environment. You can configure a passthrough PCI device on a virtual machine in the vSphere Web Client.

#### Prerequisites

Verify that a passthrough networking device is configured on the host of the virtual machine. See "Configure Passthrough Devices on a Host with the vSphere Web Client," on page 79.

#### Procedure

- 1 Locate the virtual machine in the vSphere Web Client.
  - a To locate a virtual machine, select a datacenter, folder, cluster, resource pool, or host and click the **Related Objects** tab.
  - b Click Virtual Machines and select the virtual machine from the list.
- 2 Power off the virtual machine.
- 3 Click the **Manage** tab of the virtual machine, and select **Settings > VM Hardware**.
- 4 Click Edit.
- 5 From the **New device** drop-down menu select **PCI Device** and click **Add**.
- 6 Select the passthrough device to use, and click **OK**.
- 7 Power on the virtual machine.

Adding a DirectPath device to a virtual machine sets memory reservation to the memory size of the virtual machine.

# DirectPath I/O with vMotion Support

Generally, you cannot migrate a virtual machine configured with a passthrough PCI device through vMotion. However, Cisco Unified Computing Systems (UCS) through Cisco Virtual Machine Fabric Extender (VM-FEX) distributed switches support migration of virtual machines.

# Enable DirectPath I/O with vMotion on a Virtual Machine

You can enable DirectPath I/O with vMotion for virtual machines in a datacenter on a Cisco UCS system that has at least one supported Cisco UCS Virtual Machine Fabric Extender (VM-FEX) distributed switch.

#### Prerequisites

- Enable high performance network I/O on at least one Cisco UCS port profile on a supported Cisco VM-FEX distributed switch. For supported switches and switch configuration, see Cisco's documentation at http://www.cisco.com/go/unifiedcomputing/b-series-doc.
- Power off the virtual machine.

#### Procedure

- 1 In the vSphere Client, select the VMs and Templates inventory view.
- 2 Right-click the virtual machine to modify and click **Edit Settings**.
- 3 On the **Resources** tab, select **Memory**.
- 4 Select Unlimited.
- 5 On the **Hardware** tab, select the network adapter to configure as a passthrough device.
- 6 Select a port profile with high performance enabled from the network label drop-down menu, and click **OK**.
- 7 Power on the virtual machine.

After the virtual machine is powered on, DirectPath I/O appears as Active on the **Hardware** tab of the virtual machine properties dialog box.

# Enable DirectPath I/O with vMotion on a Virtual Machine with the vSphere Web Client

You can enable DirectPath I/O with vMotion for virtual machines in a datacenter on a Cisco UCS system that has at least one supported Cisco UCS Virtual Machine Fabric Extender (VM-FEX) distributed switch.

#### Prerequisites

- Enable high performance network I/O on at least one Cisco UCS port profile on a supported Cisco VM-FEX distributed switch. For supported switches and switch configuration, see documentation at the CIsco Web site.http://www.cisco.com/go/unifiedcomputing/b-series-doc
- Power off the virtual machine.

- 1 Locate the virtual machine in the vSphere Web Client.
  - a To locate a virtual machine, select a datacenter, folder, cluster, resource pool, or host and click the **Related Objects** tab.
  - b Click Virtual Machines and select the virtual machine from the list.
- 2 Click the **Manage** tab of the virtual machine, and select **Settings > VM Hardware**.

- 3 Click Edit.
- 4 Click the Virtual Hardware tab.
- 5 Expand the **Memory** section, and set the **Limit** to **Unlimited**.
- 6 Expand the **Network adapter** section to configure a passthrough device.
- 7 Select a port profile with high performance enabled from the network drop-down menu and click **OK**.
- 8 Power on the virtual machine.

After the virtual machine is powered on, DirectPath I/O appears as Active on the Hardware tab .

# Single Root I/O Virtualization (SR-IOV)

vSphere 5.1 and later supports Single Root I/O Virtualization (SR-IOV). SR-IOV is a specification that allows a single Peripheral Component Interconnect Express (PCIe) physical device under a single root port to appear to be multiple separate physical devices to the hypervisor or the guest operating system.

SR-IOV uses physical functions (PFs) and virtual functions (VFs) to manage global functions for the SR-IOV devices. PFs are full PCIe functions that include the SR-IOV Extended Capability which is used to configure and manage the SR-IOV functionality. It is possible to configure or control PCIe devices using PFs, and the PF has full ability to move data in and out of the device. VFs are lightweight PCIe functions that contain all the resources necessary for data movement but have a carefully minimized set of configuration resources.

SR-IOV-enabled PCIe devices present multiple instances of themselves to the guest OS instance and hypervisor. The number of virtual functions presented depends on the device. For SR-IOV-enabled PCIe devices to function, you must have the appropriate BIOS and hardware support, as well as SR-IOV support in the guest driver or hypervisor instance.

# **SR-IOV Support**

vSphere 5.1 supports SR-IOV. However, some features of vSphere are not functional when SR-IOV is enabled.

# **Supported Configurations**

To use SR-IOV, your environment must meet the following configuration requirements:

| Component     | Requirements                                                                                                    |
|---------------|----------------------------------------------------------------------------------------------------|
| vSphere       | <ul> <li>Hosts with Intel processors require ESXi 5.1 or later.</li> <li>Hosts with AMD processors are not supported with SR-IOV.</li> </ul>                                                                                                    |
| Physical host | <ul> <li>Must be compatible with the ESXi release.</li> <li>Must have an Intel processor.</li> <li>Must not have an AMD processor.</li> <li>Must support input/output memory management unit<br/>(IOMMU), and must have IOMMU enabled in the BIOS.</li> <li>Must support SR-IOV, and must have SR-IOV enabled<br/>in the BIOS. Contact the server vendor to determine<br/>whether the host supports SR-IOV.</li> </ul> |
| Physical NIC  | <ul> <li>Must be compatible with the ESXi release.</li> <li>Must be supported for use with the host and SR-IOV according to the technical documentation from the server vendor.</li> <li>Must have SR-IOV enabled in the firmware.</li> </ul>                                                                                                    |

Table 5-1. Supported Configurations for Using SR-IOV

| Component                              | Requirements                                                                                                    |
|----------------------------------------|----------------------------------------------------------------------------------------------------|
| PF driver in ESXi for the physical NIC | <ul> <li>Must be certified by VMware.</li> </ul>                                                                                                    |
|                                        | <ul> <li>Must be installed on the ESXi host. The ESXi release<br/>provides a default driver for certain NICs, while for<br/>others you must download and manually install it.</li> </ul>                             |
| Guest OS                               | <ul> <li>Red Hat Enterprise Linux 6.x</li> </ul>                                                                                                    |
|                                        | <ul> <li>Windows Server 2008 R2 with SP2</li> </ul>                                                                                                    |
| VF driver in the guest OS              | <ul> <li>Must be compatible with the NIC.</li> </ul>                                                                                                    |
|                                        | <ul> <li>Must be supported on the guest OS release according to<br/>the technical documentation from the NIC vendor.</li> </ul>                                                                                      |
|                                        | <ul> <li>Must be Microsoft WLK or WHCK certified for Windows virtual machines.</li> </ul>                                                                                                    |
|                                        | Must be installed on the OS. The OS release contains a<br>default driver for certain NICs, while for others you must<br>download and install it from a location provided by the<br>vendor of the NIC or of the host. |

Table 5-1. Supported Configurations for Using SR-IOV (Continued)

To verify compatibility of physical hosts and NICs with ESXi releases, see the VMware Compatibility Guide.

### **Availability of Features**

The following features are not available for virtual machines configured with SR-IOV:

- vMotion
- Storage vMotion
- vShield
- Netflow
- Virtual Wire
- High Availability
- Fault Tolerance
- DRS
- DPM
- Suspend and resume
- Snapshots
- MAC-based VLAN for passthrough virtual functions
- Hot addition and removal of virtual devices, memory, and vCPU
- Participation in a cluster environment

**NOTE** Attempts to enable or configure unsupported features with SR-IOV in the vSphere Web Client result in unexpected behavior in your environment.

#### Supported NICs

The following NICs are supported for virtual machines configured with SR-IOV. All NICs must have drivers and firmware that support SR-IOV. Some NICs might require SR-IOV to be enabled on the firmware.

- Products based on the Intel 82599ES 10 Gigabit Ethernet Controller Family (Niantic)
- Products based on the Intel Ethernet Controller X540 Family (Twinville)

Emulex OneConnect (BE3)

# Upgrading from earlier versions of vSphere

If you upgrade from vSphere 5.0 or earlier to vSphere 5.1 or later, SR-IOV support is not available until you update the NIC drivers for the vSphere release. NICs must have firmware and drivers that support SR-IOV enabled for SR-IOV functionality to operate.

# vSphere 5.1 and Virtual Function Interaction

Virtual functions (VFs) are lightweight PCIe functions that contain all the resources necessary for data movement but have a carefully minimized set of configuration resources. There are some restrictions in the interactions between vSphere 5.1 and VFs.

- When a physical NIC creates VFs for SR-IOV to use, the physical NIC becomes a hidden uplink and cannot be used as a normal uplink. This means it cannot be added to a standard or distributed switch.
- There is no rate control for VFs in vSphere 5.1. Every VF could potentially use the entire bandwidth for a physical link.
- When a VF device is configured as a passthrough device on a virtual machine, the standby and hibernate functions for the virtual machine are not supported.
- Due to the limited number of vectors available for passthrough devices, there is a limited number of VFs supported on an vSphere ESXi host . vSphere 5.1 SR-IOV supports up to 41 VFs on supported Intel NICs and up to 64 VFs on supported Emulex NICs.

The actual number of VFs supported depends on your system configuration. For example, if you have both Intel and Emulex NICs present with SR-IOV enabled, the number of VFs available for the Intel NICs depends on how many VFs are configured for the Emulex NIC, and the reverse. You can use the following formula to roughly estimated the number of VFs available for use:

3X + 2Y < 128

Where X is the number of Intel VFs, and Y is the number of Emulex VFs.

- If a supported Intel NIC loses connection, all VFs from the same physical NIC stop communication, including between VFs.
- If a supported Emulex NIC loses connection, all VFs stop communication with the external environment, but VF communication still functions.
- VF drivers offer many different features, such as IPv6 support, TSO, and LRO Checksum. See your vendor's documentation for further details.

# DirectPath I/O vs SR-IOV

SR-IOV offers performance benefits and tradeoffs similar to those of DirectPath I/O. DirectPath I/O and SR-IOV have similar functionalty but you use them to accomplish different things.

SR-IOV is beneficial in workloads with very high packet rates or very low latency requirements. Like DirectPath I/O, SR-IOV is not compatible with certain core virtualization features, such as vMotion. SR-IOV does, however, allow for a single physical device to be shared amongst multiple guests.

With DirectPath I/O you can map only one physical function to one virtual machine. SR-IOV lets you share a single physical device, allowing multiple virtual machines to connect directly to the physical function.

This functionality allows you to virtualize low-latency (less than 50 microsec) and high PPS (greater than 50,000 such as network appliances or purpose built solutions) workloads on a VMWorkstation.

# Configure a Virtual Machine to Use SR-IOV in the vSphere Web Client

To use the capabilities of SR-IOV, you must enable the SR-IOV virtual functions on the host and connect a virtual machine to the functions.

#### Procedure

1 Configure SR-IOV in a Host Profile with the vSphere Web Client on page 85

Before you can connect a virtual machine to a virtual function, you have to configure the virtual functions of the physical NIC on your host by using a host profile.

2 Assign a Virtual Function to a Virtual Machine in the vSphere Web Client on page 86

To ensure that a virtual machine and a physical NIC can exchange data, you must associate a virtual machine with one or more virtual functions.

# Configure SR-IOV in a Host Profile with the vSphere Web Client

Before you can connect a virtual machine to a virtual function, you have to configure the virtual functions of the physical NIC on your host by using a host profile.

You can enable SR-IOV virtual functions on the host by using the **esxcli system module parameters set** vCLI command on the NIC driver parameter for virtual functions in accordance with the driver documentation. For more information about using vCLI commands, see *vSphere Command-Line Interface Documentation*.

#### Prerequisites

- Verify that the configuration of your environment supports SR-IOV. See "SR-IOV Support," on page 82.
- Create a host profile using the SR-IOV capable host as a reference. For more information about host profiles, see the *vSphere Host Profiles* documentation.

#### Procedure

- 1 From the vSphere Web Client Home, click **Rules and Profiles > Host Profiles**.
- 2 Select the host profile from the list and click the **Manage** tab.
- 3 Click Edit Host Profile and expand the General System Settings folder.
- 4 Expand **Kernel Module Parameter** and select the parameter of the physical function driver for creating virtual functions.

For example, the parameter for the physical function driver of an Intel physical NIC is **max\_vfs**.

5 In the **Value** text box, type a comma-separated list of valid virtual function numbers.

Each list entry is the number of virtual functions that you want to configure for each physical function. A value of 0 means SR-IOV will not be enabled for that physical function.

For example, if you have a dual port, set the value to

x,y

where x or y is the number of virtual functions you want to enable for a single port.

If the target number of virtual functions on a single host is 30, you might have two dual port cards set to 0,10,10,10.

NOTE The number of virtual functions supported and available for configuration depends on your system configuration.

- 6 Click Finish.
- 7 Remediate the modified host profile to the target host.

After the virtual functions become enabled on the host, the physical NIC no longer shows up as a host network adapter in the **Physical Adapters** list within the **Networking** tab for the host. It appears in the **PCI Devices** list in the **Settings** tab for the host.

#### What to do next

Associate a virtual function with a virtual machine as a PCI device for networking through Direct Path I/O.

#### Assign a Virtual Function to a Virtual Machine in the vSphere Web Client

To ensure that a virtual machine and a physical NIC can exchange data, you must associate a virtual machine with one or more virtual functions.

After you enable the virtual functions on the host, each of them becomes available as a PCI device.

#### Prerequisites

- Verify that the configuration of your environment supports SR-IOV. See "SR-IOV Support," on page 82.
- Verify that the virtual functions exist on the host.
- Verify that the passthrough networking devices for the virtual function is active on a host.

#### Procedure

- 1 Locate the virtual machine in the vSphere Web Client.
  - a To locate a virtual machine, select a datacenter, folder, cluster, resource pool, or host and click the **Related Objects** tab.
  - b Click Virtual Machines and select the virtual machine from the list.
- 2 Power off the virtual machine.
- 3 Click the **Manage** tab of the virtual machine, and select **Settings > VM Hardware**.
- 4 Click Edit.
- 5 Expand the **Memory** section, and set the **Limit** to **Unlimited**.
- 6 From the **New device** drop-down menu select **PCI Device** and click **Add**.
- 7 From the New PCI device drop-down menu select the virtual function and click OK.
- 8 Power on the virtual machine.

Adding a virtual function as a PCI device to a virtual machine sets memory reservation to the memory size of the virtual machine.

### Configure a Virtual Machine to Use SR-IOV

To use the capabilities of SR-IOV, you must enable the SR-IOV virtual functions on the host and connect a virtual machine to the functions.

#### Procedure

1 Configure SR-IOV in a Host Profile on page 87

Before you can connect a virtual machine to a virtual function, you must configure the virtual functions of the physical NIC on your host by using a host profile.

2 Assign a Virtual Function to a Virtual Machine on page 88

To ensure that a virtual machine and a physical NIC can exchange data, you must associate a virtual machine with one or more virtual functions.

# **Configure SR-IOV in a Host Profile**

Before you can connect a virtual machine to a virtual function, you must configure the virtual functions of the physical NIC on your host by using a host profile.

You can enable SR-IOV virtual functions on the host by using the **esxcli system module parameters set** vCLI command on the NIC driver parameter for virtual functions in accordance with the driver documentation. For more information about using vCLI commands, see *vSphere Command-Line Interface Documentation*.

#### Prerequisites

- Verify that the configuration of your environment supports SR-IOV. See "SR-IOV Support," on page 82.
- Create a host profile using the SR-IOV capable host as a reference. For more information about host profiles, see the *vSphere Host Profiles* documentation.

#### Procedure

- 1 In the vSphere Client, click **Home** and select the **Host Profiles** main view.
- 2 Select the host profile from the list and click Edit Profile.
- 3 Expand Kernel Module Configuration > Kernel Module and select the kernel module for the physical function driver.
- 4 Expand **Kernel Module Parameter** and select the parameter of the physical function driver for creating virtual functions.

For example, the parameter for the physical function driver of an Intel physical NIC is max\_vfs.

- 5 Click Edit.
- 6 In the Value text box, type a comma-separated list of valid virtual function numbers.

Each list entry is the number of virtual functions that you want to configure for each physical function. A value of 0 means SR-IOV will not be enabled for that physical function.

For example, if you have a dual port, set the value to

x,y

where x or y is the number of virtual functions you want to enable for a single port.

If the target number of virtual functions on a single host is 30, you might have two dual port cards set to 0,10,10,10.

**NOTE** The number of virtual functions supported and available for configuration depends on your system configuration.

- 7 Click OK.
- 8 Remediate the modified host profile to the target host.

After the virtual functions become enabled on the host, the physical NIC no longer shows up as a host network adapter in the **Network Adapters** list within the **Configuration** tab for the host. It appears in the **Advanced Settings** list for the host.

#### What to do next

Associate a virtual function with a virtual machine as a PCI device for networking through Direct Path I/O.

# Assign a Virtual Function to a Virtual Machine

To ensure that a virtual machine and a physical NIC can exchange data, you must associate a virtual machine with one or more virtual functions.

After you enable the virtual functions on the host, each of them becomes available as a PCI device.

#### Prerequisites

- Verify that the configuration of your environment supports SR-IOV. See "SR-IOV Support," on page 82.
- Verify that the virtual functions exist on the host.
- Verify that the passthrough networking devices for the virtual function is active on a host.

#### Procedure

- 1 Select a virtual machine from the inventory panel of the vSphere Client.
- 2 Power off the virtual machine.
- 3 From the Inventory menu, select Virtual Machine > Edit Settings.
- 4 On the **Resources** tab, select **Memory**.
- 5 Select Unlimited.
- 6 On the **Hardware** tab, click **Add**.
- 7 Select PCI Device and click Next.
- 8 From the drop-down menu select the virtual function.
- 9 Click Finish.
- 10 Power on the virtual machine.

Adding a virtual function as a PCI device to a virtual machine sets memory reservation to the memory size of the virtual machine.

# Configure the Passthrough Device for a Virtual Function in the vSphere Web Client

After you configure a virtual machine with a virtual function as a PCI device, you can configure the virtual function with a static MAC address and a default VLAN with the help of the vSphere Web Client.

In the virtual machine configuration .vmx file, you can assign a static MAC address and a default VLAN to the virtual function.

#### Prerequisites

Verify that the virtual function is assigned to virtual machine as a PCI device.

- 1 Locate the virtual machine in the vSphere Web Client.
  - a To locate a virtual machine, select a datacenter, folder, cluster, resource pool, or host and click the **Related Objects** tab.
  - b Click Virtual Machines and select the virtual machine from the list.
- 2 Power off the virtual machine.
- 3 Click the Manage tab of the virtual machine and select Settings.
- 4 Click the VM Options tab and expand Advanced.

#### 5 Click Edit Configuration.

6 To assign a static MAC address, add or edit the following parameters.

| Parameter                   | Value                               |
|-----------------------------|-------------------------------------|
| pciPassthru0.MACAddressType | static                              |
| pciPassthru0.MACAddress     | MAC_address_of_the_virtual_function |

The number next to pciPassthru reflects the sequence order of the PCI device in the virtual machine. For example, 0 in pciPassthru0 represents the settings of the PCI device added first to the virtual machine.

7 To assign a default VLAN, add or edit the pciPassthru0.defaultVlan parameter according to the following value guidelines.

| Option   | Description                                                                                                   |
|----------|----------------------------------------------------------------------------------------------------|
| 0        | Allow no VLAN and do NOT allow guest VLAN tagging. In this way, administratively disallow guest VLAN tagging. |
| 1-4095   | Allow tagged only and do NOT allow guest VLAN tagging.                                                        |
| No entry | Allow untagged only and allow guest VLAN tagging.                                                             |

- 8 Click OK.
- 9 Power on the virtual machine.

# **Configure the Passthrough Device for a Virtual Function**

After you configure a virtual machine with a virtual function as a PCI device, you can configure the virtual function with a static MAC address and a default VLAN with the help of the vSphere Client.

In the virtual machine configuration .vmx file, you can assign a static MAC address and a default VLAN to the virtual function.

#### Prerequisites

Verify that the virtual function is assigned to virtual machine as a PCI device.

#### Procedure

- 1 Select a virtual machine from the inventory panel of the vSphere Client.
- 2 Power off the virtual machine.
- 3 From the Inventory menu, select Virtual Machine > Edit Settings.
- 4 Click the **Options** tab and under **Advanced** select **General**.
- 5 Click Configuration Parameters.
- 6 To assign a static MAC address, add or edit the following parameters.

| Parameter                   | Value                               |
|-----------------------------|-------------------------------------|
| pciPassthru0.MACAddressType | static                              |
| pciPassthru0.MACAddress     | MAC_address_of_the_virtual_function |

The number next to pciPassthru reflects the sequence order of the PCI device in the virtual machine. For example, 0 in pciPassthru0 represents the settings of the PCI device added first to the virtual machine.

7 To assign a default VLAN, add or edit the pciPassthru0.defaultVlan parameter according to the following value guidelines.

| Option   | Description                                                                                                   |
|----------|----------------------------------------------------------------------------------------------------|
| 0        | Allow no VLAN and do NOT allow guest VLAN tagging. In this way, administratively disallow guest VLAN tagging. |
| 1-4095   | Allow tagged only and do NOT allow guest VLAN tagging.                                                        |
| No entry | Allow untagged only and allow guest VLAN tagging.                                                             |

#### 8 Click OK.

9 Power on the virtual machine.

# 6

# **Networking Policies**

Policies set at the standard switch or distributed port group level apply to all of the port groups on the standard switch or to ports in the distributed port group. The exceptions are the configuration options that are overridden at the standard port group or distributed port level.

This chapter includes the following topics:

- "Load Balancing and Failover Policy," on page 91
- "VLAN Policy," on page 105
- "Security Policy," on page 108
- "Traffic Shaping Policy," on page 114
- "Resource Allocation Policy," on page 121
- "Monitoring Policy," on page 123
- "Port Blocking Policies," on page 125
- "Manage Policies for Multiple Port Groups on a vSphere Distributed Switch," on page 126
- "Manage Policies for Multiple Port Groups on a vSphere Distributed Switch in the vSphere Web Client," on page 129

# Load Balancing and Failover Policy

Load balancing and failover policies allow you to determine how network traffic is distributed between adapters and how to re-route traffic in the event of adapter failure.

You can edit your load balancing and failover policy by configuring the following parameters:

 Load Balancing policy determines how outgoing traffic is distributed among the network adapters associated with a switch or port group.

NOTE Incoming traffic is controlled by the load balancing policy on the physical switch.

- Failover Detection controls the link status and beacon probing. Beaconing is not supported with guest VLAN tagging.
- Network Adapter Order can be active or standby.

# Edit Failover and Load Balancing Policy for a vSphere Standard Switch

Use Load Balancing and Failover policies to determine how network traffic is distributed between adapters and how to reroute traffic in the event of an adapter failure.

The Failover and Load Balancing policies include the following parameters:

- Load Balancing policy: The Load Balancing policy determines how outgoing traffic is distributed among the network adapters assigned to a standard switch. Incoming traffic is controlled by the Load Balancing policy on the physical switch.
- Failover Detection: Link Status/Beacon Probing
- Network Adapter Order (Active/Standby)

In some cases, you might lose standard switch connectivity when a failover or failback event occurs. This causes the MAC addresses used by virtual machines associated with that standard switch to appear on a different switch port than they previously did. To avoid this problem, put your physical switch in portfast or portfast trunk mode.

#### Procedure

1 Log in to the vSphere Client and select the server from the inventory panel.

The hardware configuration page for this server appears.

- 2 Click the **Configuration** tab and click **Networking**.
- 3 Select a standard switch and click Edit.
- 4 Click the **Ports** tab.
- 5 To edit the **Failover and Load Balancing** values, select the standard switch item and click **Properties**.
- 6 Click the **NIC Teaming** tab.

You can override the failover order at the port group level. By default, new adapters are active for all policies. New adapters carry traffic for the standard switch and its port group unless you specify otherwise.

7 In the **Load Balancing** list, select an option for how to select an uplink.

| Option                                 | Description                                                                                                    |
|----------------------------------------|----------------------------------------------------------------------------------------------------|
| Route based on the originating port ID | Select an uplink based on the virtual port where the traffic entered the standard switch.                                                                                       |
| Route based on ip hash                 | Select an uplink based on a hash of the source and destination IP addresses<br>of each packet. For non-IP packets, whatever is at those offsets is used to<br>compute the hash. |
| Route based on source MAC hash         | Select an uplink based on a hash of the source Ethernet.                                                                                                    |
| Use explicit failover order            | Always use the highest order uplink from the list of Active adapters that passes failover detection criteria.                                                                   |

8 In the Network failover detection list, select the option to use for failover detection.

| Option           | Description                                                                                                    |
|------------------|----------------------------------------------------------------------------------------------------|
| Link Status only | Relies solely on the link status that the network adapter provides. This option<br>detects failures, such as cable pulls and physical switch power failures, but<br>not configuration errors, such as a physical switch port being blocked by<br>spanning tree or misconfigured to the wrong VLAN or cable pulls on the<br>other side of a physical switch. |
| Beacon Probing   | Sends out and listens for beacon probes on all NICs in the team and uses this information, in addition to link status, to determine link failure. This option detects many of the failures mentioned above that are not detected by link status alone.                                                                                                    |
|                  | Note Do not use beacon probing with IP-hash load balancing.                                                                                                    |

#### 9 Select **Yes** or **No** to notify switches in the case of failover.

If you select Yes, whenever a virtual NIC is connected to the standard switch or whenever that virtual NIC's traffic is routed over a different physical NIC in the team because of a failover event, a notification is sent over the network to update the lookup tables on the physical switches. In almost all cases, this is desirable for the lowest latency of failover occurrences and migrations with vMotion.

Do not use this option when the virtual machines using the port group are using Microsoft Network Load Balancing (NLB) in unicast mode. No such issue exists with NLB running in multicast mode.

10 Select Yes or No to disable or enable failback.

This option determines how a physical adapter is returned to active duty after recovering from a failure. If failback is set to **Yes**, the adapter is returned to active duty immediately on recovery, displacing the standby adapter that took over its slot, if any. If failback is set to **No**, a failed adapter is left inactive even after recovery until another active adapter fails, requiring its replacement.

11 Set Failover Order to specify how to distribute the work load for adapters.

To use some adapters but reserve others for emergencies, you can set this condition using the drop-down menu to place them into groups.

| Option           | Description                                                                                |
|------------------|--------------------------------------------------------------------------------------------|
| Active Adapters  | Continue to use the adapter when the network adapter connectivity is available and active. |
| Standby Adapters | Use this adapter if one of the active adapter's connectivity is unavailable.               |
| Unused Adapters  | Do not use this adapter.                                                                   |
|                  |                                                                                            |

If you are using iSCSI Multipathing, your VMkernel interface must be configured to have one active adapter and no standby adapters. See the *vSphere Storage* documentation.

NOTE When using IP-hash load balancing, do not configure standby uplinks.

# Edit Failover and Load Balancing Policy for a vSphere Standard Switch in the vSphere Web Client

Use load balancing and failover policies to determine how network traffic is distributed between adapters and how to reroute traffic in the event of an adapter failure.

The failover and load balancing policies include the following parameters:

- Load Balancing policy determines how outgoing traffic is distributed among the network adapters assigned to a standard switch. Incoming traffic is controlled by the Load Balancing policy on the physical switch.
- Failover Detection: Link Status or Beacon Probing

Network Adapter Order (Active or Standby)

You might lose standard switch connectivity when a failover or failback event occurs. This loss causes the MAC addresses used by virtual machines that are associated with that standard switch, to appear on a different switch port than the one they had been on previously. To avoid this problem, put your physical switch in portfast or portfast trunk mode.

#### Procedure

- 1 Browse to a host in the vSphere Web Client.
- 2 Click the Manage tab, and select Networking > Virtual Switches .
- 3 Select a standard switch from the list, and click **Edit settings**.
- 4 On the Teaming and Failover page, select an option for how to select an uplink from the **Load Balancing** drop-down menu.

| Option                                      | Description                                                                                                    |
|---------------------------------------------|----------------------------------------------------------------------------------------------------|
| Route based on IP hash                      | Select an uplink based on a hash of the source and destination IP addresses<br>of each packet. For non-IP packets, whatever is at those offsets is used to<br>compute the hash. |
| Route based on source MAC hash              | Select an uplink based on a hash of the source Ethernet.                                                                                                    |
| Route based on the originating virtual port | Select an uplink based on the virtual port where the traffic entered the standard switch.                                                                                       |
| Use explicit failover order                 | Always use the highest order uplink from the list of Active adapters that passes failover detection criteria.                                                                   |

5 Select the option to use for failover detection from the **Network Failure Detection** drop-down menu.

| Option                                                                                                    | Description                                                                                                    |
|----------------------------------------------------------------------------------------------------|----------------------------------------------------------------------------------------------------|
| Link Status only                                                                                                    | Relies solely on the link status that the network adapter provides. This option<br>detects failures, such as cable pulls and physical switch power failures, but<br>not configuration errors, such as a physical switch port being blocked by<br>spanning tree or misconfigured to the wrong VLAN or cable pulls on the<br>other side of a physical switch. |
| Beacon ProbingSends out and listens for beacon probes on all NICs in the<br>information, in addition to link status, to determine link<br>detects many of the failures mentioned that are not detect<br>alone.NOTEDo not use beacon probing with IP-hash load bala | Sends out and listens for beacon probes on all NICs in the team and uses this information, in addition to link status, to determine link failure. This option detects many of the failures mentioned that are not detected by link status alone.                                                                                                    |
|                                                                                                    | NOTE Do not use beacon probing with IP-hash load balancing.                                                                                                    |

6 Enable or disable notify switches in the case of failover with the **Notify Switches** drop-down menu.

If you select **Yes**, whenever a virtual NIC is connected to the standard switch or whenever that virtual NIC's traffic is routed over a different physical NIC in the team because of a failover event, a notification is sent over the network to update the lookup tables on the physical switches.

Do not use this option when the virtual machines using the port group are using Microsoft Network Load Balancing (NLB) in unicast mode.

7 Enable or disable failback with the **Failback** drop-down menu.

This option determines how a physical adapter is returned to active duty after recovering from a failure.

- Yes. The adapter is returned to active duty immediately on recovery.
- No. A failed adapter is left inactive even after recovery until another active adapter fails, requiring its replacement.

8 Set the **Failover Order** to specify how to distribute the work load for adapters.

Select an adapter and use the up and down arrows to position it in the appropriate adapter category.

| Option           | Description                                                                                |
|------------------|--------------------------------------------------------------------------------------------|
| Active Adapters  | Continue to use the adapter when the network adapter connectivity is available and active. |
| Standby Adapters | Use this adapter if one of the active adapter's connectivity is unavailable.               |
| Unused Adapters  | Do not use this adapter.                                                                   |

If you are using iSCSI Multipathing, configure your VMkernel interface to have one active adapter and no standby adapters. See the *vSphere Storage* documentation.

NOTE When using IP-hash load balancing, do not configure standby uplinks.

9 Click OK.

# Edit the Failover and Load Balancing Policy on a Standard Port Group

Failover and load balancing policies allow you to determine how network traffic is distributed between adapters and how to re-route traffic in the event of an adapter failure.

#### Procedure

- 1 Log in to the vSphere Client and select the host from the inventory panel.
- 2 Click the **Configuration** tab and click **Networking**.
- 3 Select a port group and click Edit.
- 4 In the Properties dialog box, click the **Ports** tab.
- 5 To edit the **Failover and Load Balancing** values for the port group, select the port group and click **Properties**.
- 6 Click the NIC Teaming tab.

You can override the failover order at the port-group level. By default, new adapters are active for all policies. New adapters carry traffic for the standard switch and its port group unless you specify otherwise.

# 7 Specify the settings in the Policy Exceptions group.

| Option                     | Description                                                                                                    |
|----------------------------|----------------------------------------------------------------------------------------------------|
| Load Balancing             | <ul> <li>Specify how to choose an uplink.</li> <li>Route based on the originating port ID. Choose an uplink based on the virtual port where the traffic entered the virtual switch.</li> </ul>                                                                                                    |
|                            | <ul> <li>Route based on ip hash. Choose an uplink based on a hash of the source<br/>and destination IP addresses of each packet. For non-IP packets,<br/>whatever is at those offsets is used to compute the hash.</li> </ul>                                                                                                    |
|                            | <ul> <li>Route based on source MAC hash. Choose an uplink based on a hash<br/>of the source Ethernet.</li> </ul>                                                                                                    |
|                            | <ul> <li>Use explicit failover order. Always use the highest order uplink from<br/>the list of Active adapters which passes failover detection criteria.</li> </ul>                                                                                                    |
|                            | <b>NOTE</b> IP-based teaming requires that the physical switch be configured with etherchannel. For all other options, etherchannel should be disabled.                                                                                                    |
| Network Failover Detection | Specify the method to use for failover detection.                                                                                                    |
|                            | Link Status only. Relies solely on the link status that the network adapter provides. This option detects failures, such as cable pulls and physical switch power failures, but not configuration errors, such as a physical switch port being blocked by spanning tree or that is misconfigured to the wrong VLAN or cable pulls on the other side of a physical switch.                                                                                               |
|                            | <ul> <li>Beacon Probing. Sends out and listens for beacon probes on all NICs in<br/>the team and uses this information, in addition to link status, to<br/>determine link failure. This detects many of the failures previously<br/>mentioned that are not detected by link status alone.</li> </ul>                                                                                                    |
| Notify Switches            | Select <b>Yes</b> or <b>No</b> to notify switches in the case of failover.                                                                                                    |
|                            | If you select <b>Yes</b> , whenever a virtual NIC is connected to the standard switch<br>or whenever that virtual NIC's traffic would be routed over a different<br>physical NIC in the team because of a failover event, a notification is sent out<br>over the network to update the lookup tables on physical switches. In almost<br>all cases, this process is desirable for the lowest latency of failover<br>occurrences and migrations with vMotion.             |
|                            | <b>N</b> OTE Do not use this option when the virtual machines using the port group are using Microsoft Network Load Balancing in unicast mode. No such issue exists with NLB running in multicast mode.                                                                                                    |
| Failback                   | Select <b>Yes</b> or <b>No</b> to disable or enable failback.                                                                                                    |
|                            | This option determines how a physical adapter is returned to active duty<br>after recovering from a failure. If failback is set to <b>Yes</b> (default), the adapter<br>is returned to active duty immediately upon recovery, displacing the standby<br>adapter that took over its slot, if any. If failback is set to <b>No</b> , a failed adapter<br>is left inactive even after recovery until another currently active adapter fails,<br>requiring its replacement. |
| Failover Order             | Specify how to distribute the work load for uplinks. If you want to use some uplinks but reserve others for emergencies in case the uplinks in use fail, set this condition by moving them into different groups:                                                                                                    |
|                            | <ul> <li>Active Uplinks. Continue to use the uplink when the network adapter<br/>connectivity is up and active.</li> </ul>                                                                                                    |
|                            | <ul> <li>Standby Uplinks. Use this uplink if one of the active adapter's connectivity is down.</li> </ul>                                                                                                    |
|                            | <ul> <li>Unused Uplinks. Do not use this uplink.</li> </ul>                                                                                                    |

8 Click OK.

# Edit the Failover and Load Balancing Policy on a Standard Port Group in the vSphere Web Client

Failover and load balancing policies lets you determine how network traffic is distributed between adapters and how to reroute traffic in the event of an adapter failure.

#### Procedure

- 1 Browse to a host in the vSphere Web Client.
- 2 Click the Manage tab, and click Networking > Virtual Switches.
- 3 Select a standard switch from the list.

A detailed schematic of the standard switch appears.

- 4 Click Edit settings.
- 5 On the **Teaming and Failover** page, select the check boxes next to the teaming and failover policies that you want to edit at the standard port group level.

| Option                     | Description                                                                                                    |
|----------------------------|----------------------------------------------------------------------------------------------------|
| Load Balancing             | Specify how to choose an uplink.                                                                                                    |
|                            | Route based on the originating virtual port. Choose an uplink based on<br>the virtual port where the traffic entered the virtual switch.                                                                                                    |
|                            | Route based on IP hash. Choose an uplink based on a hash of the source<br>and destination IP addresses of each packet. For non-IP packets,<br>whatever is at those offsets is used to compute the hash.                                                                                                    |
|                            | <ul> <li>Route based on source MAC hash. Choose an uplink based on a hash<br/>of the source Ethernet.</li> </ul>                                                                                                    |
|                            | <ul> <li>Use explicit failover order. Always use the highest order uplink from<br/>the list of Active adapters which passes failover detection criteria.</li> </ul>                                                                                                    |
|                            | <b>NOTE</b> IP-based teaming requires that the physical switch be configured with etherchannel. For all other options, etherchannel should be disabled.                                                                                                    |
| Network Failover Detection | Specify the method to use for failover detection.                                                                                                    |
|                            | Link Status only. Relies solely on the link status that the network adapter provides. This option detects failures, such as cable pulls and physical switch power failures, but not configuration errors, such as a physical switch port being blocked by spanning tree or that is misconfigured to the wrong VLAN or cable pulls on the other side of a physical switch.                                                                         |
|                            | <ul> <li>Beacon Probing. Sends out and listens for beacon probes on all NICs in<br/>the team and uses this information, in addition to link status, to<br/>determine link failure. This detects many of the failures previously<br/>mentioned that are not detected by link status alone.</li> </ul>                                                                                                    |
| Notify Switches            | Select <b>Yes</b> or <b>No</b> to notify switches in the case of failover.                                                                                                    |
|                            | If you select <b>Yes</b> , whenever a virtual NIC is connected to the standard switch<br>or whenever that virtual NIC's traffic is routed over a different physical NIC<br>in the team because of a failover event, a notification is sent over the network<br>to update the lookup tables on physical switches. In almost all cases, this<br>process is desirable for the lowest latency of failover occurrences and<br>migrations with vMotion. |
|                            | <b>NOTE</b> Do not use this option when the virtual machines using the port group are using Microsoft Network Load Balancing in unicast mode. No such issue exists with NLB running in multicast mode.                                                                                                    |

| Option         | Description                                                                                                    |
|----------------|----------------------------------------------------------------------------------------------------|
| Failback       | Select <b>Yes</b> or <b>No</b> to disable or enable failback.                                                                                                    |
|                | This option determines how a physical adapter is returned to active duty<br>after recovering from a failure. If failback is set to <b>Yes</b> (default), the adapter<br>is returned to active duty immediately upon recovery, displacing the standby<br>adapter that took over its slot, if any. If failback is set to <b>No</b> , a failed adapter<br>is left inactive even after recovery until another currently active adapter fails,<br>requiring its replacement. |
| Failover Order | You can override the failover order at the port-group level. By default, new<br>adapters are active for all policies. New adapters carry traffic for the standard<br>switch and its port group unless you specify otherwise. Specify how to<br>distribute the work load for uplinks. If you want to use some uplinks but<br>reserve others for emergencies in case the uplinks in use fail, use the up and<br>down arrows to move them into different groups:           |
|                | <ul> <li>Active adapters. Continue to use the uplink when the network adapter<br/>connectivity is up and active.</li> </ul>                                                                                                    |
|                | <ul> <li>Standby adapters. Use this uplink if one of the active adapter's connectivity is down.</li> </ul>                                                                                                    |
|                | <ul> <li>Unused adapters. Do not use this uplink.</li> </ul>                                                                                                    |

6 Click OK.

# Edit the Teaming and Failover Policy on a Distributed Port Group

Teaming and Failover policies allow you to determine how network traffic is distributed between adapters and how to re-route traffic in the event of an adapter failure.

- 1 Log in to the vSphere Client and select the **Networking** inventory view.
- 2 Right-click the distributed port group in the inventory pane, and select Edit Settings.
- 3 Select Policies.

4 In the Teaming and Failover group specify the following.

| Option                     | Description                                                                                                    |
|----------------------------|----------------------------------------------------------------------------------------------------|
| Load Balancing             | Specify how to choose an uplink.                                                                                                    |
|                            | <ul> <li>Route based on the originating virtual port — Choose an uplink based<br/>on the virtual port where the traffic entered the distributed switch.</li> </ul>                                                                                                    |
|                            | <ul> <li>Route based on ip hash — Choose an uplink based on a hash of the<br/>source and destination IP addresses of each packet. For non-IP packets,<br/>whatever is at those offsets is used to compute the hash.</li> </ul>                                                                                                    |
|                            | <ul> <li>Route based on source MAC hash — Choose an uplink based on a hash<br/>of the source Ethernet.</li> </ul>                                                                                                    |
|                            | <ul> <li>Route based on physical NIC load — Choose an uplink based on the<br/>current loads of physical NICs.</li> </ul>                                                                                                    |
|                            | <ul> <li>Use explicit failover order — Always use the highest order uplink from<br/>the list of Active adapters which passes failover detection criteria.</li> </ul>                                                                                                    |
|                            | <b>NOTE</b> IP-based teaming requires that the physical switch be configured with etherchannel. For all other options, etherchannel should be disabled.                                                                                                    |
| Network Failover Detection | Specify the method to use for failover detection.                                                                                                    |
|                            | <ul> <li>Link Status only – Relies solely on the link status that the network<br/>adapter provides. This option detects failures, such as cable pulls and<br/>physical switch power failures, but not configuration errors, such as a<br/>physical switch port being blocked by spanning tree or that is<br/>misconfigured to the wrong VLAN or cable pulls on the other side of a<br/>physical switch.</li> </ul>                                                     |
|                            | <ul> <li>Beacon Probing – Sends out and listens for beacon probes on all NICs<br/>in the team and uses this information, in addition to link status, to<br/>determine link failure. This detects many of the failures previously<br/>mentioned that are not detected by link status alone.</li> </ul>                                                                                                    |
|                            | Note Do not use beacon probing with IP-hash load balancing.                                                                                                    |
| Notify Switches            | Select <b>Yes</b> or <b>No</b> to notify switches in the case of failover.                                                                                                    |
|                            | If you select <b>Yes</b> , whenever a virtual NIC is connected to the distributed<br>switch or whenever that virtual NIC's traffic would be routed over a different<br>physical NIC in the team because of a failover event, a notification is sent out<br>over the network to update the lookup tables on physical switches. In almost<br>all cases, this process is desirable for the lowest latency of failover<br>occurrences and migrations with vMotion.         |
|                            | <b>N</b> OTE Do not use this option when the virtual machines using the port group<br>are using Microsoft Network Load Balancing in unicast mode. No such issue<br>exists with NLB running in multicast mode.                                                                                                    |
| Failback                   | Select <b>Yes</b> or <b>No</b> to disable or enable failback.                                                                                                    |
|                            | This option determines how a physical adapter is returned to active duty<br>after recovering from a failure. If failback is set to <b>Yes</b> (default), the adapter<br>is returned to active duty immediately upon recovery, displacing the standby<br>adapter that took over its slot, if any. If failback is set to <b>No</b> , a failed adapter<br>is left inactive even after recovery until another currently active adapter fails<br>requiring its replacement. |
| Failover Order             | Specify how to distribute the work load for uplinks. If you want to use some uplinks but reserve others for emergencies in case the uplinks in use fail, set this condition by moving them into different groups:                                                                                                    |
|                            | <ul> <li>Active Uplinks — Continue to use the uplink when the network adapter<br/>connectivity is up and active.</li> </ul>                                                                                                    |
|                            | <ul> <li>Standby Uplinks— Use this uplink if one of the active adapter's connectivity is down.</li> </ul>                                                                                                    |
|                            | <ul> <li>Unused Uplinks — Do not use this uplink.</li> <li>NOTE When using IP-hash load balancing, do not configure standby uplinks</li> </ul>                                                                                                    |

## 5 Click OK.

# Edit the Teaming and Failover Policy on a Distributed Port Group in the vSphere Web Client

Teaming and failover policies allow you to determine how network traffic is distributed between adapters and how to reroute traffic in the event of an adapter failure.

- 1 Browse to a distributed switch in the vSphere Web Client.
- 2 Right-click the distributed switch, and select Manage Distributed Port Groups.
- 3 Select the **Teaming and failover** check box and click **Next**.
- 4 Select the port group that you want to edit and click Next.
- 5 Edit the teaming and failover settings for the distributed port group.

| Settings                   | Description                                                                                                    |
|----------------------------|----------------------------------------------------------------------------------------------------|
| Load balancing             | Specify how to choose an uplink.                                                                                                    |
|                            | <ul> <li>Route based on the originating virtual port. Based on the virtual port<br/>where the traffic entered the virtual switch.</li> </ul>                                                                                                    |
|                            | <ul> <li>Route based on IP hash. Based on a hash of the source and destination<br/>IP addresses of each packet. For non-IP packets, whatever is at those<br/>offsets is used to compute the hash.</li> </ul>                                                                                                    |
|                            | <ul> <li>Route based on source MAC hash. Based on a hash of the source<br/>Ethernet.</li> </ul>                                                                                                    |
|                            | • <b>Use explicit failover order</b> . Always use the highest order uplink from the list of Active adapters which passes failover detection criteria.                                                                                                    |
|                            | <b>NOTE</b> IP-based teaming requires that the physical switch be configured with etherchannel. For all other options, disable etherchannel.                                                                                                    |
| Network failover detection | Specify the method to use for failover detection.                                                                                                    |
|                            | Link Status only. Relies solely on the link status that the network adapter provides. Detects failures, such as cable pulls and physical switch power failures, but not configuration errors, such as a physical switch port being blocked by spanning tree or that is misconfigured to the wrong VLAN or cable pulls on the other side of a physical switch. |
|                            | <ul> <li>Beacon Probing. Sends out and listens for beacon probes on all NICs in<br/>the team and uses this information, in addition to link status, to<br/>determine link failure.</li> </ul>                                                                                                    |
| Notify switches            | NOTE Do not use this option when the virtual machines using the port group are using Microsoft Network Load Balancing in unicast mode.                                                                                                    |
|                            | Select <b>Yes</b> or <b>No</b> from the drop-down menu to notify switches in the case of failover.                                                                                                    |
|                            | If you select <b>Yes</b> , whenever a virtual NIC is connected to the distributed switch or whenever that virtual NIC's traffic would be routed over a different physical NIC in the team because of a failover event, a notification is sent over the network to update the lookup tables on physical switches.                                              |

| Settings                                             | Description                                                                                                    |
|------------------------------------------------------|----------------------------------------------------------------------------------------------------|
| Failback                                             | Select <b>Yes</b> or <b>No</b> to disable or enable failback.                                                                                                    |
|                                                      | This option determines how a physical adapter is returned to active duty after recovering from a failure.                                                                                   |
|                                                      | <ul> <li>Yes (default). The adapter is returned to active duty immediately upon<br/>recovery</li> </ul>                                                                                     |
|                                                      | <ul> <li>No. A failed adapter is left inactive even after recovery until another<br/>currently active adapter fails, requiring its replacement.</li> </ul>                                  |
| Failover order     Specify how reserve oth move them | Specify how to distribute the work load for uplinks. To use some uplinks but reserve others in case the uplinks in use fail, use the up and down arrows to move them into different groups: |
|                                                      | • Active adapters. Continue to use the uplink when the network adapter connectivity is up and active.                                                                                       |
| •                                                    | <ul> <li>Standby adapters. Use this uplink if one of the active adapter's connectivity is down.</li> </ul>                                                                                  |
|                                                      | <ul> <li>Unused adapters. Do not use this uplink.</li> </ul>                                                                                                    |

6 Review your settings and click Finish.

Use the **Back** button to edit any of your selections.

# **Edit Distributed Port Teaming and Failover Policies**

Teaming and Failover policies allow you to determine how network traffic is distributed between adapters and how to re-route traffic in the event of an adapter failure.

- 1 Log in to the vSphere Client and select the **Networking** inventory view.
- 2 Select the vSphere distributed switch in the inventory pane.
- 3 On the **Ports** tab, right-click the port to modify and select **Edit Settings**.
- 4 Click **Policies** to view and modify port networking policies.

# 5 In the Teaming and Failover group, specify the following.

| Option                     | Description                                                                                                    |
|----------------------------|----------------------------------------------------------------------------------------------------|
| Load Balancing             | Specify how to choose an uplink.                                                                                                    |
|                            | <ul> <li>Route based on the originating virtual port — Choose an uplink based<br/>on the virtual port where the traffic entered the vSphere distributed<br/>switch.</li> </ul>                                                                                                    |
|                            | <ul> <li>Route based on ip hash — Choose an uplink based on a hash of the<br/>source and destination IP addresses of each packet. For non-IP packets,<br/>whatever is at those offsets is used to compute the hash.</li> </ul>                                                                                                    |
|                            | <ul> <li>Route based on source MAC hash — Choose an uplink based on a hash<br/>of the source Ethernet.</li> </ul>                                                                                                    |
|                            | <ul> <li>Route based on physical NIC load — Choose an uplink based on the<br/>current loads of physical NICs.</li> </ul>                                                                                                    |
|                            | <ul> <li>Use explicit failover order — Always use the highest order uplink from<br/>the list of Active adapters which passes failover detection criteria.</li> </ul>                                                                                                    |
|                            | NOTE IP-based teaming requires that the physical switch be configured with etherchannel. For all other options, etherchannel should be disabled.                                                                                                    |
| Network Failover Detection | Specify the method to use for failover detection.                                                                                                    |
|                            | Link Status only – Relies solely on the link status that the network<br>adapter provides. This option detects failures, such as cable pulls and<br>physical switch power failures, but not configuration errors, such as a<br>physical switch port being blocked by spanning tree or that is<br>misconfigured to the wrong VLAN or cable pulls on the other side of a<br>physical switch.                                                                               |
|                            | <ul> <li>Beacon Probing – Sends out and listens for beacon probes on all NICs<br/>in the team and uses this information, in addition to link status, to<br/>determine link failure. This detects many of the failures previously<br/>mentioned that are not detected by link status alone.</li> </ul>                                                                                                    |
|                            | NOTE Do not choose beacon probing with IP-hash load balancing.                                                                                                    |
| Notify Switches            | Select <b>Yes</b> or <b>No</b> to notify switches in the case of failover.                                                                                                    |
|                            | If you select <b>Yes</b> , whenever a virtual NIC is connected to the vSphere distributed switch or whenever that virtual NIC's traffic would be routed over a different physical NIC in the team because of a failover event, a notification is sent out over the network to update the lookup tables on physical switches. In almost all cases, this process is desirable for the lowest latency of failover occurrences and migrations with vMotion.                 |
|                            | are using Microsoft Network Load Balancing in unicast mode. No such issue exists with NLB running in multicast mode.                                                                                                    |
| Failback                   | Select <b>Yes</b> or <b>No</b> to disable or enable failback.                                                                                                    |
|                            | This option determines how a physical adapter is returned to active duty<br>after recovering from a failure. If failback is set to <b>Yes</b> (default), the adapter<br>is returned to active duty immediately upon recovery, displacing the standby<br>adapter that took over its slot, if any. If failback is set to <b>No</b> , a failed adapter<br>is left inactive even after recovery until another currently active adapter fails,<br>requiring its replacement. |
| Failover Order             | Specify how to distribute the work load for uplinks. If you want to use some uplinks but reserve others for emergencies in case the uplinks in use fail, set this condition by moving them into different groups:                                                                                                    |
|                            | <ul> <li>Active Uplinks — Continue to use the uplink when the network adapter<br/>connectivity is up and active.</li> </ul>                                                                                                    |
|                            | <ul> <li>Standby Uplinks — Use this uplink if one of the active adapter's connectivity is down.</li> </ul>                                                                                                    |
|                            | NOTE When using IP-hash load balancing, do not configure standby uplinks.                                                                                                    |
|                            | <ul> <li>Unused Uplinks — Do not use this uplink.</li> </ul>                                                                                                    |

6 Click OK.

# Edit Distributed Port Teaming and Failover Policies with the vSphere Web Client

Teaming and failover policies let you determine how network traffic is distributed between adapters and how to reroute traffic in the event of an adapter failure.

#### Prerequisites

To override the teaming and failover policy at the port level, enable port-level overrides. See "Edit Advanced Distributed Port Group Settings with the vSphere Web Client," on page 47

#### Procedure

- 1 Browse to a distributed switch in the vSphere Web Client.
- 2 Click the Manage tab, and select Ports.
- 3 Select a port from the list.
- 4 Click Edit distributed port settings.
- 5 Click **Teaming and failover**, and select the check box next to the policy that you want to override. Edit the settings for the port.

NOTE If you did not enabled port-level overrides, no options are available.

| Option                     | Description                                                                                                    |
|----------------------------|----------------------------------------------------------------------------------------------------|
| Load Balancing             | Select an uplink.                                                                                                    |
|                            | • <b>Route based on the originating virtual port</b> . Choose an uplink based on the virtual port where the traffic entered the virtual switch.                                                                                                    |
|                            | Route based on IP hash. Choose an uplink based on a hash of the source<br>and destination IP addresses of each packet. For non-IP packets,<br>whatever is at those offsets is used to compute the hash.                                                                                                    |
|                            | <ul> <li>Route based on source MAC hash. Choose an uplink based on a hash<br/>of the source Ethernet.</li> </ul>                                                                                                    |
|                            | <ul> <li>Use explicit failover order. Always use the highest order uplink from<br/>the list of Active adapters which passes failover detection criteria.</li> </ul>                                                                                                    |
|                            | NOTE IP-based teaming requires that the physical switch be configured with etherchannel. For all other options, disable etherchannel.                                                                                                    |
| Network Failover Detection | Select the method to use for failover detection.                                                                                                    |
|                            | Link Status only. Relies solely on the link status that the network adapter provides. This option detects failures, such as cable pulls and physical switch power failures, but not configuration errors, such as a physical switch port being blocked by spanning tree or that is misconfigured to the wrong VLAN or cable pulls on the other side of a physical switch.                                                                                      |
|                            | <ul> <li>Beacon Probing. Sends out and listens for beacon probes on all NICs in<br/>the team and uses this information, in addition to link status, to<br/>determine link failure.</li> </ul>                                                                                                    |
| Notify Switches            | Select <b>Yes</b> or <b>No</b> to notify switches in the case of failover.                                                                                                    |
|                            | If you select <b>Yes</b> , whenever a virtual NIC is connected to the distributed<br>switch or whenever that virtual NIC's traffic would be routed over a different<br>physical NIC in the team because of a failover event, a notification is sent out<br>over the network to update the lookup tables on physical switches. In almost<br>all cases, this process is desirable for the lowest latency of failover<br>occurrences and migrations with vMotion. |
|                            | NOTE Do not use this option when the virtual machines using the port group are using Microsoft Network Load Balancing in unicast mode.                                                                                                    |

| Option                                                                                                    | Description                                                                                                    |
|----------------------------------------------------------------------------------------------------|----------------------------------------------------------------------------------------------------|
| Failback Select Y                                                                                                    | Select <b>Yes</b> or <b>No</b> to disable or enable failback.                                                                                                    |
|                                                                                                    | This option determines how a physical adapter is returned to active duty<br>after recovering from a failure. If failback is set to <b>Yes</b> (default), the adapter<br>is returned to active duty immediately upon recovery, displacing the standby<br>adapter that took over its slot, if any. If failback is set to <b>No</b> , a failed adapter<br>is left inactive even after recovery until another currently active adapter fails,<br>requiring its replacement. |
| Failover Order         Specify how to distribute the work load for up reserve others in case the uplinks in use fail, u move them into different groups: | Specify how to distribute the work load for uplinks. To use some uplinks but reserve others in case the uplinks in use fail, use the up and down arrows to move them into different groups:                                                                                                    |
|                                                                                                    | <ul> <li>Active adapters. Continue to use the uplink when the network adapter<br/>connectivity is up and active.</li> </ul>                                                                                                    |
|                                                                                                    | <ul> <li>Standby adapters. Use this uplink if one of the active adapter's connectivity is down.</li> </ul>                                                                                                    |
|                                                                                                    | <ul> <li>Unused adapters. Do not use this uplink.</li> </ul>                                                                                                    |

#### 6 Click OK.

# Enable or Disable LACP on an Uplink Port Group with the vSphere Web Client

Link Aggregation Control Protocol (LACP) on a vSphere distributed switch provides a method to control the bundling of several physical ports together to form a single logical channel. LACP on a vSphere distributed switch allows network devices to negotiate automatic bundling of links by sending LACP packets to a peer.

LACP works by sending frames down all links that have the protocol enabled. If it finds a device on the other end of the link that also has LACP enabled, it will also independently send frames along the same links enabling the two units to detect multiple links between themselves and then combine them into a single logical link.

#### Prerequisites

All port groups using the uplink port group with LACP enabled must have the load balancing policy set to IP hash load balancing, network failure detection policy set to link status only, and all uplinks set to active.

#### Procedure

- 1 Locate an uplink port group in the vSphere Web Client.
  - a To locate an uplink port group, select a distributed switch and click the **Related Objects** tab.
  - b Click **Uplink Port Groups** and select an uplink port group from the list.
- 2 Click the Manage tab and select Settings.
- 3 Click Edit.
- 4 In the LACP section, use the drop-down menu to enable or disable LACP.
- 5 (Optional) When you enable LACP, a **Mode** drop-down menu appears. Set this to passive or active. The default setting is passive.

| Option  | Description                                                                                                    |
|---------|----------------------------------------------------------------------------------------------------|
| Active  | The port is in an active negotiating state, in which the port initiates negotiations with remote ports by sending LACP packets.            |
| Passive | The port is in a passive negotiating state, in which the port responds to LACP packets it receives but does not initiate LACP negotiation. |

6 Click OK.

## LACP Limitations on a vSphere Distributed Switch

Link Aggregation Control Protocol (LACP) on a vSphere distributed switch allows network devices to negotiate automatic bundling of links by sending LACP packets to a peer. However, there are some limitations when using LACP with a vSphere distributed switch.

- LACP only works with IP Hash load balancing and Link Status Network failover detection.
- LACP is not compatible with iSCSI software multipathing.
- vSphere only supports one LACP group per distributed switch, and only one LACP group per host.
- LACP settings do not exist in host profiles.
- LACP between two nested ESXi hosts is not possible.
- LACP does not work with port mirroring.

# VLAN Policy

A virtual local area network (VLAN) is a group of hosts with a common set of requirements, which communicate as if they were attached to the same broadcast domain, regardless of their physical location. A VLAN has the same attributes as a physical local area network (LAN), but it allows for end stations to be grouped together even if not on the same network switch.

A virtual local area network (VLAN) is a group of hosts with a common set of requirements, which communicate as if they were attached to the same broadcast domain, regardless of their physical location. A VLAN has the same attributes as a physical local area network (LAN), but it allows for end stations to be grouped together even if not on the same network switch.

The VLAN policies you set for distributed port groups, distributed ports, and uplink ports determines how VLANs function across your network environment.

# Edit the VLAN Policy on a Distributed Port Group

The VLAN policy allows virtual networks to join physical VLANs.

#### Procedure

- 1 Log in to the vSphere Client and select the **Networking** inventory view.
- 2 Right-click the distributed port group in the inventory pane, and select Edit Settings.
- 3 Select Policies.
- 4 Select the VLAN Type to use.

| Option        | Description                                              |
|---------------|----------------------------------------------------------|
| None          | Do not use VLAN.                                         |
| VLAN          | In the VLAN ID field, enter a number between 1 and 4094. |
| VLAN Trunking | Enter one or more VLAN trunk range.                      |
| Private VLAN  | Select an available private VLAN to use.                 |

5 Click OK.

# Edit the VLAN Policy on a Distributed Port Group in the vSphere Web Client

The VLAN policy allows virtual networks to join physical VLANs.

#### Procedure

- 1 Browse to a distributed switch in the vSphere Web Client navigator.
- 2 Right-click the distributed switch in the navigator and select Manage Distributed Port Groups.
- 3 Select the VLAN check box and click Next.
- 4 Select the port group that you want to edit and click Next.
- 5 Select the VLAN type from the Type drop-down menu and click Next.

| Option        | Description                                              |
|---------------|----------------------------------------------------------|
| None          | Do not use VLAN.                                         |
| VLAN          | In the VLAN ID field, enter a number between 1 and 4094. |
| VLAN Trunking | Enter a VLAN trunk range.                                |
| Private VLAN  | Select an available private VLAN to use.                 |

6 Review your settings and click Finish.

Use the **Back** button to edit any settings.

## Edit Distributed Port or Uplink Port VLAN Policies

The VLAN policy allows virtual networks to join physical VLANs.

#### Procedure

- 1 Log in to the vSphere Client and select the **Networking** inventory view.
- 2 Select the vSphere distributed switch in the inventory pane.
- 3 On the **Ports** tab, right-click the port to modify and select **Edit Settings**.
- 4 Click Policies.
- 5 Select the VLAN Type to use.

| Option        | Action                                                   |
|---------------|----------------------------------------------------------|
| None          | Do not use VLAN.                                         |
| VLAN          | In the VLAN ID field, enter a number between 1 and 4094. |
| VLAN Trunking | Enter one or more VLAN trunk range.                      |
| Private VLAN  | Select an available private VLAN to use.                 |

6 Click OK.

## Edit Uplink Port VLAN Policies with the vSphere Web Client

The VLAN policies you set for distributed port groups, distributed ports, and uplink ports determines how VLANs function across your network environment.

#### Prerequisites

To override the VLAN policy at the port level, enable the port-level overrides. See "Edit Advanced Distributed Port Group Settings with the vSphere Web Client," on page 47.

#### Procedure

- 1 Locate an uplink port group in the vSphere Web Client.
  - a To locate an uplink port group, select a distributed switch and click the **Related Objects** tab.
  - b Click Uplink Port Groups and select an uplink port group from the list.
- 2 Click the Manage tab and select Ports.
- 3 Select an uplink port from the list and click **Edit distributed port settings**.
- 4 Click **VLAN** and edit the settings for the uplink port.

When editing an uplink port, select the **Override** check box and select a VLAN type.

NOTE If you have not enabled port-level overrides, you cannot edit the VLAN type.

| Option        | Description                                              |
|---------------|----------------------------------------------------------|
| None          | Do not use VLAN.                                         |
| VLAN          | In the VLAN ID field, enter a number between 1 and 4094. |
| VLAN Trunking | Enter a VLAN trunk range.                                |
| Private VLAN  | Select an available private VLAN to use.                 |

5 Click OK.

## Edit Distributed Port VLAN Policies with the vSphere Web Client

The VLAN policies you set for distributed port groups, distributed ports, and uplink ports determines how VLANs function across your network environment.

#### Prerequisites

To override the VLAN policy at the port level, enable the port-level overrides. See "Edit Advanced Distributed Port Group Settings with the vSphere Web Client," on page 47

#### Procedure

- 1 Browse to a distributed switch in the vSphere Web Client navigator.
- 2 Click the Manage tab and select Ports.
- 3 Select a port from the list.
- 4 Click Edit distributed port settings.
- 5 Click VLAN and edit the settings for the port.

When editing a distributed port, select the Override check box and select a VLAN type.

NOTE If you have not enabled port-level overrides, you cannot edit the VLAN type.

| Option        | Description                                              |
|---------------|----------------------------------------------------------|
| None          | Do not use VLAN.                                         |
| VLAN          | In the VLAN ID field, enter a number between 1 and 4094. |
| VLAN Trunking | Enter a VLAN trunk range.                                |
| Private VLAN  | Select an available private VLAN to use.                 |
|               |                                                          |

6 Click OK.

# **Security Policy**

Networking security policies determine how the adapter filters inbound and outbound frames.

Layer 2 is the Data Link Layer. The three elements of the security policy are promiscuous mode, MAC address changes, and forged transmits.

In nonpromiscuous mode, a guest adapter listens only to traffic forwarded to own MAC address. In promiscuous mode, it can listen to all the frames. By default, guest adapters are set to nonpromiscuous mode.

# Edit Security Policy for a vSphere Standard Switch

You can edit Layer 2 security policies, such as MAC address changes and forged transmits, for a vSphere standard switch.

Layer 2 is the data link layer. The three elements of the Layer 2 Security policy are promiscuous mode, MAC address changes, and forged transmits. In non-promiscuous mode, a guest adapter listens to traffic only on its own MAC address. In promiscuous mode, it can listen to all the packets. By default, guest adapters are set to non-promiscuous mode.

You can override the switch-level settings for individual standard port groups by editing the settings for the port group.

For more information about security, see the vSphere Security documentation.

#### Procedure

- 1 Log in to the vSphere Client and select the server from the inventory panel.
- 2 Click the Configuration tab and click Networking.
- 3 Click **Properties** for the standard switch whose Layer 2 Security policy you want to edit.
- 4 In the Properties dialog box for the standard switch, click the **Ports** tab.
- 5 Select the standard switch item and click **Edit**.
- 6 Click the **Security** tab.
- 7 In the Policy Exceptions pane, select whether to reject or accept the Layer 2 Security policy exceptions.

| Option              | Description                                                                                                    |
|---------------------|----------------------------------------------------------------------------------------------------|
| Promiscuous Mode    | <ul> <li>Reject — Placing a guest adapter in promiscuous mode has no effect on<br/>which frames are received by the adapter.</li> </ul>                                                                                                    |
|                     | <ul> <li>Accept — Placing a guest adapter in promiscuous mode causes it to<br/>detect all frames passed on the vSphere standard switch that are allowed<br/>under the VLAN policy for the port group that the adapter is connected<br/>to.</li> </ul>      |
| MAC Address Changes | <ul> <li>Reject — If you set the MAC Address Changes to Reject and the guest<br/>operating system changes the MAC address of the adapter to anything<br/>other than what is in the .vmx configuration file, all inbound frames are<br/>dropped.</li> </ul> |
|                     | If the Guest OS changes the MAC address back to match the MAC address in the .vmx configuration file, inbound frames are passed again.                                                                                                    |
|                     | <ul> <li>Accept — Changing the MAC address from the Guest OS has the<br/>intended effect: frames to the new MAC address are received.</li> </ul>                                                                                                    |
| Forged Transmits    | <ul> <li>Reject — Any outbound frame with a source MAC address that is<br/>different from the one currently set on the adapter are dropped.</li> </ul>                                                                                                    |
|                     | • Accept — No filtering is performed and all outbound frames are passed.                                                                                                    |

#### 8 Click OK.
# Edit Security Policy for a vSphere Standard Switch in the vSphere Web Client

You can edit Layer 2 security policies, such as MAC address changes and forged transmits, for a vSphere standard switch.

Layer 2 is the data link layer. The three elements of the Layer 2 Security policy are promiscuous mode, MAC address changes, and forged transmits. In nonpromiscuous mode, a guest adapter listens to traffic only on its own MAC address. In promiscuous mode, it can listen to all the packets. By default, guest adapters are set to nonpromiscuous mode.

You can override the switch-level settings for individual standard port groups by editing the settings for the port group. For more information about security, see the *vSphere Security* documentation.

#### Procedure

- 1 Browse to a host in the vSphere Web Client navigator.
- 2 Click the Manage tab, and click Networking > Virtual Switches.
- 3 Select a standard switch from the list and click Edit settings.
- 4 Select whether to reject or accept the Layer 2 Security policy exceptions using the drop-down menus.

| Option              | Description                                                                                                    |
|---------------------|----------------------------------------------------------------------------------------------------|
| Promiscuous mode    | <ul> <li>Reject: No effect on which frames are received by the adapter.</li> <li>Accept: Causes the guest adapter to detect all frames paged on the</li> </ul>                                                         |
|                     | <ul> <li>Accept. Causes the guest adapter to detect an frames passed on the<br/>vSphere standard switch that are allowed under the VLAN policy for<br/>the port group to which the adapter is connected to.</li> </ul> |
| MAC address changes | Reject: If you set the MAC Address Changes to Reject and the guest OS changes the MAC address of the adapter to anything other than what is in the .vmx configuration file, all inbound frames are dropped.            |
|                     | If the guest OS changes the MAC address back to match the MAC address in the .vmx configuration file, inbound frames are passed again.                                                                                 |
|                     | <ul> <li>Accept: Changing the MAC address from the guest OS has the intended<br/>effect. Frames to the new MAC address are received.</li> </ul>                                                                        |
| Forged transmits    | <ul> <li>Reject: Any outbound frame with a source MAC address that is different<br/>from the one currently set on the adapter are dropped.</li> </ul>                                                                  |
|                     | • Accept:No filtering is performed and all outbound frames are passed.                                                                                                    |

5 Click OK.

# Edit the Layer 2 Security Policy Exception for a Standard Port Group

Control how inbound and outbound frames are handled by editing Layer 2 Security policies.

- 1 Log in to the vSphere Client and select the Hosts and Clusters inventory view.
- 2 Select the host in the inventory pane.
- 3 On the host **Configuration** tab, click **Networking**.
- 4 Choose the vSphere Standard Switch view and click Properties for the port group to edit.
- 5 In the Properties dialog box, click the **Ports** tab.
- 6 Select the port group item and click **Edit**.

7 In the Properties dialog box for the port group, click the **Security** tab.

By default, **Promiscuous Mode** is set to **Reject**. **MAC Address Changes** and **Forged Transmits**are set to **Accept**.

The policy exception overrides any policy set at the standard switch level.

8 In the Policy Exceptions pane, select whether to reject or accept the security policy exceptions.

Mode Reject Accept Promiscuous Mode Placing a guest adapter in Placing a guest adapter in promiscuous mode has no effect on promiscuous mode causes it to detect which frames are received by the all frames passed on the standard switch that are allowed under the adapter. VLAN policy for the port group that the adapter is connected to. MAC Address Changes If the guest OS changes the MAC If the MAC address from the guest OS address of the adapter to anything changes, frames to the new MAC other than what is in the .vmx address are received. configuration file, all inbound frames are dropped. If the guest OS changes the MAC address back to match the MAC address in the .vmx configuration file, inbound frames are sent again. Forged Transmits Outbound frames with a source No filtering is performed, and all MAC address that is different from outbound frames are passed. the one set on the adapter are dropped.

#### Table 6-1. Policy Exceptions

#### 9 Click OK.

# Edit the Layer 2 Security Policy Exception for a Standard Port Group in the vSphere Web Client

You can control how inbound and outbound frames are handled by editing Layer 2 Security policies.

#### Procedure

- 1 Browse to a host in the vSphere Web Client navigator.
- 2 Click the Manage tab, and select Networking > Virtual Switches.
- 3 Select a standard switch from the list.

A schematic of the standard switch infrastructure appears.

- 4 In the schematic of the standard switch infrastructure, click the name of the standard port group to edit.
- 5 Click Edit settings.

6 In the **Security** section, select the check boxes next to the security policies to override.

Use the drop-down menus to edit the security exceptions.

| Option              | Description                                                                                                    |
|---------------------|----------------------------------------------------------------------------------------------------|
| Promiscuous mode    | <ul> <li>Reject: No effect on which frames are received by the adapter.</li> </ul>                                                                                                    |
|                     | <ul> <li>Accept: Causes a guest adapter to detect all frames passed on the<br/>standard switch that are allowed under the VLAN policy for the port<br/>group to which the adapter is connected.</li> </ul>                                                                                                    |
| MAC address changes | <ul> <li>Reject: Changes if the guest OS changes the MAC address of the adapter<br/>to anything other than what is in the .vmx configuration file. All inbound<br/>frames are dropped. If the guest OS changes the MAC address back to<br/>match the MAC address in the .vmx configuration file, inbound frames<br/>are sent again.</li> </ul> |
|                     | <ul> <li>Accept: If the MAC address from the guest OS changes, frames to the<br/>new MAC address are received.</li> </ul>                                                                                                    |
| Forged transmits    | <ul> <li>Reject: Outbound frames with a source MAC address that is different<br/>from the one set on the adapter are dropped.</li> </ul>                                                                                                    |
|                     | • Accept: No filtering is performed, and all outbound frames are passed.                                                                                                    |

7 Click OK.

# Edit the Security Policy for a Distributed Port Group

You can set a security policy on a distributed port group to override the policy set for the distributed switch.

The three elements of the Security policy are promiscuous mode, MAC address changes, and forged transmits.

In nonpromiscuous mode, a guest adapter listens to traffic only on its own MAC address. In promiscuous mode, it can listen to all the packets. By default, guest adapters are set to non-promiscuous mode.

#### Procedure

- 1 Log in to the vSphere Client and select the **Networking** inventory view.
- 2 Right-click the distributed port group in the inventory pane, and select Edit Settings.
- 3 Select Policies.

By default, **Promiscuous Mode** is set to **Reject**. **MAC Address Changes** and **Forced Transmits** are set to **Accept**.

4 In the **Security** group, select whether to reject or accept the Security policy exceptions.

| Option              | Description                                                                                                    |
|---------------------|----------------------------------------------------------------------------------------------------|
| Promiscuous Mode    | <ul> <li>Reject — Placing a guest adapter in promiscuous mode has no effect on<br/>which frames are received by the adapter.</li> </ul>                                                                                                    |
|                     | <ul> <li>Accept — Placing a guest adapter in promiscuous mode causes it to<br/>detect all frames passed on the vSphere standard switch that are allowed<br/>under the VLAN policy for the port group that the adapter is connected<br/>to.</li> </ul>      |
| MAC Address Changes | <ul> <li>Reject — If you set the MAC Address Changes to Reject and the guest<br/>operating system changes the MAC address of the adapter to anything<br/>other than what is in the .vmx configuration file, all inbound frames are<br/>dropped.</li> </ul> |
|                     | If the Guest OS changes the MAC address back to match the MAC address in the .vmx configuration file, inbound frames are passed again.                                                                                                    |
|                     | <ul> <li>Accept — Changing the MAC address from the Guest OS has the<br/>intended effect: frames to the new MAC address are received.</li> </ul>                                                                                                    |
| Forged Transmits    | <ul> <li>Reject — Any outbound frame with a source MAC address that is<br/>different from the one currently set on the adapter are dropped.</li> </ul>                                                                                                    |
|                     | <ul> <li>Accept — No filtering is performed and all outbound frames are passed.</li> </ul>                                                                                                    |

5 Click OK.

# Edit the Security Policy for a Distributed Port Group in the vSphere Web Client

You can set a security policy on a distributed port group to override the policy set for the distributed switch.

The three elements of the Security policy are promiscuous mode, MAC address changes, and forged transmits.

In nonpromiscuous mode, a guest adapter listens to traffic only on its own MAC address. In promiscuous mode, it can listen to all the packets. By default, guest adapters are set to nonpromiscuous mode.

- 1 Browse to a distributed switch in the vSphere Web Client navigator.
- 2 Right-click the distributed switch in the navigator and select Manage Distributed Port Groups.
- 3 Select the **Security** check box and click **Next**.
- 4 Select the distributed port group to edit and click Next.
- 5 Use the drop-down menus to edit the security policies and click Next.

| Option              | Description                                                                                                    |
|---------------------|----------------------------------------------------------------------------------------------------|
| Promiscuous mode    | • <b>Reject</b> : No effect on which frames are received by the adapter.                                                                                                    |
|                     | <ul> <li>Accept: Causes a guest adapter to detect all frames passed on the<br/>standard switch that are allowed under the VLAN policy for the port<br/>group that the adapter is connected to.</li> </ul>                                                                                                    |
| MAC address changes | <ul> <li>Reject: Changes if the guest OS changes the MAC address of the adapter<br/>to anything other than what is in the .vmx configuration file. All inbound<br/>frames are dropped. If the guest OS changes the MAC address back to<br/>match the MAC address in the .vmx configuration file, inbound frames<br/>are sent again.</li> </ul> |
|                     | <ul> <li>Accept: If the MAC address from the guest OS changes, frames to the<br/>new MAC address are received.</li> </ul>                                                                                                    |
| Forged transmits    | <ul> <li>Reject: Outbound frames with a source MAC address that is different<br/>from the one set on the adapter are dropped.</li> </ul>                                                                                                    |
|                     | • Accept: No filtering is performed, and all outbound frames are passed.                                                                                                    |

6 Review your settings and click **Finish**.

Use the **Back** button to edit any settings.

# **Edit Distributed Port Security Policies**

The three elements of the Security policy are promiscuous mode, MAC address changes, and forged transmits.

In nonpromiscuous mode, a guest adapter listens to traffic only on its own MAC address. In promiscuous mode, it can listen to all the packets. By default, guest adapters are set to non-promiscuous mode.

#### Procedure

- 1 Log in to the vSphere Client and select the **Networking** inventory view.
- 2 Right-click the vSphere distributed switch in the inventory pane, and select Edit Settings.
- 3 On the **Ports** tab, right-click the port to modify and select **Edit Settings**.
- 4 Click Policies.

By default, **Promiscuous Mode** is set to **Reject**, **MAC Address Changes**, and **Forged Transmits**are set to **Accept**.

5 In the **Security** group, select whether to reject or accept the Security policy exceptions.

| Option              | Description                                                                                                    |
|---------------------|----------------------------------------------------------------------------------------------------|
| Promiscuous Mode    | <ul> <li>Reject — Placing a guest adapter in promiscuous mode has no effect on<br/>which frames are received by the adapter.</li> </ul>                                                                                                    |
|                     | <ul> <li>Accept — Placing a guest adapter in promiscuous mode causes it to<br/>detect all frames passed on the vSphere distributed switch that are<br/>allowed under the VLAN policy for the port group that the adapter is<br/>connected to.</li> </ul>   |
| MAC Address Changes | <ul> <li>Reject — If you set the MAC Address Changes to Reject and the guest<br/>operating system changes the MAC address of the adapter to anything<br/>other than what is in the .vmx configuration file, all inbound frames are<br/>dropped.</li> </ul> |
|                     | If the Guest OS changes the MAC address back to match the MAC address in the .vmx configuration file, inbound frames are passed again.                                                                                                    |
|                     | <ul> <li>Accept — Changing the MAC address from the Guest OS has the<br/>intended effect: frames to the new MAC address are received.</li> </ul>                                                                                                    |
| Forged Transmits    | <ul> <li>Reject — Any outbound frame with a source MAC address that is<br/>different from the one currently set on the adapter are dropped.</li> </ul>                                                                                                    |
|                     | <ul> <li>Accept — No filtering is performed and all outbound frames are passed.</li> </ul>                                                                                                    |

#### 6 Click OK.

### Edit Distributed Port Security Policies with the vSphere Web Client

You can set a security policy on a distributed port to override the policy set for the distributed switch.

The three elements of the security policy are promiscuous mode, MAC address changes, and forged transmits.

In nonpromiscuous mode, a guest adapter listens to traffic only on its own MAC address. In promiscuous mode, it can listen to all the packets. By default, guest adapters are set to nonpromiscuous mode.

#### Prerequisites

Enable port-level overrides. See "Edit Advanced Distributed Port Group Settings with the vSphere Web Client," on page 47

#### Procedure

- 1 Browse to a distributed switch in the vSphere Web Client navigator.
- 2 Click the Manage tab, and select Ports.
- 3 Select a port from the list.
- 4 Click Edit distributed port settings.
- 5 Click Security and select the check box for the policy you want to override.

Use the drop-down menus to edit the settings for the port.

| Option           | Description                                                                                                    |
|------------------|----------------------------------------------------------------------------------------------------|
| Promiscuous Mode | • <b>Reject</b> : No effect on which frames are received by the adapter.                                                                                                    |
|                  | <ul> <li>Accept: Causes the guest adapter to detect all frames passed on the<br/>standard switch that are allowed under the VLAN policy for the port<br/>group that the adapter is connected to.</li> </ul>                                                                                                    |
| MAC Address      | <ul> <li>Reject: Changes if the guest OS changes the MAC address of the adapter<br/>to anything other than what is in the .vmx configuration file. All inbound<br/>frames are dropped. If the guest OS changes the MAC address back to<br/>match the MAC address in the .vmx configuration file, inbound frames<br/>are sent again.</li> </ul> |
|                  | <ul> <li>Accept: If the MAC address from the guest OS changes, frames to the<br/>new MAC address are received.</li> </ul>                                                                                                    |
| Forged Transmits | <ul> <li>Reject: Outbound frames with a source MAC address that is different<br/>from the one set on the adapter are dropped.</li> </ul>                                                                                                    |
|                  | • Accept: No filtering is performed, and all outbound frames are passed.                                                                                                    |

6 Click OK.

# **Traffic Shaping Policy**

A traffic shaping policy is defined by average bandwidth, peak bandwidth, and burst size. You can establish a traffic shaping policy for each port group and each distributed port or distributed port group.

ESXi shapes outbound network traffic on standard switches and inbound and outbound traffic on distributed switches. Traffic shaping restricts the network bandwidth available on a port, but can also be configured to allow bursts of traffic to flow through at higher speeds.

| Average Bandwidth | Establishes the number of bits per second to allow across a port, averaged over time. This number is the allowed average load.                                                                                                    |
|-------------------|----------------------------------------------------------------------------------------------------|
| Peak Bandwidth    | Maximum number of bits per second to allow across a port when it is sending<br>or receiving a burst of traffic. This number limits the bandwidth that a port uses<br>when it is using its burst bonus.                                                                                                    |
| Burst Size        | Maximum number of bytes to allow in a burst. If this parameter is set, a port<br>might gain a burst bonus if it does not use all its allocated bandwidth. When<br>the port needs more bandwidth than specified by the average bandwidth, it<br>might be allowed to temporarily transmit data at a higher speed if a burst bonus<br>is available. This parameter limits the number of bytes that have accumulated<br>in the burst bonus and transfers traffic at a higher speed. |

# Edit the Traffic Shaping Policy for a vSphere Standard Switch

ESXi allows you to shape outbound traffic on standard switches. The traffic shaper restricts the network bandwidth available to any port, but may also be configured to temporarily allow "bursts" of traffic to flow through a port at higher speeds.

A traffic shaping policy is defined by three characteristics: average bandwidth, peak bandwidth, and burst size.

| Average Bandwidth | Establishes the number of bits per second to allow across a port, averaged over time—the allowed average load.                                                                                                    |
|-------------------|----------------------------------------------------------------------------------------------------|
| Burst Size        | The maximum number of bytes to allow in a burst. If this parameter is set, a port may gain a burst bonus when it doesn't use all its allocated bandwidth. Whenever the port needs more bandwidth than specified by <b>Average Bandwidth</b> , it may be allowed to temporarily transmit data at a higher speed if a burst bonus is available. This parameter tops the number of bytes that may be accumulated in the burst bonus and thus transferred at a higher speed. |
| Peak Bandwidth    | The maximum number of bits per second to allow across a port when it is<br>sending a burst of traffic. This tops the bandwidth used by a port whenever it<br>is using its burst bonus. This parameter can never be smaller than the average<br>bandwidth.                                                                                                    |

#### Procedure

- 1 Log in to the vSphere Client and select the server from the inventory panel.
- 2 Click the Configuration tab and click Networking.
- 3 Select a standard switch and click **Properties**.
- 4 Click the **Ports** tab.
- 5 Select the standard switch and click **Edit**.
- 6 Click the **Traffic Shaping** tab.
- 7 Select **Enabled** from the **Status** drop-down menu to enable traffic shaping policy exceptions.

The Status policy here is applied to each virtual adapter attached to the port group, not to the standard switch as a whole. If you enable the policy exception in the **Status** field, you set limits on the amount of networking bandwidth allocation for each virtual adapter associated with this particular port group. If you disable the policy, services have a clear connection to the physical network by default.

8 For each traffic shaping policy, enter a bandwidth value.

# Edit the Traffic Shaping Policy for a vSphere Standard Switch in the vSphere Web Client

ESXi allows you to shape outbound traffic on standard switches. The traffic shaper restricts the network bandwidth available to any port, but you can also configure it to temporarily allow bursts of traffic to flow through a port at higher speeds.

A traffic shaping policy is defined by three characteristics: average bandwidth, peak bandwidth, and burst size.

| Average Bandwidth | Establishes the number of bits per second to allow across a port, averaged over time (the allowed average load).                                                                                                    |
|-------------------|----------------------------------------------------------------------------------------------------|
| Peak Bandwidth    | The maximum number of bits per second to allow across a port when it is<br>sending a burst of traffic. This tops the bandwidth used by a port whenever it<br>is using its burst bonus. This parameter can never be smaller than the average<br>bandwidth.                                                                                                    |
| Burst Size        | The maximum number of bytes to allow in a burst. If this parameter is set, a port might gain a burst bonus when it does not use all its allocated bandwidth. Whenever the port needs more bandwidth than specified by <b>Average Bandwidth</b> , it might be allowed to temporarily transmit data at a higher speed if a burst bonus is available. This parameter tops the number of bytes that can be accumulated in the burst bonus and transferred at a higher speed. |

#### Procedure

- 1 Browse to a host in the vSphere Web Client navigator.
- 2 Click the Manage tab, and click Networking > Virtual Switches.
- 3 Select a standard switch from the list and click Edit settings.
- 4 Click **Traffic shaping** and enable or disable traffic shaping policy exceptions with the **Status** drop-down menu.

The Status policy is applied to each virtual adapter attached to the port group, not to the standard switch as a whole. If you enable the traffic policy exception, you set limits on the amount of networking bandwidth allocation for each virtual adapter associated with this particular port group. If you disable the policy, services have a clear connection to the physical network by default.

- 5 For each traffic shaping policy (**Average Bandwidth**, **Peak Bandwidth**, and **Burst Size**), enter a bandwidth value.
- 6 Click OK.

# Edit the Traffic Shaping Policy for a Standard Port Group

Use traffic shaping policies to control the bandwidth and burst size on a port group.

- 1 Log in to the vSphere Client and select the Hosts and Clusters inventory view.
- 2 Select the host in the inventory pane.
- 3 On the host **Configuration** tab, click **Networking**.
- 4 Choose the vSphere Standard Switch view and click **Properties** for the port group to edit.
- 5 In the Properties dialog box, click the **Ports** tab.

- 6 Select the port group item and click Edit.
- 7 In the Properties dialog box for the port group, click the **Traffic Shaping** tab.

When traffic shaping is disabled, the options are dimmed.

| Option            | Description                                                                                                    |
|-------------------|----------------------------------------------------------------------------------------------------|
| Status            | If you enable the policy exception in the <b>Status</b> field, you are setting limits<br>on the amount of networking bandwidth allocated for each virtual adapter<br>associated with this particular port group. If you disable the policy, services<br>have a free and clear connection to the physical network. |
| Average Bandwidth | A value measured over a particular period of time.                                                                                                    |
| Peak Bandwidth    | Limits the maximum bandwidth during a burst. It can never be smaller than the average bandwidth.                                                                                                    |
| Burst Size        | Specifies how large a burst can be in kilobytes (KB).                                                                                                    |

# Edit the Traffic Shaping Policy for a Standard Port Group in the vSphere Web Client

Use traffic shaping policies to control the bandwidth and burst size on a port group.

#### Prerequisites

Enable the port-level overrides. See "Edit Advanced Distributed Port Group Settings with the vSphere Web Client," on page 47

#### Procedure

- 1 Browse to a host in the vSphere Web Client navigator.
- 2 Click the Manage tab, and click Networking > Virtual Switches.
- 3 Select a standard switch from the list.

A schematic of the standard switch infrastructure appears.

- 4 Click Edit settings.
- 5 Click **Traffic Shaping** and click the **Override** check box to override the traffic shaping policy at the standard port group level and enter settings.

NOTE If you have not enabled port group-level overrides, the options are not available.

| Option            | Description                                                                                                    |
|-------------------|----------------------------------------------------------------------------------------------------|
| Status            | If you enable the policy exception in the <b>Status</b> field, you are setting limits<br>on the amount of networking bandwidth allocated for each virtual adapter<br>associated with this particular port group. If you disable the policy, services<br>have a free and clear connection to the physical network. |
| Average Bandwidth | A value measured over a particular period of time.                                                                                                    |
| Peak Bandwidth    | Limits the maximum bandwidth during a burst. It can never be smaller than the average bandwidth.                                                                                                    |
| Burst Size        | Specifies how large a burst can be in kilobytes (KB).                                                                                                    |

6 Click OK.

# Edit the Traffic Shaping Policy for a Distributed Port Group

ESXi allows you to shape both inbound and outbound traffic on vSphere distributed switches. The traffic shaper restricts the network bandwidth available to any port, but may also be configured to temporarily allow "bursts" of traffic to flow through a port at higher speeds.

A traffic shaping policy is defined by three characteristics: average bandwidth, peak bandwidth, and burst size.

#### Procedure

- 1 Log in to the vSphere Client and select the **Networking** inventory view.
- 2 Right-click the distributed port group in the inventory pane, and select Edit Settings.
- 3 Select Policies.
- 4 In the **Traffic Shaping** group, you can configure both **Ingress Traffic Shaping** and **EgressTraffic Shaping**.

When traffic shaping is disabled, the tunable features are dimmed.

Status — If you enable the policy exception for either **Ingress Traffic Shaping** or **Egress Traffic Shaping** in the **Status** field, you are setting limits on the amount of networking bandwidth allocated for each virtual adapter associated with this particular port group. If you disable the policy, services have a free, clear connection to the physical network by default.

5 Specify network traffic parameters.

| Option            | Description                                                                                                    |
|-------------------|----------------------------------------------------------------------------------------------------|
| Average Bandwidth | Establishes the number of bits per second to allow across a port, averaged over time—the allowed average load.                                                                                                    |
| Peak Bandwidth    | The maximum number of bits per second to allow across a port when it is sending/receiving a burst of traffic. This tops the bandwidth used by a port whenever it is using its burst bonus.                                                                                                    |
| Burst Size        | The maximum number of bytes to allow in a burst. If this parameter is set, a port may gain a burst bonus when it doesn't use all its allocated bandwidth. Whenever the port needs more bandwidth than specified by <b>Average Bandwidth</b> , it may be allowed to temporarily transmit data at a higher speed if a burst bonus is available. This parameter tops the number of bytes that may be accumulated in the burst bonus and thus transferred at a higher speed. |

#### 6 Click OK.

# Edit the Traffic Shaping Policy for a Distributed Port Group in the vSphere Web Client

ESXi allows you to shape both inbound and outbound traffic on vSphere distributed port groups. The traffic shaper restricts the network bandwidth available to any port, but may also be configured to temporarily allow "bursts" of traffic to flow through a port at higher speeds.

A traffic shaping policy is defined by three characteristics: average bandwidth, peak bandwidth, and burst size.

- 1 Browse to a distributed switch in the vSphere Web Client navigator.
- 2 Right-click the distributed switch in the navigator and select Manage Distributed Port Groups.
- 3 Select the Traffic Shaping check box and click Next.

- 4 On the Select port groups page, select a port group from the list and click Next
- 5 Configure Ingress traffic shaping and Egress traffic shaping.

| Option            | Description                                                                                                    |
|-------------------|----------------------------------------------------------------------------------------------------|
| Status            | If you enable either <b>Ingress Traffic Shaping</b> or <b>Egress Traffic Shaping</b> using<br>the <b>Status</b> drop-down menus, you are setting limits on the amount of<br>networking bandwidth allocated for each virtual adapter associated with this<br>particular port group. If you disable the policy, services have a free, clear<br>connection to the physical network by default.                                                                                |
| Average Bandwidth | Establishes the number of bits per second to allow across a port, averaged over time. the allowed average load.                                                                                                    |
| Peak Bandwidth    | The maximum number of bits per second to allow across a port when it is sending or receiving a burst of traffic. This parameter tops the bandwidth used by a port whenever it is using its burst bonus.                                                                                                    |
| Burst Size        | The maximum number of bytes to allow in a burst. If this parameter is set, a port might gain a burst bonus when it does not use all its allocated bandwidth. Whenever the port needs more bandwidth than specified by <b>Average Bandwidth</b> , it might be allowed to temporarily transmit data at a higher speed if a burst bonus is available. This parameter tops the number of bytes that might be accumulated in the burst bonus and transferred at a higher speed. |

6 Review your settings and click Finish.

Use the **Back** button to edit any settings.

### Edit Distributed Port or Uplink Port Traffic Shaping Policies

ESXi allows you to shape both inbound and outbound traffic on vSphere distributed switches. The traffic shaper restricts the network bandwidth available to any port, but may also be configured to temporarily allow "bursts" of traffic to flow through a port at higher speeds.

A traffic shaping policy is defined by three characteristics: average bandwidth, peak bandwidth, and burst size.

#### Procedure

- 1 Log in to the vSphere Client and select the **Networking** inventory view.
- 2 Select the vSphere distributed switch in the inventory pane.
- 3 On the **Ports** tab, right-click the port to modify and select **Edit Settings**.
- 4 Click Policies.
- 5 In the **Traffic Shaping** group, you can configure both **Inbound Traffic Shaping** and **Outbound Traffic Shaping**.

When traffic shaping is disabled, the tunable features are dimmed.

Status — If you enable the policy exception for either **Inbound Traffic Shaping** or **Outbound Traffic Shaping** in the **Status** field, you are setting limits on the amount of networking bandwidth allocated for each virtual adapter associated with this particular port group. If you disable the policy, services have a free, clear connection to the physical network by default.

- 6 Specify network traffic parameters.
  - Average Bandwidth establishes the number of bits per second to allow across a port, averaged over time—the allowed average load.
  - Peak Bandwidth is the maximum number of bits per second to allow across a port when it is sending/receiving a burst of traffic. This tops the bandwidth used by a port whenever it is using its burst bonus.
  - Burst Size the maximum number of bytes to allow in a burst. If this parameter is set, a port may gain a burst bonus when it doesn't use all its allocated bandwidth. Whenever the port needs more bandwidth than specified by Average Bandwidth, it may be allowed to temporarily transmit data at a higher speed if a burst bonus is available. This parameter tops the number of bytes that may be accumulated in the burst bonus and thus transferred at a higher speed.
- 7 Click OK.

# Edit Distributed Port or Uplink Port Traffic Shaping Policies in the vSphere Web Client

ESXi allows you to shape both inbound and outbound traffic on vSphere distributed switches. The traffic shaper restricts the network bandwidth available to any port, but might also be configured to temporarily allow bursts of traffic to flow through a port at higher speeds.

A traffic shaping policy is defined by three characteristics: average bandwidth, peak bandwidth, and burst size.

#### Prerequisites

Enable the port-level overrides. See "Edit Advanced Distributed Port Group Settings with the vSphere Web Client," on page 47

#### Procedure

- 1 Browse to a distributed switch in the vSphere Web Client.
- 2 Navigate to either a distributed port or an uplink port.
  - To navigate to a **distributed port**, click **Manage > Ports**.
  - To navigate to an uplink port, click Related Objects > Uplink Port Groups. Select an uplink port group from the list and click Manage > Ports.

The distributed ports or uplink ports associated with the distributed switch appear.

- 3 Select a port from the list.
- 4 Click Edit distributed port settings.
- 5 Click **Traffic shaping**, and select the **Override** check box to override either Ingress traffic shaping, Egress traffic shaping, or both.

NOTE If you did not enabled port-level overrides, the options are not available.

| Option            | Description                                                                                                    |
|-------------------|----------------------------------------------------------------------------------------------------|
| Status            | If you enable either <b>Ingress Traffic Shaping</b> or <b>Egress Traffic Shaping</b> using<br>the <b>Status</b> drop-down menus, you are setting limits on the amount of<br>networking bandwidth allocated for each virtual adapter associated with this<br>particular port group. If you disable the policy, services have a free, clear<br>connection to the physical network by default. |
| Average Bandwidth | Establishes the number of bits per second to allow across a port, averaged over time, that is, the allowed average load.                                                                                                    |

| Option         | Description                                                                                                    |
|----------------|----------------------------------------------------------------------------------------------------|
| Peak Bandwidth | The maximum number of bits per second to allow across a port when it is sending/receiving a burst of traffic. This parameter tops the bandwidth used by a port whenever it is using its burst bonus.                                                                                                    |
| Burst Size     | The maximum number of bytes to allow in a burst. If this parameter is set, a port might gain a burst bonus when it does not use all its allocated bandwidth. Whenever the port needs more bandwidth than specified by <b>Average Bandwidth</b> , it might be allowed to temporarily transmit data at a higher speed if a burst bonus is available. This parameter tops the number of bytes that might be accumulated in the burst bonus and transferred at a higher speed. |

6 Review your settings in the **Ready to complete** section and click **Finish**.

Use the **Back** button to edit any settings.

# **Resource Allocation Policy**

The Resource Allocation policy allows you to associate a distributed port or port group with a user-created network resource pool. This policy provides you with greater control over the bandwidth given to the port or port group.

For information about creating and configuring network resource pools, see "vSphere Network I/O Control," on page 67.

# Edit the Resource Allocation Policy on a Distributed Port Group

Associate a distributed port group with a network resource pool to give you greater control over the bandwidth given to the distributed port group.

#### Prerequisites

Enable Network I/O Control on the host and create one or more user-defined network resource pools.

#### Procedure

- 1 Log in to the vSphere Client and select the Networking inventory view.
- 2 Right-click the distributed port group in the inventory pane, and select Edit Settings.
- 3 Select Policies.
- 4 In the Resource Allocation group, select the **Network Resource Pool** to associate the distributed port group with from the drop-down menu.
- 5 Click OK.

# Edit the Resource Allocation Policy on a Distributed Port Group in the vSphere Web Client

Associate a distributed port group with a network resource pool to give you greater control over the bandwidth that is given to the distributed port group.

#### Prerequisites

Enable Network I/O Control on the host and create one or more user-defined network resource pools.

- 1 Browse to a distributed switch in the vSphere Web Client navigator.
- 2 Right-click the distributed switch in the navigator and select Manage Distributed Port Groups.

- 3 Select the **Resource allocation** check box and click **Next**.
- 4 Select the distributed port group to edit and click Next.
- 5 Add or remove the distributed port group from the network resource pool and click Next.
  - To add the distributed port group, select a user-defined resource pool from the Network resource pool drop-down menu.
  - To remove the distributed port group, select default from the Network resource pool drop-down menu.
- 6 Review your settings in the **Ready to complete** section and click **Finish**.

Use the **Back** button to change any settings.

### Edit the Resource Allocation Policy on a Distributed Port

Associate a distributed port with a network resource pool to give you greater control over the bandwidth given to the port.

#### Prerequisites

Enable Network I/O Control on the host and create one or more user-defined network resource pools.

#### Procedure

- 1 Log in to the vSphere Client and select the **Networking** inventory view.
- 2 Select the vSphere distributed switch in the inventory pane.
- 3 On the **Ports** tab, right-click the port to modify and select **Edit Settings**.
- 4 Select Policies.
- 5 In the Resource Allocation group, select the **Network Resource Pool** to associate the port with from the drop-down menu.
- 6 Click OK.

# Edit the Resource Allocation Policy on a Distributed Port in the vSphere Web Client

Associate a distributed port with a network resource pool to give you greater control over the bandwidth given to the port.

#### Prerequisites

- Enable Network I/O Control on the host and create one or more user-defined network resource pools.
- Enable port-level overrides. See "Edit Advanced Distributed Port Group Settings with the vSphere Web Client," on page 47.

- 1 Browse to a distributed switch in the vSphere Web Client navigator.
- 2 Click the Manage tab and click Ports.
- 3 Select a port from the list and click **Edit distributed port settings**.

4 In the **Properties** section, click the **Override** check box and add or remove the port from a network resource pool.

If you did not enable port-level overrides, the options are not available.

- To add the distributed port to a resource pool, select a user-defined resource pool from the Network resource pool drop-down menu.
- To remove the distributed port from a resource pool, select Default from the Network resource pool drop-down menu.
- 5 Click OK.

# **Monitoring Policy**

The monitoring policy enables or disables NetFlow monitoring on a distributed port or port group.

NetFlow settings are configured at the vSphere distributed switch level. See "Configure NetFlow Settings," on page 145.

### Edit the Monitoring Policy on a Distributed Port Group

With the Monitoring policy, you can enable or disable NetFlow monitoring on a distributed port group.

#### Procedure

- 1 Log in to the vSphere Client and select the **Networking** inventory view.
- 2 Right-click the distributed port group in the inventory pane, and select Edit Settings.
- 3 Select Policies.
- 4 In the Monitoring group, select the **NetFlow status**.

| Option   | Description                                                                                                    |
|----------|----------------------------------------------------------------------------------------------------|
| Disabled | NetFlow is disabled on the distributed port group.                                                                                                    |
| Enabled  | NetFlow is enabled on the distributed port group. You can configure NetFlow settings at the vSphere distributed switch level. See "Configure NetFlow Settings," on page 145. |

5 Click OK.

# Edit the Monitoring Policy on a Distributed Port Group in the vSphere Web Client

With the Monitoring policy, you can enable or disable NetFlow monitoring on a distributed port group.

- 1 Browse to a distributed switch in the vSphere Web Client navigator.
- 2 Right-click the distributed switch in the object navigator and select Manage Distributed Port Groups.
- 3 Select the **Monitoring** check box and click **Next**.
- 4 Select the distributed port group to edit and click Next.

5 Use the drop-menu to enable or disable NetFlow and click **Next**.

| Option   | Description                                                                                                    |
|----------|----------------------------------------------------------------------------------------------------|
| Disabled | NetFlow is disabled on the distributed port group.                                                                                                    |
| Enabled  | NetFlow is enabled on the distributed port group. You can configure<br>NetFlow settings at the vSphere distributed switch level. See "Configure<br>NetFlow Settings with the vSphere Web Client," on page 146. |

6 Review your settings and click Finish.

Use the **Back** button to change any settings.

# Edit the Monitoring Policy on a Distributed Port

With the Monitoring policy, you can enable or disable NetFlow monitoring on a distributed port.

#### Procedure

- 1 Log in to the vSphere Client and select the **Networking** inventory view.
- 2 Select the vSphere distributed switch in the inventory pane.
- 3 On the **Ports** tab, right-click the port to modify and select **Edit Settings**.
- 4 Select **Policies**.
- 5 In the Monitoring group, select **NetFlow status**.

| Option   | Description                                                                                                    |
|----------|----------------------------------------------------------------------------------------------------|
| Disabled | NetFlow is disabled on the port.                                                                                                    |
| Enabled  | NetFlow is enabled on the port. You can configure NetFlow settings at the distributed switch level. See "Configure NetFlow Settings," on page 145. |

6 Click OK.

# Edit the Monitoring Policy on a Distributed Port in the vSphere Web Client

With the Monitoring policy, you can enable or disable NetFlow monitoring on a distributed port.

#### Prerequisites

To override the monitoring policy at the port level, enable the port-level overrides. See "Edit Advanced Distributed Port Group Settings with the vSphere Web Client," on page 47

#### Procedure

- 1 Browse to a distributed switch in the vSphere Web Client navigator.
- 2 Click the Manage tab, and click Ports.
- 3 Select a port from the list.

Detailed port setting information appears at the bottom of the screen.

- 4 Click Edit distributed port settings.
- 5 Click **Monitoring** and click the check box to override the NetFlow settings at the port group level.

6 Enable or disable Netflow from the drop-down menu.

NOTE If you have no enabled port-level overrides, the options are not available.

| Option   | Description                                                                                                    |
|----------|----------------------------------------------------------------------------------------------------|
| Disabled | NetFlow is disabled on the distributed port group.                                                                                                    |
| Enabled  | NetFlow is enabled on the distributed port group. You can configure<br>NetFlow settings at the vSphere distributed switch level. See "Configure<br>NetFlow Settings with the vSphere Web Client," on page 146. |

7 Click OK.

# Port Blocking Policies

Port blocking policies allow you to selectively block ports from sending or receiving data.

# Edit the Port Blocking Policy for a Distributed Port Group

The Miscellaneous policies dialog allows you to configure various distributed port group policies.

#### Procedure

- 1 Log in to the vSphere Client and select the **Networking** inventory view.
- 2 Right-click the distributed port group in the inventory pane, and select Edit Settings.
- 3 Select Policies.
- 4 In the **Miscellaneous** group, choose whether to **Block all ports** in this distributed port group.
- 5 Click OK.

# Edit the Port Blocking Policy for a Distributed Port Group in the vSphere Web Client

You can configure various distributed port group policies.

#### Procedure

- 1 Browse to a distributed switch in the vSphere Web Client navigator.
- 2 Right-click the distributed switch in the object navigator and select Manage Distributed Port Groups.
- 3 Select the Miscellaneous check box and click Next.
- 4 Select a distributed port group to edit and click Next.
- 5 Use the **Block all ports** drop-down menu to select **Yes** or **No** and click **Next**.

Selecting Yes shuts down all ports in the port group. This might disrupt the normal network operations of the hosts or virtual machines using the ports.

6 Review your settings and click Finish.

Use the **Back** button to change any settings.

# Edit Distributed Port or Uplink Port Blocking Policies

The Miscellaneous policies dialog allows you to configure distributed port or uplink port blocking policies.

#### Procedure

1 Log in to the vSphere Client and select the Networking inventory view.

- 2 Select the vSphere distributed switch in the inventory pane.
- 3 On the **Ports** tab, right-click the port to modify and select **Edit Settings**.
- 4 Click Policies.
- 5 In the Miscellaneous group, select whether to Block this port.
- 6 Click OK.

# Edit Distributed Port or Uplink Port Blocking Policies with the vSphere Web Client

You can configure distributed port or uplink port blocking policies.

#### Prerequisites

To override the traffic shaping policy at the port level, enable the port-level overrides. See "Edit Advanced Distributed Port Group Settings with the vSphere Web Client," on page 47

#### Procedure

- 1 Browse to a distributed switch in the vSphere Web Client navigator.
- 2 Click the Manage tab, and select Ports.
- 3 Select a port from the list.
- 4 Click Edit distributed port settings.
- 5 In the **Miscellaneous** section, select the **Block Port Override** check box and choose **Yes** or **No** from the drop-down menu.

**Yes** shuts down all ports in the port group. This might disrupt the normal network operations of the hosts or virtual machines using the ports.

6 Click OK.

# Manage Policies for Multiple Port Groups on a vSphere Distributed Switch

You can modify networking policies for multiple port groups on a distributed switch.

#### Prerequisites

Create a vSphere distributed switch with one or more port groups.

- 1 Log in to the vSphere Client and select the **Networking** inventory view.
- 2 Right-click the distributed switch and select Manage Port Groups.
- 3 Select the policy categories to modify.

| Option               | Description                                                                                                    |
|----------------------|----------------------------------------------------------------------------------------------------|
| Security             | Set MAC address changes, forged transmits, and promiscuous mode for the selected port groups.                          |
| Traffic Shaping      | Set the average bandwidth, peak bandwidth, and burst size for inbound and outband traffic on the selected port groups. |
| VLAN                 | Configure how the selected port groups connect to physical VLANs.                                                      |
| Teaming and Failover | Set load balancing, failover detection, switch notification, and failover order for the selected port groups.          |

| Option                                                                                                    | Description                                                                                                    |
|----------------------------------------------------------------------------------------------------|----------------------------------------------------------------------------------------------------|
| Resource Allocation         Set network resource pool association for the set option is available for vSphere distributed switt only. | Set network resource pool association for the selected port groups. This option is available for vSphere distributed switch versions 5.0.0 and later only. |
| Monitoring                                                                                                    | Enable or disable NetFlow on the selected port groups. This option is available for vSphere distributed switch versions 5.0.0 and later only.              |
| Miscellaneous                                                                                                    | Enable or disable port blocking on the selected port groups.                                                                                               |

#### 4 Click Next.

5 Select one or more port groups to modify and click **Next**.

The policy configuration page appears. Only the policy categories you previously selected are displayed.

6 (Optional) In the Security group, select whether to reject or accept the Security policy exceptions.

| Option              | Description                                                                                                    |
|---------------------|----------------------------------------------------------------------------------------------------|
| Promiscuous Mode    | <ul> <li>Reject — Placing a guest adapter in promiscuous mode has no effect on<br/>which frames are received by the adapter.</li> </ul>                                                                                                    |
|                     | <ul> <li>Accept — Placing a guest adapter in promiscuous mode causes it to<br/>detect all frames passed on the vSphere distributed switch that are<br/>allowed under the VLAN policy for the port group that the adapter is<br/>connected to.</li> </ul>   |
| MAC Address Changes | <ul> <li>Reject — If you set the MAC Address Changes to Reject and the guest<br/>operating system changes the MAC address of the adapter to anything<br/>other than what is in the .vmx configuration file, all inbound frames are<br/>dropped.</li> </ul> |
|                     | If the Guest OS changes the MAC address back to match the MAC address in the .vmx configuration file, inbound frames are passed again.                                                                                                    |
|                     | <ul> <li>Accept — Changing the MAC address from the Guest OS has the<br/>intended effect: frames to the new MAC address are received.</li> </ul>                                                                                                    |
| Forged Transmits    | <ul> <li>Reject — Any outbound frame with a source MAC address that is<br/>different from the one currently set on the adapter are dropped.</li> </ul>                                                                                                    |
|                     | ■ Accept — No filtering is performed and all outbound frames are passed.                                                                                                    |

# 7 (Optional) In the Traffic Shaping group, you can configure both **Ingress Traffic Shaping** and **Egress Traffic Shaping**.

When traffic shaping is disabled, the tunable features are dimmed.

Status — If you enable the policy exception for either **Ingress Traffic Shaping** or **Egress Traffic Shaping** in the **Status** field, you are setting limits on the amount of networking bandwidth allocated for each distributed port associated with the selected port groups. If you disable the policy, the amount of network bandwidth is not limited before it reaches the physical network .

# 8 (Optional) Specify network traffic parameters.

| Option            | Description                                                                                                    |
|-------------------|----------------------------------------------------------------------------------------------------|
| Average Bandwidth | Establishes the number of bits per second to allow across a port, averaged over time—the allowed average load.                                                                                                    |
| Peak Bandwidth    | The maximum number of bits per second to allow across a port when it is sending/receiving a burst of traffic. This tops the bandwidth used by a port whenever it is using its burst bonus.                                                                                                    |
| Burst Size        | The maximum number of bytes to allow in a burst. If this parameter is set, a port may gain a burst bonus when it doesn't use all its allocated bandwidth. Whenever the port needs more bandwidth than specified by <b>Average Bandwidth</b> , it may be allowed to temporarily transmit data at a higher speed if a burst bonus is available. This parameter tops the number of bytes that may be accumulated in the burst bonus and thus transferred at a higher speed. |

# 9 (Optional) Select the VLAN Type to use.

| Option        | Description                                              |
|---------------|----------------------------------------------------------|
| None          | Do not use VLAN.                                         |
| VLAN          | In the VLAN ID field, enter a number between 1 and 4094. |
| VLAN Trunking | Enter a VLAN trunk range.                                |
| Private VLAN  | Select an available private VLAN to use.                 |

# 10 (Optional) In the Teaming and Failover group specify the following.

| Option                     | Description                                                                                                    |  |  |
|----------------------------|----------------------------------------------------------------------------------------------------|--|--|
| Load Balancing             | Specify how to choose an uplink.                                                                                                    |  |  |
|                            | <ul> <li>Route based on the originating virtual port — Choose an uplink based<br/>on the virtual port where the traffic entered the distributed switch.</li> </ul>                                                                                                    |  |  |
|                            | <ul> <li>Route based on ip hash — Choose an uplink based on a hash of the<br/>source and destination IP addresses of each packet. For non-IP packets,<br/>whatever is at those offsets is used to compute the hash.</li> </ul>                                                                                                    |  |  |
|                            | <ul> <li>Route based on source MAC hash — Choose an uplink based on a hash<br/>of the source Ethernet.</li> </ul>                                                                                                    |  |  |
|                            | <ul> <li>Route based on physical NIC load — Choose an uplink based on the<br/>current loads of physical NICs.</li> </ul>                                                                                                    |  |  |
|                            | <ul> <li>Use explicit failover order — Always use the highest order uplink from<br/>the list of Active adapters which passes failover detection criteria.</li> </ul>                                                                                                    |  |  |
|                            | <b>N</b> OTE IP-based teaming requires that the physical switch be configured with etherchannel. For all other options, etherchannel should be disabled.                                                                                                    |  |  |
| Network Failover Detection | Specify the method to use for failover detection.                                                                                                    |  |  |
|                            | Link Status only – Relies solely on the link status that the network<br>adapter provides. This option detects failures, such as cable pulls and<br>physical switch power failures, but not configuration errors, such as a<br>physical switch port being blocked by spanning tree or that is<br>misconfigured to the wrong VLAN or cable pulls on the other side of a<br>physical switch. |  |  |
|                            | <ul> <li>Beacon Probing – Sends out and listens for beacon probes on all NICs<br/>in the team and uses this information, in addition to link status, to<br/>determine link failure. This detects many of the failures previously<br/>mentioned that are not detected by link status alone.</li> </ul>                                                                                     |  |  |
|                            | NOTE Do not use beacon probing with IP-hash load balancing.                                                                                                    |  |  |

| Option          | Description                                                                                                    |  |  |
|-----------------|----------------------------------------------------------------------------------------------------|--|--|
| Notify Switches | Select <b>Yes</b> or <b>No</b> to notify switches in the case of failover.                                                                                                    |  |  |
|                 | If you select <b>Yes</b> , whenever a virtual NIC is connected to the distributed<br>switch or whenever that virtual NIC's traffic would be routed over a different<br>physical NIC in the team because of a failover event, a notification is sent out<br>over the network to update the lookup tables on physical switches. In almost<br>all cases, this process is desirable for the lowest latency of failover<br>occurrences and migrations with vMotion.          |  |  |
|                 | <b>NOTE</b> Do not use this option when the virtual machines using the port group are using Microsoft Network Load Balancing in unicast mode. No such issue exists with NLB running in multicast mode.                                                                                                    |  |  |
| Failback        | Select <b>Yes</b> or <b>No</b> to disable or enable failback.                                                                                                    |  |  |
|                 | This option determines how a physical adapter is returned to active duty<br>after recovering from a failure. If failback is set to <b>Yes</b> (default), the adapter<br>is returned to active duty immediately upon recovery, displacing the standby<br>adapter that took over its slot, if any. If failback is set to <b>No</b> , a failed adapter<br>is left inactive even after recovery until another currently active adapter fails,<br>requiring its replacement. |  |  |
| Failover Order  | Specify how to distribute the work load for uplinks. If you want to use some uplinks but reserve others for emergencies in case the uplinks in use fail, set this condition by moving them into different groups:                                                                                                    |  |  |
|                 | <ul> <li>Active Uplinks — Continue to use the uplink when the network adapter<br/>connectivity is up and active.</li> </ul>                                                                                                    |  |  |
|                 | <ul> <li>Standby Uplinks — Use this uplink if one of the active adapter's connectivity is down.</li> </ul>                                                                                                    |  |  |
|                 | <ul> <li>Unused Uplinks — Do not use this uplink.</li> </ul>                                                                                                    |  |  |
|                 | NOTE When using IP-hash load balancing, do not configure standby uplinks.                                                                                                    |  |  |

- 11 (Optional) In the Resource Allocation group, choose the **Network Resource Pool** to associate the distributed port group with from the drop-down menu.
- 12 (Optional) In the Monitoring group, choose the **NetFlow status**.

| Option   | Description                                                                                                    |  |  |
|----------|----------------------------------------------------------------------------------------------------|--|--|
| Disabled | NetFlow is disabled on the distributed port group.                                                                            |  |  |
| Enabled  | NetFlow is enabled on the distributed port group. NetFlow settings can be configured at the vSphere distributed switch level. |  |  |

- 13 (Optional) In the **Miscellaneous** group, choose whether to **Block all ports** in this distributed port group.
- 14 Click Next.

All displayed policies are applied to all selected port groups, inculding those policies that have not been changed.

- 15 (Optional) If you need to make any changes, click **Back** to the appropriate screen.
- 16 Review the port group settings and click **Finish**.

# Manage Policies for Multiple Port Groups on a vSphere Distributed Switch in the vSphere Web Client

You can modify networking policies for multiple port groups on a distributed switch.

#### Prerequisites

Create a vSphere distributed switch with one or more port groups.

#### Procedure

- 1 Browse to a distributed switch in the vSphere Web Client.
- 2 Right-click the distributed switch, and select Manage Distributed Port Groups.
- 3 On the Select port group policies page, select the check box next to the policy categories to modify and click **Next**.

| Option               | Description                                                                                                    |  |
|----------------------|----------------------------------------------------------------------------------------------------|--|
| Security             | Set MAC address changes, forged transmits, and promiscuous mode for the selected port groups.                                               |  |
| Traffic shaping      | Set the average bandwidth, peak bandwidth, and burst size for inbound and outbound traffic on the selected port groups.                     |  |
| VLAN                 | Configure how the selected port groups connect to physical VLANs.                                                                           |  |
| Teaming and failover | Set load balancing, failover detection, switch notification, and failover order for the selected port groups.                               |  |
| Resource allocation  | Set network resource pool association for the selected port groups. Available for vSphere distributed switch versions 5.0.0 and later only. |  |
| Monitoring           | Enable or disable NetFlow on the selected port groups. Available for vSphere distributed switch versions 5.0.0 and later only.              |  |
| Miscellaneous        | Enable or disable port blocking on the selected port groups.                                                                                |  |

- 4 On the Select port groups page, select the distributed port group(s) to edit and click Next.
- 5 (Optional) On the Security page, use the drop-down menus to edit the security exceptions and click **Next**.

| Option              | Description                                                                                                    |  |  |
|---------------------|----------------------------------------------------------------------------------------------------|--|--|
| Promiscuous Mode    | <ul> <li>Reject. Placing a guest adapter in promiscuous mode has no effect on<br/>which frames are received by the adapter.</li> </ul>                                                                                                    |  |  |
|                     | <ul> <li>Accept. Placing a guest adapter in promiscuous mode causes it to detect<br/>all frames passed on the vSphere distributed switch that are allowed<br/>under the VLAN policy for the port group that the adapter is connected<br/>to.</li> </ul> |  |  |
| MAC Address Changes | <ul> <li>Reject. If set to Reject and the guest operating system changes the MAC address of the adapter to anything other than what is in the .vmx configuration file, all inbound frames are dropped.</li> </ul>                                       |  |  |
|                     | If the Guest OS changes the MAC address back to match the MAC address in the .vmx configuration file, inbound frames are passed again.                                                                                                    |  |  |
|                     | <ul> <li>Accept. Changing the MAC address from the Guest OS has the intended<br/>effect. Frames to the new MAC address are received.</li> </ul>                                                                                                    |  |  |
| Forged Transmits    | <ul> <li>Reject. Any outbound frame with a source MAC address that is different<br/>from the one currently set on the adapter are dropped.</li> </ul>                                                                                                   |  |  |
|                     | • Accept. No filtering is performed and all outbound frames are passed.                                                                                                    |  |  |

6 (Optional) On the Traffic shaping page, use the drop-down menus to enable or disable Ingress or Egress traffic shaping and click **Next**.

| Option            | Description                                                                                                    |  |
|-------------------|----------------------------------------------------------------------------------------------------|--|
| Status            | If you enable either <b>Ingress Traffic Shaping</b> or <b>Egress Traffic Shaping</b> , you are setting limits on the amount of networking bandwidth allocated for each virtual adapter associated with this port group. If you disable the policy, services have a free, clear connection to the physical network by default. |  |
| Average Bandwidth | Establishes the number of bits per second to allow across a port, average over time, that is, the allowed average load.                                                                                                    |  |

| Option         | Description                                                                                                    |  |
|----------------|----------------------------------------------------------------------------------------------------|--|
| Peak Bandwidth | The maximum number of bits per second to allow across a port when it is sending or receiving a burst of traffic. This maximum number tops the bandwidth used by a port whenever it is using its burst bonus.                                                                                                    |  |
| Burst Size     | The maximum number of bytes to allow in a burst. If this parameter is set, a port might gain a burst bonus when it does not use all its allocated bandwidth. Whenever the port needs more bandwidth than specified by <b>Average Bandwidth</b> , it might be allowed to transmit data at a higher speed if a burst bonus is available. This parameter tops the number of bytes that can be accumulated in the burst bonus and transferred at a higher speed. |  |

7 (Optional) On the VLAN page, use the drop-down menus to edit the VLAN policy and click **Next**.

| Description   |                                                          |
|---------------|----------------------------------------------------------|
| None          | Do not use VLAN.                                         |
| VLAN          | In the VLAN ID field, enter a number between 1 and 4094. |
| VLAN Trunking | Enter a VLAN trunk range.                                |
| Private VLAN  | Select an available private VLAN to use.                 |
|               |                                                          |

8 (Optional) On the Teaming and failover page, use the drop-down menus to edit the settings and click **Next**.

| Option                     | Description                                                                                                    |  |  |
|----------------------------|----------------------------------------------------------------------------------------------------|--|--|
| Load Balancing             | IP-based teaming requires that the physical switch be configured with ether channel. For all other options, ether channel should be disabled. Select how to choose an uplink.                                                                                                    |  |  |
|                            | <ul> <li>Route based on the originating virtual port. Choose an uplink based on<br/>the virtual port where the traffic entered the distributed switch.</li> </ul>                                                                                                    |  |  |
|                            | Route based on IP hash. Choose an uplink based on a hash of the source<br>and destination IP addresses of each packet. For non-IP packets,<br>whatever is at those offsets is used to compute the hash.                                                                                                    |  |  |
|                            | <ul> <li>Route based on source MAC hash. Choose an uplink based on a hash<br/>of the source Ethernet.</li> </ul>                                                                                                    |  |  |
|                            | <ul> <li>Route based on physical NIC load. Choose an uplink based on the<br/>current loads of physical NICs.</li> </ul>                                                                                                    |  |  |
|                            | <ul> <li>Use explicit failover order. Always use the highest order uplink, from<br/>the list of Active adapters, which passes failover detection criteria.</li> </ul>                                                                                                    |  |  |
| Network Failover Detection | Select the method to use for failover detection.                                                                                                    |  |  |
|                            | Link Status only. Relies solely on the link status that the network adapter provides. This option detects failures, such as cable pulls and physical switch power failures, but not configuration errors, such as a physical switch port being blocked by spanning tree or that is misconfigured to the wrong VLAN or cable pulls on the other side of a physical switch.                                                  |  |  |
|                            | <ul> <li>Beacon Probing. Sends out and listens for beacon probes on all NICs in<br/>the team and uses this information, in addition to link status, to<br/>determine link failure. Do not use beacon probing with IP-hash load<br/>balancing.</li> </ul>                                                                                                    |  |  |
| Notify Switches            | Select <b>Yes</b> or <b>No</b> to notify switches in the case of failover. Do not use this option when the virtual machines using the port group are using Microsoft Network Load Balancing in unicast mode.                                                                                                    |  |  |
|                            | If you select <b>Yes</b> , whenever a virtual NIC is connected to the distributed<br>switch or whenever that virtual NIC's traffic is routed over a different<br>physical NIC in the team because of a failover event, a notification is sent out<br>over the network to update the lookup tables on physical switches. Use this<br>process for the lowest latency of failover occurrences and migrations with<br>vMotion. |  |  |

| Option         | Description                                                                                                    |  |  |
|----------------|----------------------------------------------------------------------------------------------------|--|--|
| Failback       | Select <b>Yes</b> or <b>No</b> to disable or enable failback.                                                                                                    |  |  |
|                | This option determines how a physical adapter is returned to active duty after recovering from a failure.                                                                              |  |  |
|                | <ul> <li>Yes (default). The adapter is returned to active duty immediately upon<br/>recovery, displacing the standby adapter that took over its slot, if any.</li> </ul>               |  |  |
|                | <ul> <li>No. A failed adapter is left inactive even after recovery until another<br/>currently active adapter fails, requiring its replacement.</li> </ul>                             |  |  |
| Failover Order | Select how to distribute the work load for uplinks. To use some uplinks but reserve others in case the uplinks in use fail, set this condition by moving them into different groups.   |  |  |
|                | <ul> <li>Active Uplinks. Continue to use the uplink when the network adapter<br/>connectivity is up and active.</li> </ul>                                                             |  |  |
|                | <ul> <li>Standby Uplinks. Use this uplink if one of the active adapter's<br/>connectivity is down. When using IP-hash load balancing, do not<br/>configure standby uplinks.</li> </ul> |  |  |
|                | <ul> <li>Unused Uplinks. Do not use this uplink.</li> </ul>                                                                                                    |  |  |

- 9 (Optional) On the Resource allocation page, use the network resource pool drop-down menu to add or remove resource allocations and click **Next**.
- 10 (Optional) On the Monitoring page, use the drop-menu to enable or disable NetFlow and click Next.

| Option   | Description                                                                                                    |  |  |
|----------|----------------------------------------------------------------------------------------------------|--|--|
| Disabled | NetFlow is disabled on the distributed port group.                                                                            |  |  |
| Enabled  | NetFlow is enabled on the distributed port group. You can configure NetFlow settings at the vSphere distributed switch level. |  |  |

11 (Optional) On the Miscellaneous page, select **Yes** or **No** from the drop-down menu and click **Next**.

Select**Yes** to shut down all ports in the port group. This shutdown might disrupt the normal network operations of the hosts or virtual machines using the ports.

12 Review your settings on the Ready to complete page and click **Finish**.

Use the **Back** button to change any settings.

# 7

# **Advanced Networking**

Advanced networking configuration options allow you greater control over your vSphere networking environment.

This chapter includes the following topics:

- "Internet Protocol Version 6 (IPv6) Support," on page 133
- "VLAN Configuration," on page 134
- "Working With Port Mirroring," on page 135
- "Configure NetFlow Settings," on page 145
- "Configure NetFlow Settings with the vSphere Web Client," on page 146
- "Switch Discovery Protocol," on page 146
- "Change the DNS and Routing Configuration," on page 149
- "Change the DNS and Routing Configuration in the vSphere Web Client," on page 150
- "MAC Addresses," on page 150
- "Mounting NFS Volumes," on page 156
- "Network Rollback and Recovery," on page 157
- "Stateless Network Deployment," on page 160

# Internet Protocol Version 6 (IPv6) Support

Internet Protocol version 6 (IPv6) support in ESXi provides the ability to use Virtual Infrastructure features such as NFS in an IPv6 environment. Use the Networking Properties dialog box to enable or disable IPv6 support on the host.

IPv6 is designated by the Internet Engineering Task Force as the successor to IPv4. The most obvious difference is address length. IPv6 uses 128-bit addresses rather than the 32-bit addresses used by IPv4. This increase resolves the problem of address exhaustion and eliminates the need for network address translation. Other differences include link-local addresses that appear as the interface is initialized, addresses that are set by router advertisements, and the ability to have multiple IPv6 addresses on an interface.

In VMware ESXi 5.1, IPv6 is enabled by default.

#### Prerequisites

Required privilege: Host.Configuration.Network Configuration

#### Procedure

- 1 From the vSphere Client Home page, click Hosts and Clusters.
- 2 Select the host and click the **Configuration** tab.
- 3 Click the Networking link under Hardware.
- 4 In the **vSphere Standard Switch** view, click the **Properties** link.
- 5 Select Enable IPv6 support on this host and click OK.
- 6 Reboot the host.

### Enable or Disable IPv6 Support with the vSphere Web Client

You can enable or disable IPv6 support on hosts in your environment with the vSphere Web Client

#### Prerequisites

Required privilege: Host.Configuration.Network Configuration

#### Procedure

- 1 Browse to a host in the vSphere Web Client navigtor.
- 2 Click the Manage tab and select Networking > Advanced.
- 3 Click Edit.
- 4 Use the IPv6 support drop-down menu to enable or disable IPv6 support.
- 5 Click OK.

#### What to do next

You must reboot the host for the IPv6 settings to take effect.

# **VLAN** Configuration

Virtual LANs (VLANs) enable a single physical LAN segment to be further segmented so that groups of ports are isolated from one another as if they were on physically different segments.

Configuring ESXi with VLANs is recommended for the following reasons.

- It integrates the host into a pre-existing environment.
- It secures network traffic.
- It reduces network traffic congestion.
- iSCSI traffic requires an isolated network.

You can configure VLANs in ESXi using three methods: External Switch Tagging (EST), Virtual Switch Tagging (VST), and Virtual Guest Tagging (VGT).

With EST, all VLAN tagging of packets is performed on the physical switch. Host network adapters are connected to access ports on the physical switch. Port groups that are connected to the virtual switch must have their VLAN ID set to 0.

With VST, all VLAN tagging of packets is performed by the virtual switch before leaving the host. Host network adapters must be connected to trunk ports on the physical switch. Port groups that are connected to the virtual switch must have an appropriate VLAN ID specified.

With VGT, all VLAN tagging is performed by the virtual machine. VLAN tags are preserved between the virtual machine networking stack and external switch when frames are passed to and from virtual switches. Physical switch ports are set to trunk port.

NOTE When using VGT, you must have an 802.1Q VLAN trunking driver installed on the virtual machine.

# **Working With Port Mirroring**

Port mirroring allows you to mirror a distributed port's traffic to other distributed ports or specific physical switch ports.

Port mirroring is used on a switch to send a copy of packets seen on one switch port (or an entire VLAN) to a monitoring connection on another switch port. Port mirroring is used to analyze and debug data or diagnose errors on a network.

# **Port Mirroring Version Compatibility**

Some vSphere 5.1 port mirroring functionality depends on which version of vCenter Server, vSphere distributed switch, and host you use, and how you use these aspects of vSphere together.

| vCenter Server version  | vSphere distributed switch version | Host version            | vSphere 5.1 port mirroring<br>functionality                                                                                                    |
|-------------------------|------------------------------------|-------------------------|----------------------------------------------------------------------------------------------------|
| vSphere 5.1             | vSphere 5.1                        | vSphere 5.1             | vSphere 5.1 port mirroring is<br>available for use. Features for<br>vSphere 5.0 and earlier port<br>mirroring are not available.                |
| vSphere 5.1             | vSphere 5.1                        | vSphere 5.0 and earlier | vSphere 5.0 and earlier hosts<br>can be added to vSphere 5.1<br>vCenter Server, but can not be<br>added to vSphere 5.1<br>distributed switches. |
| vSphere 5.1             | vSphere 5.0                        | vSphere 5.0             | vSphere 5.1 vCenter Server<br>can configure port mirroring<br>on a vSphere 5.0 distributed<br>switch.                                           |
| vSphere 5.1             | vSphere 5.0                        | vSphere 5.1             | vSphere 5.1 hosts can be<br>added to vSphere 5.0<br>distributed switches and<br>support vSphere 5.0 port<br>mirroring.                          |
| vSphere 5.1             | Pre-vSphere 5.0                    | vSphere 5.1 and earlier | Port mirroring is not supported.                                                                                                    |
| vSphere 5.0 and earlier | vSphere 5.0 and earlier            | vSphere 5.1             | vSphere 5.1 host cannot be<br>added to vSphere 5.0 or<br>earlier vCenter Server.                                                                |

Table 7-1. Port mirroring compatibility

If you use a host profile with port mirroring settings, the host profile must be adapted to the new version of port mirroring in vSphere 5.1.

# Port Mirroring Interoperability

There are some interoperability issues to consider when using vSphere 5.1 port mirroring with other features of vSphere.

### vMotion

vMotion functions differently depending on which vSphere 5.1 port mirroring session type you select. During vMotion, a mirroring path could be temporarily invalid, but is restored when vMotion completes.

| Table 7-2. | vMotion | Interoperability | with port | t mirroring |
|------------|---------|------------------|-----------|-------------|
|------------|---------|------------------|-----------|-------------|

| Port mirroring session type                  | Source and destination                                | Interoperable with vMotion | Functionality                                                                                                    |
|----------------------------------------------|-------------------------------------------------------|----------------------------|----------------------------------------------------------------------------------------------------|
| Distributed Port Mirroring                   | Non-uplink distributed<br>port source and destination | Yes                        | Port mirroring between<br>distributed ports can only be<br>local. If the source and<br>destination are on different<br>hosts due to vMotion,<br>mirroring between them will<br>not work. However, if the<br>source and destination move<br>to the same host, port<br>mirroring works.                                                 |
| Remote Mirroring Source                      | Non-uplink distributed<br>port source                 | Yes                        | When a source distributed<br>port is moved from host A to<br>host B, the original mirroring<br>path from the source port to<br>A's uplink is removed on A,<br>and a new mirroring path<br>from the source port to B's<br>uplink is created on B. Which<br>uplink is used is determined<br>by the uplink name specified<br>in session. |
|                                              | Uplink port destinations                              | No                         | Uplinks can not be moved by vMotion.                                                                                                    |
| Remote Mirroring                             | VLAN source                                           | No                         |                                                                                                    |
| Destination                                  | Non-uplink distributed port destination               | Yes                        | When a destination<br>distributed port is moved<br>from host A to host B, all<br>original mirroring paths from<br>source VLANs to the<br>destination port are moved<br>from A to B.                                                                                                    |
| Encapsulated Remote<br>Mirroring (L3) Source | Non-uplink distributed port source                    | Yes                        | When a source distributed<br>port is moved from host A to<br>host B, all original mirroring<br>paths from the source port to<br>destination IPs are moved<br>from A to B.                                                                                                    |
|                                              | IP destination                                        | No                         |                                                                                                    |

| Port mirroring session type | Source and destination                  | Interoperable with vMotion | Functionality                                                                                                    |
|-----------------------------|-----------------------------------------|----------------------------|----------------------------------------------------------------------------------------------------|
| Distributed Port Mirroring  | IP source                               | No                         |                                                                                                    |
| (legacy)                    | Non-uplink distributed port destination | No                         | When a destination<br>distributed port is moved<br>from host A to host B, all<br>original mirroring paths from<br>source IPs to the destination<br>port are invalid because the<br>port mirroring session source<br>still sees the destination on A. |

Table 7-2. vMotion Interoperability with port mirroring (Continued)

### TSO and LRO

TCP Segmentation Offload (TSO) and large receive offload (LRO) might cause the number of mirroring packets to not equal to the number of mirrored packets.

When TSO is enabled on a vNIC, the vNIC might send a large packet to a distributed switch. When LRO is enabled on a vNIC, small packets sent to it might be merged into a large packet.

| Source     | Destination     | Description                                                                                                    |
|------------|-----------------|----------------------------------------------------------------------------------------------------|
| TSO        | LRO             | Packets from the source vNIC might be large packets, and whether they are split is determined by whether their sizes are larger than the destination vNIC LRO limitation. |
| TSO        | Any destination | Packets from the source vNIC might be large packets, and they are split to standard packets at the destination vNIC.                                                      |
| Any source | LRO             | Packets from the source vNIC are standard packets, and they might be merged into larger packets at the destination vNIC.                                                  |

#### Create a Port Mirroring Session with the vSphere Client

Create a port mirroring session to mirror vSphere distributed switch traffic to specific physical switch ports.

#### Prerequisites

Create a vSphere distributed switch version 5.0.0 or later.

#### Procedure

1 Specify Port Mirroring Name and Session Details on page 137

Specify the name, description, and session details for the new port mirroring session.

2 Choose Port Mirroring Sources on page 138

Select sources and traffic direction for the new port mirroring session.

- Choose Port Mirroring Destinations on page 138
   Select ports or uplinks as destinations for the port mirroring session.
- 4 Verify New Port Mirroring Settings on page 139

Verify and enable the new port mirroring session.

#### Specify Port Mirroring Name and Session Details

Specify the name, description, and session details for the new port mirroring session.

#### Procedure

1 Log in to the vSphere Client and select the **Networking** inventory view.

- 2 Right-click the vSphere distributed switch in the inventory pane, and select Edit Settings.
- 3 On the Port Mirroring tab, clickAdd.
- 4 Enter a Name and Description for the port mirroring session.
- 5 (Optional) Select **Allow normal IO on destination ports** to allow normal IO traffic on destination ports.

If you do not select this option, mirrored traffic will be allowed out on destination ports, but no traffic will be allowed in.

6 (Optional) Select Encapsulation VLAN to create a VLAN ID that encapsulates all frames at the destination ports.

If the original frames have a VLAN and **Preserve original VLAN** is not selected, the encapsulation VLAN replaces the original VLAN.

7 (Optional) Select **Preserve original VLAN** to keep the original VLAN in an inner tag so mirrored frames are double encapsulated.

This option is available only if you select Encapsulation VLAN.

8 (Optional) Select Mirrored packet length to put a limit on the size of mirrored frames.

If this option is selected, all mirrored frames are truncated to the specified length.

9 Click Next.

#### Choose Port Mirroring Sources

Select sources and traffic direction for the new port mirroring session.

#### Procedure

- 1 Choose whether to use this source for **Ingress** or **Egress** traffic, or choose **Ingress/Egress** to use this source for both types of traffic.
- 2 Type the source port IDs and click >> to add the sources to the port mirroring session.

Separate multiple port IDs with a comma.

3 Click Next.

### **Choose Port Mirroring Destinations**

Select ports or uplinks as destinations for the port mirroring session.

Port Mirroring is checked against the VLAN forwarding policy. If the VLAN of the original frames is not equal to or trunked by the destination port, the frames are not mirrored.

#### Procedure

1 Choose the **Destination type**.

| Option | Description                                                                                                    |
|--------|----------------------------------------------------------------------------------------------------|
| Port   | Type in one or more <b>Port IDs</b> to use as a destination for the port mirroring session. Separate multiple IDs with a comma. |
| Uplink | Select one or more uplinks to use as a destination for the port mirroring session.                                              |

- 2 Click >> to add the selected destinations to the port mirroring session.
- 3 (Optional) Repeat the above steps to add multiple destinations.
- 4 Click Next.

### Verify New Port Mirroring Settings

Verify and enable the new port mirroring session.

#### Procedure

- 1 Verify that the listed name and settings for the new port mirroring session are correct.
- 2 (Optional) Click Back to make any changes.
- 3 (Optional) Click Enable this port mirroring session to start the port mirroring session immediately.
- 4 Click Finish.

### Create a Port Mirroring Session with the vSphere Web Client

Create a port mirroring session with the vSphere Web Client to mirror vSphere distributed switch traffic to ports, uplinks, and agent's remote IP addresses.

#### Prerequisites

Create a vSphere distributed switch version 5.0.0 or later.

#### Procedure

- Select Port Mirroring Session Type with the vSphere Web Client on page 139
   To begin a port mirroring session, you must specify the type of port mirroring session.
- 2 Specify Port Mirroring Name and Session Details with the vSphere Web Client on page 140

To continue creating a port mirroring session, specify the name, description, and session details for the new port mirroring session.

3 Select Port Mirroring Sources with the vSphere Web Client on page 140

To continue creating a port mirroring session, select sources and traffic direction for the new port mirroring session.

4 Select Port Mirroring Destinations and Verify Settings with the vSphere Web Client on page 141

To complete the creation of a port mirroring session, select ports or uplinks as destinations for the port mirroring session.

#### Select Port Mirroring Session Type with the vSphere Web Client

To begin a port mirroring session, you must specify the type of port mirroring session.

- 1 Browse to a distributed switch in the vSphere Web Client navigator.
- 2 Click the Manage tab and select Settings > Port Mirroring
- 3 Click New.
- 4 Select the session type for the port mirroring session.

| Option                       | Description                                                                                                    |
|------------------------------|----------------------------------------------------------------------------------------------------|
| Distributed Port Mirroring   | Mirror packets from a number of distributed ports to other distributed ports<br>on the same host. If the source and the destination are on different hosts, this<br>session type does not function. |
| Remote Mirroring Source      | Mirror packets from a number of distributed ports to specific uplink ports on the corresponding host.                                                                                               |
| Remote Mirroring Destination | Mirror packets from a number of VLANs to distributed ports.                                                                                                    |

| Option                                       | Description                                                                                                    |
|----------------------------------------------|----------------------------------------------------------------------------------------------------|
| Encapsulated Remote Mirroring (L3)<br>Source | Mirror packets from a number of distributed ports to remote agent's IP addresses. The virtual machine's traffic is mirrored to a remote physical destination through an IP tunnel. |
| Distributed Port Mirroring (legacy)          | Mirror packets from a number of distributed ports to a number of distributed ports and/or uplink ports on the corresponding host.                                                  |

#### 5 Click Next.

### Specify Port Mirroring Name and Session Details with the vSphere Web Client

To continue creating a port mirroring session, specify the name, description, and session details for the new port mirroring session.

#### Procedure

1 Set the session properties. Different options are available for configuration depending on which session type you selected.

| Ontion                          | Description                                                                                                    |
|---------------------------------|----------------------------------------------------------------------------------------------------|
|                                 | Description                                                                                                    |
| Name                            | You can enter a unique name for the port mirroring session, or accept the automatically generated session name.                                                                                             |
| Status                          | Use the drop down menu to enable or disable the session.                                                                                                    |
| Session type                    | Displays the type of session you selected.                                                                                                    |
| Normal I/O on destination ports | Use the drop-down menu to allow or disallow normal I/O on destination ports. This property is only available for uplink and distributed port destinations.                                                  |
|                                 | If you disallow this option, mirrored traffic will be allowed out on destination ports, but no traffic will be allowed in.                                                                                  |
| Mirrored packet length (Bytes)  | Use the check box to enable mirrored packet length in bytes. This puts a limit<br>on the size of mirrored frames. If this option is selected, all mirrored frames<br>are truncated to the specified length. |
| Sampling rate                   | Select the rate at which packets are sampled. This is enabled by default for all port mirroring sessions except legacy sessions.                                                                            |
| Description                     | You have the option to enter a description of the port mirroring session configuration.                                                                                                    |
|                                 |                                                                                                    |

#### 2 Click Next.

#### Select Port Mirroring Sources with the vSphere Web Client

To continue creating a port mirroring session, select sources and traffic direction for the new port mirroring session.

You can create a port mirroring session without setting the source and destinations. When a source and destination are not set, a port mirroring session is created without the mirroring path. This allows you to create a port mirroring session with the correct properties set. Once the properties are set, you can edit the port mirroring session to add the source and destination information.

#### Procedure

1 Select the source of the traffic to be mirrored and the traffic direction.

Depending on the type of port mirroring session you selected, different options are available for configuration.

| Option                            | Description                                                                                                    |
|-----------------------------------|----------------------------------------------------------------------------------------------------|
| Add existing ports from a list    | Click <b>Select distributed ports</b> . A dialog box displays a list of existing ports.<br>Select the check box next to the distributed port and click <b>OK</b> . You can choose<br>more than one distributed port.                                 |
| Add existing ports by port number | Click Add distributed ports, enter the port number and click OK.                                                                                                    |
| Set the traffic direction         | After adding ports, select the port in the list and click the ingress, egress, or ingress/egress button. Your choice appears in the Traffic Direction column.                                                                                        |
| Specify the source VLAN           | If you selected a Remote Mirroring Destination sessions type, you must<br>specify the source VLAN. Click <b>Add</b> to add a VLAN ID. Edit the ID by using<br>the up and down arrows, or clicking in the field and entering the VLAN ID<br>manually. |

#### 2 Click Next.

### Select Port Mirroring Destinations and Verify Settings with the vSphere Web Client

To complete the creation of a port mirroring session, select ports or uplinks as destinations for the port mirroring session.

You can create a port mirroring session without setting the source and destinations. When a source and destination are not set, a port mirroring session is created without the mirroring path. This allows you to create a port mirroring session with the correct properties set. Once the properties are set, you can edit the port mirroring session to add the source and destination information.

Port mirroring is checked against the VLAN forwarding policy. If the VLAN of the original frames is not equal to or trunked by the destination port, the frames are not mirrored.

#### Procedure

1 Select the destination for the port mirroring session.

Depending on which type of session you chose, different options are available.

| Option                                | Description                                                                                                    |
|---------------------------------------|----------------------------------------------------------------------------------------------------|
| Select a destination distributed port | Click <b>Select distributed ports</b> to select ports from a list, or click <b>Add</b><br><b>distributed ports</b> to add ports by port number. You can add more than one<br>distributed port.                                            |
| Select an uplink                      | Select an available uplink from the list and click <b>Add</b> to add the uplink to the port mirroring session. You can select more than one uplink.                                                                                       |
| Select ports or uplinks               | Click <b>Select distributed ports</b> to select ports from a list, or click <b>Add</b><br><b>distributed ports</b> to add ports by port number. You can add more than one<br>distributed port.                                            |
|                                       | Click <b>Add uplinks</b> to add uplinks as the destination. Select uplinks from the list and click <b>OK</b> .                                                                                                    |
| Specify IP address                    | Click <b>Add</b> . A new list entry is created. Select the entry and either click <b>Edit</b> to enter the IP address, or click directly in the IP Address field and type the IP address. A warning appears if the IP address is invalid. |

#### 2 Click Next.

- 3 Review the information that you entered for the port mirroring session on the **Ready to complete** page.
- 4 (Optional) Use the **Back** button to edit the information.

5 Click Finish.

The new port mirroring session appears in the Port Mirroring section of the Settings tab.

# **View Port Mirroring Session Details**

View port mirroring session details, including status, sources, and destinations.

#### Procedure

- 1 Log in to the vSphere Client and select the **Networking** inventory view.
- 2 Right-click the vSphere distributed switch in the inventory pane, and select Edit Settings.
- 3 On the **Port Mirroring** tab, select the port mirroring session to view.

Details for the selected port mirroring session appear under Port Mirroring Session Details.

- 4 (Optional) Click Edit to edit the details for the selected port mirroring session.
- 5 (Optional) Click **Delete** to delete the selected port mirroring session.
- 6 (Optional) Click Add to add a new port mirroring session.

# View Port Mirroring Session Details in the vSphere Web Client

View port mirroring session details, including status, sources, and destinations.

#### Procedure

- 1 Browse to a distributed switch in the vSphere Web Client navigator.
- 2 On the **Manage** tab click **Settings > Port Mirroring**.
- 3 Select a port mirroring session from the list to display more detailed information at the bottom of the screen. Use the tabs to review configuration details.
- 4 (Optional) Click New to add a new port mirroring session.
- 5 (Optional) Click **Edit** to edit the details for the selected port mirroring session.
- 6 (Optional) Click **Remove** to delete the selected port mirroring session.

# Edit Port Mirroring Name and Session Details

Edit the details of a port mirroring session, including name, description, and status.

- 1 Log in to the vSphere Client and select the **Networking** inventory view.
- 2 Right-click the vSphere distributed switch in the inventory pane, and select Edit Settings.
- 3 On the **Port Mirroring** tab, select the port mirroring session to modify and click **Edit**.
- 4 Click the **Properties** tab.
- 5 (Optional) Type a new **Name** for the port mirroring session.
- 6 (Optional) Type a new **Description** for the port mirroring session.
- 7 Select whether the port mirroring session should be **Enabled**or **Disabled**.
- 8 (Optional) Select Allow normal IO on destination ports to allow normal IO traffic on destination ports.
   If you do not select this option, mirrored traffic is allowed out on destination ports, but no traffic is allowed in.

9 (Optional) Select Encapsulation VLAN to create a VLAN ID that encapsulates all frames at the destination ports.

If the original frames have a VLAN and **Preserve original VLAN** is not selected, the encapsulation VLAN replaces the original VLAN.

10 (Optional) Select **Preserve original VLAN** to keep the original VLAN in an inner tag so mirrored frames are double encapsulated.

This option is available only if you select Encapsulation VLAN.

11 (Optional) Select **Mirrored packet length** to put a limit on the size of mirrored frames.

If this option is selected, all mirrored frames are truncated to the specified length.

12 Click OK.

### Edit Port Mirroring Sources

Edit sources and traffic direction for the port mirroring session.

#### Procedure

- 1 Log in to the vSphere Client and select the **Networking** inventory view.
- 2 Right-click the vSphere distributed switch in the inventory pane, and select Edit Settings.
- 3 On the Port Mirroring tab, select the port mirroring session to modify and click Edit.
- 4 Click the **Sources** tab.
- 5 (Optional) Select whether to use this source for **Ingress** or **Egress** traffic, or select **Ingress/Egress** to use this source for both types of traffic.
- 6 (Optional) Type one or more port IDs or ranges of port IDs to add as source for the port mirroring session, and click >>.

Separate multiple IDs with commas.

- 7 (Optional) Select a source in the right-hand list and click << to remove the source from the port mirroring session.</p>
- 8 Click OK.

### Edit Port Mirroring Destinations

Edit the destination ports and uplinks for a port mirroring session to change where traffic for the session is mirrored.

- 1 Log in to the vSphere Client and select the **Networking** inventory view.
- 2 Right-click the vSphere distributed switch in the inventory pane, and select Edit Settings.
- 3 On the **Port Mirroring** tab, select the port mirroring session to modify and click **Edit**.
- 4 Click the **Destinations** tab.

5 (Optional) Select the **Destination type** of the destination to add.

| Option | Description                                                                                                    |
|--------|----------------------------------------------------------------------------------------------------|
| Port   | Type one or more <b>Port IDs</b> to use as a destination for the port mirroring session. Separate multiple IDs with a comma. |
| Uplink | Select one or more uplinks to use as a destination for the port mirroring session.                                           |

6 (Optional) Type one or more port IDs or ranges of port IDs to add as a destination for the port mirroring session and click >>.

Separate multiple IDs with commas.

- 7 (Optional) Select a destination from the right-hand column and click << to remove the destination from the port mirroring session.
- 8 Click OK.

# Edit Port Mirroring Session Details, Sources, and Destinations with the vSphere Web Client

Edit the details of a port mirroring session, including name, description, status, sources, and destinations.

#### Procedure

- 1 Browse to a distributed switch in the vSphere Web Client navigator.
- 2 Click the Manage tab and select Settings > Port Mirroring.
- 3 Select a port mirroring session from the list and click Edit.
- 4 On the **Properties** page, edit the session properties.

Depending on the type of port mirroring session being edited, different options are available for configuration.

| Option                          | Description                                                                                                    |
|---------------------------------|----------------------------------------------------------------------------------------------------|
| Name                            | You can enter a unique name for the port mirroring session, or accept the automatically generated session name.                                                                                                    |
| Status                          | Use the drop-down menu to enable or disable the session.                                                                                                    |
| Normal I/O on destination ports | Use the drop-down menu to allow or disallow normal I/O on destination ports. This property is only available for uplink and distributed port destinations.                                                                                                    |
|                                 | If you do not select this option, mirrored traffic will be allowed out on destination ports, but no traffic will be allowed in.                                                                                                    |
| Encapsulated VLAN ID            | Enter a valid VLAN ID in the field. This information is required for Remote Mirroring Source port mirroring sessions.                                                                                                    |
|                                 | Mark the check box next to <b>Preserve original VLAN</b> to create a VLAN ID that<br>encapsulates all frames at the destination ports. If the original frames have a<br>VLAN and Preserve original VLAN is not selected, the encapsulation VLAN<br>replaces the original VLAN. |
| Mirrored packet length (Bytes)  | Use the check box to enable mirrored packet length in bytes. This puts a limit<br>on the size of mirrored frames. If this option is selected, all mirrored frames<br>are truncated to the specified length.                                                                    |
| Description                     | You have the option to enter a description of the port mirroring session configuration.                                                                                                    |
5 On the **Sources** page, edit sources for the port mirroring session.

Depending on the type of port mirroring session being edited, different options are available for configuration.

| Option                            | Description                                                                                                    |
|-----------------------------------|----------------------------------------------------------------------------------------------------|
| Add existing ports from a list    | Click the <b>Select distributed ports</b> button. A dialog opens with a list of existing ports. Select the check box next to the distributed port and click <b>OK</b> . You can choose more than one distributed port.                                                 |
| Add existing ports by port number | Click the <b>Add distributed ports</b> button, enter the port number and click <b>OK.</b>                                                                                                    |
| Set the traffic direction         | After adding ports, select the port in the list and click the ingress, egress, or ingress/egress button. Your choice is displayed in the Traffic Direction column.                                                                                                    |
| Specify the source VLAN           | If you selected a Remote Mirroring Destination sessions type, you must<br>specify the source VLAN. Click the <b>Add</b> button to add a VLAN ID. Edit the<br>ID by either using the up and down arrows, or clicking in the field and<br>entering the VLAN ID manually. |

6 In the **Destinations** section, edit the destinations for the port mirroring session.

Depending on the type of port mirroring session being edited, different options are available for configuration.

| Option                                | Description                                                                                                    |
|---------------------------------------|----------------------------------------------------------------------------------------------------|
| Select a destination distributed port | Click the <b>Select distributed ports</b> button to select ports from a list, or click the <b>Add distributed ports</b> button to add ports by port number. You can add more than one distributed port.                                                         |
| Select a uplinks                      | Select an available uplink from the list and click <b>Add</b> > to add the uplink to the port mirroring session. You can select more than one uplink.                                                                                                    |
| Select ports or uplinks               | Click the <b>Select distributed ports</b> button to select ports from a list, or click the <b>Add distributed ports</b> button to add ports by port number. You can add more than one distributed port.                                                         |
|                                       | Click the <b>Add uplinks</b> button to add uplinks as the destination. Select uplinks from the list and click <b>OK</b> .                                                                                                    |
| Specify IP address                    | Click the <b>Add</b> button. A new list entry is created. Select the entry and either click the Edit button to enter the IP address, or click directly into the IP Address field and enter the IP address. A warning dialog opens if the IP address is invalid. |

7 Click OK.

# **Configure NetFlow Settings**

NetFlow is a network analysis tool that you can use to monitor network monitoring and virtual machine traffic. NetFlow is available on vSphere distributed switch version 5.0.0 and later.

#### Procedure

- 1 Log in to the vSphere Client and select the **Networking** inventory view.
- 2 Right-click the vSphere distributed switch in the inventory pane, and select Edit Settings.
- 3 Navigate to the **NetFlow** tab.
- 4 Type the **IP address** and **Port** of the NetFlow collector.

5 Type the **VDS IP address**.

With an IP address to the vSphere distributed switch, the NetFlow collector can interact with the vSphere distributed switch as a single switch, rather than interacting with a separate, unrelated switch for each associated host.

- 6 (Optional) Use the up and down menu arrows to set the **Active flow export timeout** and **Idle flow export timeout**.
- 7 (Optional) Use the up and down menu arrows to set the Sampling rate.

The sampling rate determines what portion of data NetFlow collects, with the sampling rate number determining how often NetFlow collects the packets. A collector with a sampling rate of 2 collects data from every other packet. A collector with a sampling rate of 5 collects data from every fifth packet.

- 8 (Optional) Select **Process internal flows only** to collect data only on network activity between virtual machines on the same host.
- 9 Click OK.

# **Configure NetFlow Settings with the vSphere Web Client**

NetFlow is a network analysis tool that you can use to watch network monitoring and virtual machine traffic.

NetFlow is available on vSphere distributed switches version 5.0.0 and later.

#### Procedure

- 1 Browse to a distributed switch version 5.0.0 or later in the vSphere Web Client navigator.
- 2 Right-click the distributed switch in the navigator and select All vCenter Actions > Edit Netflow.
- 3 Type the **IP address** and **Port** of the NetFlow collector.
- 4 Type the Switch IP address.

With an IP address to the vSphere distributed switch, the NetFlow collector can interact with the vSphere distributed switch as a single switch, rather than interacting with a separate, unrelated switch for each associated host.

- 5 (Optional) Set the Active flow export timeout and Idle flow export timeout in seconds.
- 6 (Optional) Set the **Sampling Rate**.

The sampling rate determines what portion of data NetFlow collects, with the sampling rate number determining how often NetFlow collects the packets. A collector with a sampling rate of 2 collects data from every other packet. A collector with a sampling rate of 5 collects data from every fifth packet.

7 (Optional) Enable or disable Process internal flows only with the drop-down menu.

When enabled, only data on network activity between virtual machines on the same host is collected.

8 Click OK.

# Switch Discovery Protocol

Switch discovery protocols allow vSphere administrators to determine which switch port is connected to a given vSphere standard switch or vSphere distributed switch.

vSphere 5.0 supports Cisco Discovery Protocol (CDP) and Link Layer Discovery Protocol (LLDP). CDP is available for vSphere standard switches and vSphere distributed switches connected to Cisco physical switches. LLDP is available for vSphere distributed switches version 5.0.0 and later.

When CDP or LLDP is enabled for a particular vSphere distributed switch or vSphere standard switch, you can view properties of the peer physical switch such as device ID, software version, and timeout from the vSphere Client.

## Enable Cisco Discovery Protocol on a vSphere Distributed Switch

Cisco Discovery Protocol (CDP) allows vSphere administrators to determine which Cisco switch port connects to a given vSphere standard switch or vSphere distributed switch. When CDP is enabled for a particular vSphere distributed switch, you can view properties of the Cisco switch (such as device ID, software version, and timeout) from the vSphere Client.

#### Procedure

- 1 Log in to the vSphere Client and select the **Networking** inventory view.
- 2 Right-click the vSphere distributed switch in the inventory pane, and select Edit Settings.
- 3 On the **Properties** tab, select **Advanced**.
- 4 Select **Enabled** from the **Status** drop-down menu.
- 5 Select **Cisco Discovery Protocol** from the **Type** drop-down menu.
- 6 Select the CDP mode from the **Operation** drop-down menu.

| Option    | Description                                                                                                    |
|-----------|----------------------------------------------------------------------------------------------------|
| Listen    | ESXi detects and displays information about the associated Cisco switch port, but information about the vSphere distributed switch is not available to the Cisco switch administrator. |
| Advertise | ESXi makes information about the vSphere distributed switch available to the Cisco switch administrator, but does not detect and display information about the Cisco switch.           |
| Both      | ESXi detects and displays information about the associated Cisco switch and makes information about the vSphere distributed switch available to the Cisco switch administrator.        |

7 Click OK.

# Enable Cisco Discovery Protocol on a vSphere Distributed Switch with the vSphere Web Client

Cisco Discovery Protocol (CDP) allows vSphere administrators to determine which Cisco switch port connects to a given vSphere standard switch or vSphere distributed switch. When CDP is enabled for a vSphere distributed switch, you can view properties of the Cisco switch (such as device ID, software version, and timeout) from the vSphere Client.

#### Procedure

- 1 Browse to a distributed switch in the vSphere Web Client navigator.
- 2 Click the **Manage** tab, and click **Settings > Properties**.
- 3 Click Edit.
- 4 Click Advanced.
- 5 In the **Discovery Protocol** section, select **Cisco Discovery Protocol** from the **Type** drop-down menu .

6 Set the **Operation** from the drop-down menu.

| Option    | Description                                                                                                    |
|-----------|----------------------------------------------------------------------------------------------------|
| Listen    | ESXi detects and displays information about the associated Cisco switch port, but information about the vSphere distributed switch is not available to the Cisco switch administrator. |
| Advertise | ESXi makes information about the vSphere distributed switch available to the Cisco switch administrator, but does not detect and display information about the Cisco switch.           |
| Both      | ESXi detects and displays information about the associated Cisco switch and makes information about the vSphere distributed switch available to the Cisco switch administrator.        |

7 Click OK.

## Enable Link Layer Discovery Protocol on a vSphere Distributed Switch

With Link Layer Discovery Protocol (LLDP), vSphere administrators can determine which physical switch port connects to a given vSphere distributed switch. When LLDP is enabled for a particular distributed switch, you can view properties of the physical switch (such as chassis ID, system name and description, and device capabilities) from the vSphere Client.

LLDP is available only on vSphere distributed switch version 5.0.0 and later.

#### Procedure

- 1 Log in to the vSphere Client and select the **Networking** inventory view.
- 2 Right-click the vSphere distributed switch in the inventory pane, and select Edit Settings.
- 3 On the **Properties** tab, select **Advanced**.
- 4 Select **Enabled** from the **Status** drop-down menu.
- 5 Select Link Layer Discovery Protocol from the Type drop-down menu.
- 6 Select the LLDP mode from the **Operation** drop-down menu.

| Option    | Description                                                                                                    |
|-----------|----------------------------------------------------------------------------------------------------|
| Listen    | ESXi detects and displays information about the associated physical switch port, but information about the vSphere distributed switch is not available to the switch administrator. |
| Advertise | ESXi makes information about the vSphere distributed switch available to the switch administrator, but does not detect and display information about the physical switch.           |
| Both      | ESXi detects and displays information about the associated physical switch and makes information about the vSphere distributed switch available to the switch administrator.        |

#### 7 Click OK.

# Enable Link Layer Discovery Protocol on a vSphere Distributed Switch in the vSphere Web Client

With Link Layer Discovery Protocol (LLDP), vSphere administrators can determine which physical switch port connects to a given vSphere distributed switch. When LLDP is enabled for a particular distributed switch, you can view properties of the physical switch (such as chassis ID, system name and description, and device capabilities) from the vSphere Web Client.

LLDP is available only on vSphere distributed switch version 5.0.0 and later.

#### Procedure

- 1 Browse to a distributed switch in the vSphere Web Client navigator.
- 2 Click the Manage tab, and select Settings > Properties.
- 3 Click Edit.
- 4 Click Advanced.
- 5 Select Link Layer Discovery Protocol from the Type drop-down menu.
- 6 Set Operation to Listen, Advertise, or Both.

| Operation | Description                                                                                                    |  |
|-----------|----------------------------------------------------------------------------------------------------|--|
| Listen    | ESXi detects and displays information about the associated physical switch port, but information about the vSphere distributed switch is not available to the switch administrator. |  |
| Advertise | ESXi makes information about the vSphere distributed switch available to the switch administrator, but does not detect and display information about the physical switch.           |  |
| Both      | ESXi detects and displays information about the associated physical switch and makes information about the vSphere distributed switch available to the switch administrator.        |  |

7 Click OK.

#### View Switch Information on the vSphere Client

When CDP or LLDP is set to Listen or Both, you can view physical switch information from the vSphere Client.

#### Procedure

- 1 Log in to the vSphere Client and select the host from the inventory panel.
- 2 Click the **Configuration** tab and click **Networking**.
- 3 Click the information icon to the right of the vSphere standard switch or vSphere distributed switch to display information for that switch.

Switch information for the selected switch appears.

#### View Switch Information with the vSphere Web Client

When CDP or LLDP is set to **Listen** or **Both**, you can view physical switch information from the vSphere Web Client.

#### Procedure

- 1 Browse to a host in the vSphere Web Client navigator.
- 2 Click the Manage tab, and click Networking > Physical adapters.
- 3 Select a physical adapter from the list to view detailed information.

## Change the DNS and Routing Configuration

You can change the DNS server and default gateway information provided during installation from the host configuration page in the vSphere Client.

#### Procedure

1 Log in to the vSphere Client and select the host from the inventory panel.

- 2 Click the Configuration tab, and click DNS and Routing.
- 3 On the right side of the window, click Properties.
- 4 In the DNS Configuration tab, enter a name and domain.
- 5 Choose whether to obtain the DNS server address automatically or use a DNS server address.
- 6 Specify the domains in which to look for hosts.
- 7 On the **Routing** tab, change the default gateway information as needed.
- 8 Click OK.

# Change the DNS and Routing Configuration in the vSphere Web Client

You can change the DNS server and default gateway information provided during installation from the host settings view in the vSphere Web Client.

#### Procedure

- 1 Browse to a host in the vSphere Web Client navigator.
- 2 Click the Manage tab, and select Networking > DNS and routing.
- 3 Click Edit.
- 4 On the **DNS configuration** page, select the method to use to obtain DNS server information.

| Option                                                     | Description                                                                        |  |
|------------------------------------------------------------|------------------------------------------------------------------------------------|--|
| Obtain settings automatically from virtual network adapter | From the <b>VMKernel network adapter</b> drop-down menu, select a network adapter. |  |
| Enter settings manually                                    | a Edit the Host name.                                                              |  |
|                                                            | b Edit the Domain name.                                                            |  |
|                                                            | c Enter a preferred DNS server IP address.                                         |  |
|                                                            | d Enter an alternate DNS server IP address.                                        |  |
|                                                            | e (Optional) Use the <b>Search domains</b> field to look for hosts with specific   |  |
|                                                            | names.                                                                             |  |

5 (Optional) On the **Routing** page, edit the VMkernel gateway information.

NOTE Removing the default gateway might cause the client to lose connectivity with the host.

6 Click OK.

## MAC Addresses

MAC addresses are used to restrict packet transmission to the intended recipient. MAC addresses are generated for virtual network adapters that virtual machines and network services use. You can also assign static MAC addresses.

Each virtual network adapter in a virtual machine is assigned its own unique MAC address. Each network adapter manufacturer is assigned a unique three-byte prefix called an Organizationally Unique Identifier (OUI), which it can use to generate unique MAC addresses.

VMware has the following OUIs:

- Generated MAC addresses
- Manually set MAC addresses
- For legacy virtual machines, but no longer used with ESXi

## MAC Address Generation

MAC addresses are used to restrict packet transmission to the intended recipient. Each virtual network adapter in a virtual machine is assigned its own unique MAC address.

The following options are for MAC address generation:

- VMware OUI allocation default allocation
- Prefix-based allocation
- Range-based allocation

After the MAC address is generated, it does not change unless the virtual machine has MAC address collision with another registered virtual machine. The MAC address is saved in the configuration file of the virtual machine. All MAC addresses that have been assigned to network adapters of running and suspended virtual machines on a given physical machine are tracked.

If you use invalid prefix- or range-based allocation values, an error is logged in the vpxd.log file and vCenter Server will not allocate MAC addresses during a virtual machine provisioning.

#### VMware OUI Allocation

VMware Organizationally Unique Identifier (OUI) allocation uses the default OUI 00:50:56 as the first three bytes of the MAC address generated for each virtual network. The MAC address-generation algorithm produces the rest of the MAC address. The algorithm guarantees unique MAC addresses within a virtual machine and attempts to provide unique MAC addresses across virtual machines.

VMware OUI allocation is set as the default MAC address generation schema for virtual machines.

The VMware Universally Unique Identifier (UUID) generates MAC addresses that are checked for conflicts. The generated MAC addresses are created by using three parts: the VMware OUI, the SMBIOS UUID for the physical ESXi machine, and a hash based on the name of the entity that the MAC address is being generated for. All MAC addresses that have been assigned to network adapters of running and suspended virtual machines on a given physical machine are tracked.

The MAC address of a powered off virtual machine is not checked against those of running or suspended virtual machines. It is possible that when a virtual machine is powered on again, it can acquire a different MAC address. This acquisition is caused by a conflict with a virtual machine that was powered on when this virtual machine was powered off.

However, if you reconfigure the powered off virtual machine's vNIC, for example by updating the vNIC MAC address allocation type, or specifying a static MAC address, vCenter Server resolves any MAC address conflict before the vNIC reconfiguration takes effect.

### Prefix-Based MAC Address Allocation

Prefix-based allocation allows you to specify an OUI other than the VMware default 00:50:56. This scheme is supported on ESXi hosts 5.1 and later.

You can also choose to use a Locally Administered Address (LAA) instead of OUI, which increases the range of MAC addresses. The MAC address-generation algorithm produces the rest of the MAC address. The algorithm guarantees unique MAC addresses within a machine and attempts to provide unique MAC addresses across machines.

When using prefix-based allocation, you must provide unique prefixes for different vCenter Server instances. vCenter Server relies on different prefixes to avoid MAC address duplication issues.

## **Range-Based MAC Address Allocation**

Range-based allocation allows you to specify OUI-based Locally Administered Address (LAA) ranges that can be set to include or exclude specific ranges. You specify one or more ranges using a minimum starting point and a maximum ending point, such as (005068000002, 0050680000ff). MAC addresses are generated only from within the specified range.

This scheme is supported on ESXi hosts 5.1 and later.

You can specify multiple sets of LAA ranges. The number of MAC addresses in use are tracked for each range that is defined. MAC addresses are allocated from the first defined range set that still has addresses available. After MAC addresses are allocated, the information is recorded in the vCenter Server database. This allows vCenter Server to check for MAC address collision within the ranges assigned to that vCenter Server.

When using range-based allocation, you must provide different instances of vCenter Server with ranges that do not overlap. vCenter Server does not detect ranges that might conflict with ranges used by other vCenter Server instances.

## Assign a Generated MAC Address

You use the vSphere Client or the vSphere Web Client to adjust existing prefix-based or range-based parameters.

If you are changing from one type of allocation to another, for example changing from the VMware OUI allocation to a range-based allocation, use the vSphere Client or the vSphere Web Client. However, when a schema is prefix-based or range-based and you want to change to a different allocation schema, you must edit the vpxd.cfd file manually and restart vCenter Server.

### Add or Adjust Range- or Prefixed-Based Allocations in the vSphere Client

If you use a range- or prefixed-based allocation, you can use the vSphere Client to adjust the parameters of your allocation.

To change allocation schemes from VMware OUI to a range- or prefixed-based allocation, you must add a key and default value to Advanced Settings. If you already added the key and default values, use **Advanced Settings** to adjust the parameters for each key.

To change from a range- or prefixed-based allocation to the VMware OUI allocation, you cannot use the vSphere Client. You must edit the vpxd.cfg file manually. VMware recommends changing allocation types through the vSphere Client because editing files can introduce errors. For information about editing the vpxd.cfg file, see "Set or Change Allocation Type," on page 154.

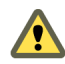

**CAUTION** Prefix-based MAC address allocation is only supported invCenter Server 5.1 and 5.1 hosts. If you add pre-5.1 hosts to vCenter Server 5.1, and use anything other than VMware OUI prefix-based MAC address allocation, virtual machines assigned non-VMware OUI prefixed MAC addresses fail to power on their pre-5.1 hosts.

The prefix-based MAC address allocation schemes are not supported on pre-5.1 hosts because pre-5.1 hosts explicitly validate if an assigned MAC address uses the VMware OUI 00:50:56 prefix. If the MAC address is not prefixed with 00:50:56, the virtual machine pre-5.1 host fails to power on.

#### Procedure

- 1 In the vSphere Client, select Administration > Server Settings.
- 2 Select Advanced Settings.

3 Add or adjust one of the following allocation types.

NOTE Use only one allocation type.

Prefix-based allocation

| Кеу                                                   | Default Value   |
|-------------------------------------------------------|-----------------|
| config.vpxd.macAllocScheme.prefixScheme.prefix        | 005026          |
| config.vpxd.macAllocScheme.prefixScheme.prefixLength  | 23              |
| Change the default values to your choice of prefix an | nd prefix lengt |

Range-based allocation

| Кеу                                                   | Default Value |
|-------------------------------------------------------|---------------|
| config.vpxd.macAllocScheme.rangeScheme.range[0].begin | 005067000000  |
| config.vpxd.macAllocScheme.rangeScheme.range[0].end   | 005067ffffff  |

Change the default values to the allocation range of your choice. Replace [0] with the range ID of your choice.

4 Click OK.

### Add or Adjust Existing Range- or Prefixed-Based Allocations in the vSphere Web Client

If you are changing allocations from VMware OUI to a range- or prefixed-based allocation, you can use the vSphere Web Client to change allocations or adjust the parameters of your allocation.

To change allocation schemes from VMware OUI to a range- or prefixed-based allocation, you must add a key and default value to **Advanced Settings**. If you already added the key and default values, use **Advanced Settings** to adjust the parameters for each key.

To change from a range- or prefixed-based allocation to the VMware OUI allocation, you cannot use the vSphere Web Client and must edit the vpxd.cfg file manually. VMware recommends changing allocation types through the vSphere Web Clientbecause editing files manually can introduce errors. For information about editing the vpxd.cfg file, see "Set or Change Allocation Type," on page 154.

**CAUTION** Prefix- and range-based MAC address allocation is only supported invCenter Server 5.1 and 5.1 hosts. If you add pre-5.1 hosts to vCenter Server 5.1, and use anything other than VMware OUI prefix- or range-based MAC address allocation, virtual machines assigned non-VMware OUI prefixed MAC addresses fail to power on their pre-5.1 hosts.

The prefix- and range-based MAC address allocation schemes are not supported on pre-5.1 hosts because pre-5.1 hosts explicitly validate if an assigned MAC address uses the VMware OUI 00:50:56 prefix. If the MAC address is not prefixed with 00:50:56, the virtual machine pre-5.1 host fails to power on.

#### Procedure

- 1 Browse to a vCenter Serverin the vSphere Web Client.
- 2 Click the Manage tab and select Settings > Advanced Settinges.
- 3 Click Edit.

4 Add or adjust one of the following allocation types.

NOTE Use only one allocation type.

• Prefix-based allocation

| Кеу                                                   | Default Value   |
|-------------------------------------------------------|-----------------|
| config.vpxd.macAllocScheme.prefixScheme.prefix        | 005026          |
| config.vpxd.macAllocScheme.prefixScheme.prefixLength  | 23              |
| Change the default values to your choice of prefix an | nd prefix lengt |

Range-based allocation

| Кеу                                                   | Default Value |
|-------------------------------------------------------|---------------|
| config.vpxd.macAllocScheme.rangeScheme.range[0].begin | 005067000000  |
| config.vpxd.macAllocScheme.rangeScheme.range[0].end   | 005067ffffff  |

Change the default values to the allocation range of your choice. Replace [0] with the range ID of your choice.

5 Click OK.

### Set or Change Allocation Type

If you are changing from range- or prefixed-based allocation to the VMware OUI allocation, you must set the allocation type in the vpxd.cfd file and restart the vCenter Server.

#### Prerequisites

Decide on an allocation type before changing the vpxd.cfg. For information on allocation types, see "MAC Address Generation," on page 151

#### Procedure

- 1 On the host machine for your vCenter Server, navigate to ...\VMware\VMware VirtualCenter.
- 2 Open the vpxd.cfg file.
- 3 Decide on an allocation type to use and enter the corresponding XML code in the file to configure the allocation type.

The following are examples of XML code to use.

NOTE Use only one allocation type.

VMware OUI allocation

```
<vpxd>
<macAllocScheme>
<VMwareOUI>true</VMwareOUI>
</macAllocScheme>
</vpxd>
```

Prefix-based allocation

<vpxd>

```
<macAllocScheme>
<prefixScheme>
<prefix>005026</prefix>
```

```
<prefixLength>23</prefixLength>
</prefixScheme>
</macAllocScheme>
</vpxd>
```

Range-based allocation

```
<vpxd>
<macAllocScheme>
<rangeScheme>
<range id="0">
<begin>005067000001</begin>
<end>005067ffffff</end>
</range>
</rangeScheme>
</macAllocScheme>
</vpxd>
```

- 4 Save the vpxd.cfg.
- 5 Restart the vCenter Server host.

## Static MAC Addresses

In most network deployments, generated MAC addresses are appropriate. However, you might need to set a static MAC address for a virtual network adapter.

The following examples show when you might set a static MAC address.

- Virtual network adapters on different physical hosts share the same subnet and are assigned the same MAC address, causing a conflict.
- You want to ensure that a virtual network adapter always has the same MAC address.

By default, VMware uses the Organizationally Unique Identifier (OUI) 00:50:56 for manually generated addresses, but all unique manually generated addresses are supported.

**NOTE** If you choose to use the VMware OUI, part of the range has been partitioned for use by vCenter Server , host physical NICs, virtual NICs, and future use.

You can set a static MAC address using the VMware OUI prefix by adding the following line to a virtual machine's configuration file:

ethernet<number>.address = 00:50:56:XX:YY:ZZ

In the example, <number> refers to the number of the Ethernet adapter, XX is a valid hexadecimal number between 00 and 3F, and YY and ZZ are valid hexadecimal numbers between 00 and FF. The value for XX cannot be greater than 3F to avoid conflict with MAC addresses that are generated by the VMware Workstation and VMware Server products. The maximum value for a manually generated MAC address is shown in the sample.

ethernet<number>.address = 00:50:56:3F:FF:FF

You must also set the address type in a virtual machine's configuration file.

ethernet<number>.addressType="static"

Because ESXi virtual machines do not support arbitrary MAC addresses, you must use the example format. Choose a unique value for XX:YY:ZZ among your hard-coded addresses to avoid conflicts between the automatically assigned MAC addresses and the manually assigned ones. 

## Assign a static MAC Address in the vSphere Client

You can assign static MAC addresses to a powered-down virtual machine's virtual NICs.

#### Procedure

- 1 Log in to the vSphere Client and select the virtual machine from the inventory panel.
- 2 Click the **Summary** tab and click **Edit Settings**.
- 3 Select the network adapter from the Hardware list.
- 4 In the MAC Address group, select Manual.
- 5 Enter the static MAC address, and click **OK**.

## Assign a Static MAC Address with the vSphere Web Client

You can assign static MAC addresses to a powered-down virtual machine's virtual NICs.

#### Prerequisites

Power down the virtual machine before assigning a static MAC address.

#### Procedure

- 1 Locate a virtual machine in the vSphere Web Client.
  - a To locate a virtual machine, select a datacenter, folder, cluster, resource pool, or host and click the **Related Objects** tab.
  - b Click Virtual Machines and select a virtual machine from the list.
- 2 On the **Manage** tab, select **Settings > VM Hardware**.
- 3 Click Edit.
- 4 On the Virtual Hardware tab, expand the network adapter section.
- 5 In the MAC Address section, select **Manual** from the drop-down menu.
- 6 Type the static MAC address and click **OK**.

# Mounting NFS Volumes

ESXi supports VMkernel-based NFS mounts for storing virtual disks on NFS datastores.

In addition to storing virtual disks on NFS datastores, you can also use NFS Datastores as a central repository for ISO images and virtual machine templates. For more information about creating NFS datastores, see *vSphere Storage*.

ESXi supports NFS version 3 over Layer 2 and Layer 3 Network switches. Host servers and NFS storage arrays must be on different subnets and the network switch must handle the routing information.

## Network Rollback and Recovery

vSphere 5.1 and later allows you to rollback and recover from network misconfiguration using save configuration files or previous version of configurations.

vSphere 5.1 allows you to rollback to previous networking configurations if a networking misconfiguration occurs. vSphere 5.1 also allows you to recover from any misconfiguration by connecting directly to a host to fix any networking issues through the DCUI. Rollback is available for use on both standard and distributed switches.

## vSphere Network Rollback

Use rollback to prevent accidental misconfiguration of management networking and loss of connectivity to the host by rolling back to a previous valid configuration.

In vSphere 5.1, rollback is enabled by default. However, you can enable or disable rollbacks at the vCenter Server level.

Several networking events can trigger a rollback. The events are grouped into the following categories:

- Host networking rollbacks (virtual switches or network system)
- Distributed switch rollbacks

#### Host Networking Rollbacks

Host networking rollbacks occur when an invalid change is made to the host networking configuration. Every network change that disconnects a host also triggers a rollback. The following changes to the host networking configuration are examples of what might trigger a rollback:

- Updating the speed or duplex of a physical NIC.
- Updating DNS and routing settings.
- Updating teaming and failover policies or traffic shaping policies of a standard port group that contains the management VMkernel network adapter.
- Updating the VLAN of a standard port group that contains the management VMkernel network adapter.
- Increasing the MTU of management VMkernel network adapters and its switch to values not supported by the physical infrastructure.
- Changing the IP settings of management VMkernel network adapters.
- Removing the management VMkernel network adapter from a standard or distributed switch.
- Removing a physical NIC of a standard or distributed switch containing the management VMkernel network adapter.

If a network disconnects for any of these reasons, the task fails and the host reverts to the last valid configuration.

#### Distributed Switch Rollbacks

Distributed switch rollbacks occur when invalid updates are made to distributed switch-related objects, such as distributed switches, distributed port groups, or distributed ports. The following changes to the distributed switch configuration might trigger a rollback:

- Changing the MTU of a distributed switch.
- Changing the following settings in the distributed port group of the management VMkernel network adapter:
  - Teaming and failover

- VLAN
- Traffic shaping
- Blocking all ports in the distributed port group containing the management VMkernel network adapter.
- Overriding the policies above for the distributed port the management VMkernel network adapter is connected to

If an invalid configuration for any of the changes occurs, one or more hosts might be out of synchronization with the distributed switch.

If you know where the conflicting configuration setting is located, you can manually correct the setting. For example, if you migrated a management VMkernel network adapter to a new VLAN incorrectly, the VLAN might not be trucked on the physical switch. When you correct the physical switch configuration, the next distributed switch-to-host synchronization will resolve the configuration issue.

If you are not sure where the problem exists, you can rollback the distributed switch or distributed port group to a previous configuration. You perform both of these steps manually.

## Rollback to a Previous Configuration with the vSphere Web Client

You can rollback most networking objects to a previous configuration.

#### Procedure

- 1 In the vSphere Web Client, navigate to the affected networking object, such as a distributed switch, or distributed port group.
- 2 Right-click the affected network object in the navaigator and select **All vCenter Actions > Restore Configuration**.
- 3 (Optional) If you are restoring the configuration of a distributed switch:
  - a Click **Browse** to navigate to the location of a distributed switch backup file.
  - b Select Restore distributed switch and all port groups or Restore distribued switch only.
  - c Click Next.
- 4 (Optional) If you are restoring the configuration of a distributed port group or uplink group:
  - a Select Restore to previous configuration or Restore configuration from a file.
  - b If restoriong from a file, click **Browse** to navigate to the location of a distributed port group backup file.
  - c Click Next.
- 5 Review the configuration information and click **Finish**.

You can also revert to a saved networking configuration. This option is available only for distributed switches. See "Export, Import, and Restore Distributed Switch Configurations," on page 40.

## **Disable Network Rollback Using the vSphere Web Client**

Use rollback to prevent accidental misconfiguration of management networking and loss of connectivity to the host. Rollback is enabled by default in vSphere 5.1 and later. You can disable rollback using the vSphere Web Client.

#### Procedure

- 1 Browse to a vCenter Server in the vSphere Web Client navigator.
- 2 Click the **Manage** tab, and select **Settings**..
- 3 Select **Advanced Settings** and click **Edit**.

4 Select the config.vpxd.network.rollback key, and change the value to false.

If the key is not present, you can add it and set the value to false.

5 Click OK.

#### Disable Network Rollback Using the Configuration File

Use rollback to prevent accidental misconfiguration of management networking and loss of connectivity to the host. Rollback is enabled by default in vSphere 5.1 and later. You can disable rollback by editing the vpxd.cfg file.

#### Procedure

- 1 Navigate to ...VMware\VMware VirtualCenter on the host where you are disabling network rollback.
- 2 Open the vpxd.cfg file.
- 3 Add the following XML to the file to disable network rollback:

```
<config>
<vpxd>
<network>
<rollback>false</rollback>
</network>
</vpxd>
</config>
```

4 Save and close the file.

#### Recover From Network Configuration Errors

vSphere 5.1 and later allows you to connect directly to a host to fix distributed switch properties or other networking misconfigurations using the Direct Console User Interface (DCUI).

Recovery is not supported on stateless ESXi instances.

For more information on accessing and using the DCUI, see the vSphere Security documentation.

#### Prerequisites

The Management Network must be configured on a distributed switch. This is the only way you can fix distributed switch configuration errors using the DCUI.

#### Procedure

- 1 Connect to the DCUI.
- 2 From the Network Restore Options menu, select Restore vDS.
- 3 Type the correct values for VLAN uplink and blocked properties, where appropriate.
- 4 Press Enter.

The DCUI clones a host local port from the existing misconfigured port and applies the values you provided for VLAN and Blocked. The DCUI changes the Management Network to use the new host local port to restore connectivity to vCenter Server. vCenter Server picks up the new host local port and updates its database with the new information. vCenter Server creates a standalone port that is connected to the Management Network.

# **Stateless Network Deployment**

Stateless is a mode of execution for ESXi hosts with no local storage that formerly would save configuration or state. Configurations are abstracted into a host profile, which is a template that applies to a class of machines. Stateless allows easy replacement, removal, and addition of failed hardware, and improves the ease of scaling a hardware deployment.

Every stateless ESXi boot is like a first boot. The ESXi host boots with networking connectivity to vCenter Server through the built-in standard switch. If the host profile specifies distributed switch membership, vCenter Server joins the ESXi host to VMware distributed switches or a third party switch solution.

When planning the network setup for stateless ESXi hosts, you should keep the configuration as generic as possible and avoid host-specific items. Currently the design has no hooks to reconfigure physical switches when deploying a new host. Any such requirement would need special handling.

To set up stateless deployment, one ESXi host must be installed in the standard fashion. Then find and record the following network-related information to save in the host profile:

- vSphere standard switch instances and settings (port groups, uplinks, MTU, and so forth)
- Distributed switch instances (VMware and third party)
- Selection rules for uplinks and uplink port or port groups
- vNIC information:
  - Address information (IPv4 or IPv6, static or DHCP, gateway)
  - Port groups and distributed port groups assigned to the physical network adapter (vmknic)
  - If there are distributed switches, record VLAN, physical NICs bound to the vmknic, and if Etherchannel is configured

The recorded information is used as a template for the host profile. Once the host profile virtual switch information has been extracted and placed in the host profile, you have the opportunity to change any of the information. Modifications are offered for both standard and distributed switches in these sections: uplink selection policy, based on either vmnic name or device number, and auto discovery based on VLAN ID. The (possibly modified) information is stored by the stateless boot infrastructure and applied to a stateless ESXi host on its next boot. During network initialization, a generic network plug-in interprets the recorded host profile setting and does the following:

- Loads appropriate physical NIC drivers.
- Creates all standard switch instances, along with port groups. It selects uplinks based on policy. If the
  policy is based on the VLAN ID, there is a probing process to gather relevant information.
- For VMkernel network adapters connected to the standard switch, it creates VMkernel network adapters and connects them to port groups.
- For each VMkernel network adapter connected to a distributed switch, it creates a temporary standard switch (as needed) with uplinks bound to the VMkernel network adapter. It creates a temporary port group with VLAN and teaming policies based on recorded information. Specifically, IP-hash is used if Etherchannel was used in the distributed switch.
- Configures all VMkernel network adapter settings (assigns address, gateway, MTU, and so forth).

Basic connectivity is functioning, and the networking setup is complete if there is no distributed switch present.

If there is a distributed switch present, the system stays in maintenance mode until distributed switch remediation is complete. No virtual machines are started at this time. Because distributed switches requires vCenter Server, the boot process continues until vCenter Server connectivity is established, and vCenter Server notices that the host should be part of a distributed switch. It issues a distributed switch host join, creating a distributed switch proxy standard switch on the host, selects appropriate uplinks, and migrates the vmknic from the standard switch to the distributed switch. When this operation is complete, it deletes the temporary standard switch and port groups.

At the end of the remediation process, the ESXi host is taken out of maintenance mode, and HA or DRS can start virtual machines on the host.

In the absence of a host profile, a temporary standard switch is created with "default networking" logic, which creates a management network switch (with no VLAN tag) whose uplink corresponds to the PXE booting vNIC. A vmknic is created on the management network port group with the same MAC address as the PXE booting vNIC. This logic was previously used for PXE booting. If there is a host profile, but the networking host profile is disabled or fatally incomplete, vCenter Server falls back to default networking so that the ESXi host can be managed remotely. This triggers a compliance failure, so vCenter Server then initiates recovery actions.

vSphere Networking

# **Networking Best Practices**

Consider these best practices when you configure your network.

Separate network services from one another to achieve greater security and better performance.

Put a set of virtual machines on a separate physical NIC. This separation allows for a portion of the total networking workload to be shared evenly across multiple CPUs. The isolated virtual machines can then better serve traffic from a Web client, for example

- Keep the vMotion connection on a separate network devoted to vMotion. When migration with vMotion occurs, the contents of the guest operating system's memory is transmitted over the network. You can do this either by using VLANs to segment a single physical network or by using separate physical networks (the latter is preferable).
- When using passthrough devices with a Linux kernel version 2.6.20 or earlier, avoid MSI and MSI-X modes because these modes have significant performance impact.
- To physically separate network services and to dedicate a particular set of NICs to a specific network service, create a vSphere standard switch or vSphere distributed switch for each service. If this is not possible, separate network services on a single switch by attaching them to port groups with different VLAN IDs. In either case, confirm with your network administrator that the networks or VLANs you choose are isolated in the rest of your environment and that no routers connect them.
- You can add and remove network adapters from a standard or distributed switch without affecting the virtual machines or the network service that is running behind that switch. If you remove all the running hardware, the virtual machines can still communicate among themselves. If you leave one network adapter intact, all the virtual machines can still connect with the physical network.
- To protect your most sensitive virtual machines, deploy firewalls in virtual machines that route between virtual networks with uplinks to physical networks and pure virtual networks with no uplinks.
- For best performance, use vmxnet3 virtual NICs.
- Every physical network adapter connected to the same vSphere standard switch or vSphere distributed switch should also be connected to the same physical network.
- Configure all VMkernel network adapters to the same MTU. When several VMkernel network adapters
  are connected to vSphere distributed switches but have different MTUs configured, you might experience
  network connectivity problems.
- When creating a distributed port group, do not use dynamic binding. Dynamic binding is deprecated in ESXi 5.0.

vSphere Networking

# Index

# Α

active adapters 24 active uplinks 95, 97, 101 adding distributed port groups 42 distributed switch 33 vSphere distributed switch 28, 33 adding a VMkernel network adapter 18 adjust MAC address allocation parameters 152, 153 admin contact info 31 average bandwidth, standard switch 116

## В

bandwidth average 114, 116 peak 114, 116 beacon probing, standard switches 92, 93 binding on host, distributed port groups 47 block all ports distributed port groups 125 distributed ports 126 blocked ports distributed port groups 125, 126, 129 distributed ports 125 burst size, standard switch 116

# С

CDP distributed switch **55** physical network adapter **55** uplink port **55** Cisco Discovery Protocol **31, 147, 149** Cisco switches **10, 146** config reset at disconnect, distributed port groups **47** 

# D

DCUI **157, 159** default gateway, editing **58** delete resource pool, vSphere distributed switch **72** Direct Console User Interface (DCUI) **157, 159** DirectPath I/O enable **81** virtual machine **81** vMotion **81**  DirectPath I/O Gen. 2 81 disable rollback 158 disable rollback with vpxd.cfg 159 distributed port edit name 51 edit settings 51 monitoring port state 50 port state 50 Security policy 113 traffic shaping policy 120 VLAN policies 107 distributed port group connect to a virtual machine 65 network resource pool 71 traffic shaping policy 118 distributed port groups add new 42 adding 42 Advanced settings 47 average bandwidth 118, 126, 129 binding on host 47 block all ports 125 blocked ports 125, 126, 129 burst size 118, 126, 129 config reset at disconnect 47 description 45 export configuration 40, 47, 48 failover order 98, 100, 126, 129 failover policies 98, 100, 126, 129 forged transmits 111, 126, 129 general settings 46 import configuration 40, 47, 48 Layer 2 security policy 112 live port moving 47 load balancing 98, 126, 129 MAC address changes 111, 126, 129 miscellaneous policies 125, 126, 129 Miscellaneous policy 125 Monitoring Policy 123 name 45 NetFlow 42, 123, 126, 129 NetFlow policy 123 Network I/O Control 121, 126, 129 network resource pool 42, 46 network resource pools 121, 126, 129

notify switches 98, 126, 129 number of ports 45 override port policies 47 override settings 47 peak bandwidth 118, 126, 129 port allocation 42, 46 port binding 42, 46 port blocking 42 port group type 45 port name format 47 port policies 125, 126, 129 promiscuous mode 111, 126, 129 PVLAN 105, 126, 129 QOS policies 105, 126, 129 reset at disconnect 47 resource pool 70 restore configuration 40, 47, 49 security policies 42 security policy 111, 126, 129 teaming and failover policies 42 teaming policies 98, 100, 126, 129 traffic shaping 118, 126, 129 traffic shaping policies 42 virtual machines 65 VLAN 42, 46 VLAN policies 106 VLAN policy 105, 126, 129 VLAN trunking 105, 126, 129 distributed ports block all ports 126 blocked ports 125 blocking 125 failback 101 failover order 101, 103 failover policies 103 load balancing 101 Miscellaneous policy 126 monitoring 49 Monitoring Policy 124 NetFlow 124 NetFlow policy 124 network failover detection 101 Network I/O Control 122 network resource pools 122 notify switches 101 port mirroring 139 port policies 125 properties 50 states 49 teaming and failover policies 101 teaming policies 103

traffic shaping policies 119 VLAN policies 106 distributed switch adding 28, 33 adding a host 34 adding a host to 29 adding a network adapter 55 adding a NIC 55 adding a uplink adapter 55 admin contact info 31 administrator contact information 36 CDP 147, 149 Cisco Discovery Protocol 31, 147 configuration 28, 33 Dump Collector support 10 edit network resource pool 72 export configuration 40 health check 39 health check enable or disable 39 hosts 31 import configuration 40, 41 IP address 31 jumbo frames 75 LACP 104 Link Layer Discovery Protocol 148 LLDP 148, 149 manage hosts 35 maximum MTU 31 maximum number of ports 31 migrating virtual machines 64 migrating virtual machines to or from 63 MTU 36 name 36 network adapter 59 Network I/O Control 36, 69 network resource pool 70, 71 new network resource pool 70 new resource pool 69 physical network adapter 61 port mirroring 139 ports 31, 36 private VLAN 52 recovery 157, 159 removing a network adapter 56 removing a NIC 56 removing a uplink adapter 56 resource pool settings 68 restore configuration 40, 41, 158 rollback 157 settings 36 stateless 160

switch discovery protocol 36 upgrading 32, 37 uplinks 36 viewing network adapter information 37 virtual machines 63 virtual network adapter 57, 61 virtual network adapters 56 VLAN 52 VMkernel 62 VMkernel network adapter 59 distributed switch, view network information 11 distributed switches virtual network adapter 59 VMkernel network adapters 55 DNS, configuration 150 DNS configuration, vSphere distributed switch 58 Dump Collector 10

## Ε

early binding port groups **45** enhanced vmxnet **73, 76** export configuration distributed port groups **47, 48** distributed switch **40** 

## F

failback 95, 97, 98, 101, 126, 129 failover, standard switches 93 failover order distributed port groups 98, 100, 126, 129 distributed ports 103 failover policies distributed port groups 98, 100, 126, 129 distributed ports 101, 103 port group 95 standard switche 97 standard switches 92 Fault Tolerance, logging 58 Fault Tolerance logging 19, 21 forced transmits 113 forged transmits 108, 109, 111, 126, 129

## G

guest operating system, remove NIC 55

## Н

health check enable or disable view information host distributed switch vSphere distributed switch host networking viewing **11** viewing network adapter information **37** host networking,rollback **157** host profile, SR-IOV **85, 87, 88** hosts adding to a vSphere distributed switch **29** manage **35** 

## I

import configuration distributed port groups 47, 48 distributed switch 40, 41
inbound traffic shaping 119
Internet Protocol version 6 133
IOMMU 82, 85, 86
IP address, editing 58
IP storage port groups, creating 18, 56
IPv4 19, 21
IPv6 disable 134 enable 134
VMkernel 22, 63
iSCSI, networking 17, 134

## J

jumbo frames distributed switch enabling **75**, standard switch virtual machine virtual machines **73**,

# Ļ

LACP distributed switch 104, 105 host 105 IP Hash load balancing 105 iSCSI 105 limitations 105 uplink port group 104 late binding port groups 45 Layer 2 security 108 Layer 2 security policy, distributed port groups 112 Link Layer Discovery Protocol 146, 148, 149 link status, standard switches 92, 93 live port moving, distributed port groups 47 LLDP distributed switch 55 enable 148 physical network adapter 55 uplink port 55

load balancing distributed port groups 98, 126, 129 standard switches 93
load balancing policies, standard switches 92
Locally Administered Address (LAA) 152

#### Μ

MAC address adjust allocation parameters 152, 153 assign generated MAC address 152 configuration 156 configuring 150 generating 151 generation 150, 151 manually assign MAC address 155 prefix-based allocation 151-154 range-based allocation 152-154 set allocation type 154 static 156 static MAC address 155 VMware OUI 151 VMware OUI allocation 154 MAC address changes 108, 109, 111, 126, 129 MAC address collision 152 MAC addresses 113 Management Network 159 Management traffic 19, 21 maximum MTU 31 maximum number of ports 31 miscellaneous policies, distributed port groups 125, 126, 129 Miscellaneous policy distributed port groups 125 distributed ports 126 Monitoring Policy distributed port groups 123 distributed ports 124 MTU, health check 39, 40

## Ν

NAS, mounting netdump **10** NetFlow collector settings **145**, configure **145**, disable **123**, **124**, **126**, **129**, distributed port Groups **123**, **126**, distributed ports enable **123**, **124**, **126**, **129**, NetFlow policy distributed port groups distributed ports netqueue, enable NetQueue, disabling

network adapters distributed switch 56 viewing 11, 32 vSphere distributed switch 54 network failover detection 95, 97, 101 Network I/O Control 36, 69, 121 network resource management 67 network resource pool delete 73 host limit 70, 72 physical adapter shares 70, 72 QoS tag 70, 72 user-defined 73 network resource pools distributed port groups 121, 126, 129 distributed ports 122 networking advanced 133 introduction 9 performance 77 security policies 113 networking best practices 163 networks distributed ports 49 resource pools 67 resource settings 68-72 new resource pool, distributed switch 69, 70 NFS, networking 17 NIC teaming definition 9 standard switch 25 standard switches 92, 93 NICs adding to a vSphere distributed switch 54 guest operating system 55 remove from a vSphere distributed switch 55 remove from active virtual machine 55 removing from a distributed switch 56 removing from a vSphere distributed switch 54 NICS, adding to a distributed switch 55 notify standard switch 97 notify switches 95, 98, 101, 126, 129

## 0

outbound traffic shaping **119** override settings, distributed port groups **47** 

## Ρ

passthrough device add to a host add to a virtual machine PCI, virtual machine PCIe devices 82, 85, 86 peak bandwidth, standard switch 116 physical network adapter add to standard switch 25 failover 25 standard switch 24 viewing information 37 physical network adapters adding to a distributed switch 55 adding to a vSphere distributed switch 54 managing 54 removing 54 removing from a distributed switch 56 port blocking 91 port configuration 22, 23 port groups definition 9 failback 95 failover order 95 Layer 2 Security 109 load balancing 95 network failover detection 95 notify switches 95 traffic shaping 116 usina 14 port mirroring add uplinks 141 adding ports 140 create 137 create with vSphere Web Client 139 destinations 138, 141-143 edit destinations 144 edit sources 144 edit status 144 edit VLAN 144 feature compatibility 135 I/O 140 IP address 141 LRO 136 name 137, 140, 142 packet length 137 sampling rate 140 session type 139 session types 136 sources 138, 140, 142, 143 status 142 traffic direction 140 TSO 136 verify settings 139, 141, 144 version compatibility 135 VLAN 137, 140, 142 vMotion 136

port name format, distributed port groups 47 port policies, distributed port groups 125, 126, 129 ports distributed switch 36 vSphere distributed switch 31 prefix-based MAC address allocation 151 prefixed-based MAC address allocation 152, 153 private VLAN create 51, 52 primary 52 remove 53 removing 52, 53 secondary 52, 53 promiscuous mode 108, 109, 111, 113, 126, 129 properties, distributed ports 50 **PVI AN 106** 

## Q

QOS policies, distributed port groups 105, 126, 129

## R

range-based MAC address allocation 152, 153 recovery, distributed switch 159 resource pool, distributed port groups 70 resource pool settings distributed switch 68 vSphere distributed switch 71 resource pools, networks 67 restore configuration distributed port groups 47, 49 distributed switch 40, 41 rollback disable 158, 159 distributed switch 157, 158 host networking 157 restore configuration 158 standard switch 157 vpxd.cfg file 159 routing 149

## S

security policies, distributed ports security policy distributed port groups **111, 126, 129** forged transmits MAC address changes policy exceptions **108, 109** promiscuous mode virtual switches vSphere standard switch Security policy, distributed port set MAC address allocation type 154 Single Root I/O Virtualization 82, 85-87 SR-IOV enable 85, 87, 88 host profile 85, 87, 88 number of VFs available 84 physical function 84 physical NIC interaction 84 updated information 7 VF 84 VF rate control 84 virtual function 84 virtual machine 85.86 standard port group, traffic shaping policy 117 standard switch average bandwidth 116 burst size 116 create new standard switch 15 failback 97 failover order 97 Fault Tolerance logging 19, 21 forged transmit 109 IPv4 19, 21 IPv6 19, 21 Layer 2 security policy 109, 110 load balancing 97 MAC address changes 109 Management traffic 19, 21 MTU 21 network adapter 19, 21 network failover detection 97 notify switches 97 peak bandwidth 116 physical network adapter 24 port configuration 23 port group 15, 16 port group network label 16 port group VLAN ID 16 promiscuous mode 109 Security policy 16 speed and duplex of physical network adapter 24 stateless 160 teaming and failover policies 97 Teaming and Failover policy 16 traffic shaping policies 116 Traffic Shaping policy 16 viewing network adapter information 37 virtual network adapter 61 VMkernel network adapter 19 VMKernel network adapter 21 vMotion 19, 21

standard switch, view network information 11 standard switches average bandwidth 115 beacon probing 92, 93 burst size 115 configuration 22 Dump Collector support 10 failover 92, 93 forged transmits 108 link status 92, 93 load balancing 93 load balancing policies 92 MAC address changes 108 NIC teaming 92, 93 peak bandwidth 115 port configuration 22 promiscuous mode 108 properties 22 recovery 157 rollback 157 security policy 108 traffic shaping policies 115 using 13 standby adapters 24 standby uplinks 95, 97, 101 stateless boot 160 stateless distributed switch 160 states, distributed ports 49 static MAC address 155 subnet mask, editing 58

## Т

TCP Segmentation Offload 73 **TCP/IP** 17 teaming policies distributed port groups 98, 126, 129 distributed ports 101 health check 39, 40 port group 95 standard switch 97 third-party switch 28 traffic shaping distributed port groups 118, 126, 129 port groups 116 traffic shaping policies average bandwidth 116 burst size 116 distributed port 120 distributed port group 118 distributed ports 119 peak bandwidth 116 standard port group 117

standard switch uplink ports traffic shaping policy, uplink port TSO **73** TSO support, virtual machine

## U

Universally Unique Identifier (UUID) 151 updated information, SR-IOV 7 upgrading distributed switch 32, 37 vSphere distributed switch 32, 37 uplink adapters adding 24 adding to a distributed switch 55 adding to a vSphere distributed switch 54 duplex 23 managing 54 removing 54 removing from a distributed switch 56 speed 23 uplink assignments 32 uplink port traffic shaping policy 120 VLAN policies 106, 107 uplink port group, LACP 104 uplink ports traffic shaping policies 119 VLAN policies 106

## V

virtual adapter 57 Virtual LAN 134 virtual machine SR-IOV 85, 86 TSO support 74 virtual machine networking 10, 14, 15 virtual machines connect to a distributed port group 65 migrating to and from and vSphere distributed switch 64 migrating to or from a distributed switch 63, 64 migrating to or from a vSphere distributed switch 63 networking 63, 65 virtual network adapter distributed switches 59 remove from distributed switch 63 standard switch 61 viewing information 37 virtual network adapters, removing 59 VLAN definition 9

health check 39, 40 port mirroring 137, 142 private 51, 52 secondary 53 type 52 VLAN ID primary 51, 52 secondary 51, 52 VLAN policies distributed port 107 distributed port groups 106 distributed ports 106 uplink port 106, 107 uplink ports 106 VLAN policy, distributed port groups 105, 126, 129 VLAN trunking, distributed port groups 105, 126, 129 VLAN Trunking 42, 106 VLAN Type 106 VMkernel configuring 17 definition 9 distributed switch 62 DNS 22, 63 edit configuration 62 Fault Tolerance logging 62 gateway 22, 59, 63 IPv4 62 IPv6 22, 62, 63 jumbo frames 75 management traffic 62 networking 17 NIC settings 62 prefix 22, 59 routing 22, 59 vMotion 62 VMkernel network adapter 19 VMKernel network adapter 21 VMkernel network adapters adding 18, 56 editing 58 enabling vMotion 58 fault tolerance logging 58 VMkernel networking 10 vMotion compatibility 78 definition 9 DirectPath I/O 81 enabling on a virtual network adapter 58 networking configuration 17 port mirroring 136 VMotion, networking 17

vMotion interfaces, creating 18, 56 VMware OUI allocation 151 vpxd.cfg 154, 159 vSphere distributed switch adding 28, 33 adding a host 34 adding a host to 29 adding a VMkernel network adapter 56 admin contact info 31 CDP 147 Cisco Discovery Protocol 31, 147 configuration 28 delete resource pool 72 edit network resource pool 72 editing 58 hosts 31 IP address 31 jumbo frames 75 Link Layer Discovery Protocol 148 LLDP 148 manage hosts 30, 35 maximum MTU 31 maximum number of ports 31 migrate virtual machines to or from 64 migrating virtual machines to or from 63 mirror 135 port mirroring 135 ports 31, 36 resource pool settings 71 third-party 28 upgrading 32, 37 virtual machines 63 virtual network adapter 57 virtual network adapters 56 vSphere standard switch configuration 22 definition 9 forged transmit 109 Layer 2 security policy 109 MAC address changes 109 port configuration 22, 23 promiscuous mode 109 properties 22 teaming and failover policies 95 using 13

viewing 11